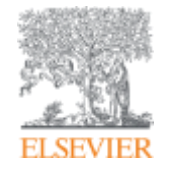

Использование ScienceDirect и Scopus при подготовке научной статьи и подборе журнала для ее публикации

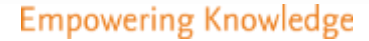

## Научная статья в международном журнале: для чего она нужна и из чего состоит

Публикация – одна из необходимых составляющих, включенных в научноисследовательский процесс

Публикуются:

- Для представления новых или оригинальных результатов или методов
- Для рационализации (уточнение или иная интерпретация) опубликованных результатов
- Для обзора области исследования или подведения итогов по определенной теме
- Для того, чтобы расширить (но не повторять!) знания и понимание в определенной области

Не надо публиковаться, если ваша работа:

- Отчет не имеющий научного интереса
- Устаревшая
- Дублирование ранее опубликованных работ
- С ошибочным/не применимым заключением

Вам нужна ХОРОШАЯ статья для представления вашего вклада в научное сообщество

#### Структура статьи

- Title
- Authors
- Abstract (50-300)
- Keywords
- Main text (IMRAD):
  - Introduction
  - Methods
  - Results
  - And
  - Discussion (Conclusions)
- Acknowledgements
- References
- Supplementary material

#### Основные этапы подготовки публикации

- Определиться, являются ли ваши достижения такими важными, чтобы поделиться ими через публикацию
- Выбрать тип публикации
- Выбрать журнал, соответствующий вашей аудитории и уровню престижа вашей работы
- Свериться с руководством для автора (Guide for Authors)

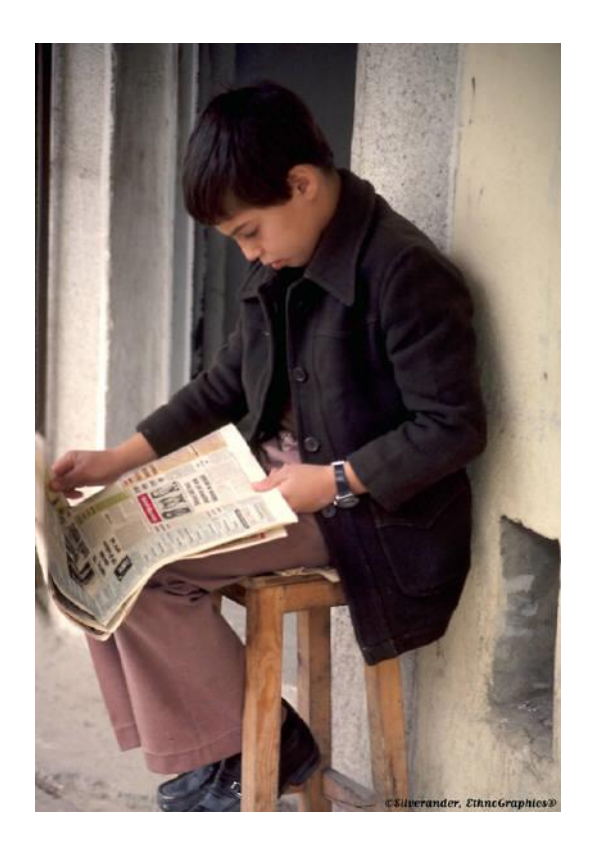

### Типы публикации

- Доклад для конференции
- Полноценная статья / Оригинальная статья
- Короткое сообщение / письмо
- Рецензия / обзор

## Планирование вашей статьи

Традиционные типы публикаций

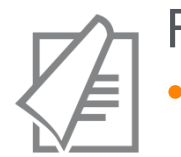

#### Full articles

Существенное, полное и всестороннее описание исследования. Стандартный формат для распространения завершенных научных изысканий. 8-10 стр., 5-8 рис., 25-40 ссылок. Подается в редакцию соответствующего журнала. Хороший способ для построения научной карьеры

#### Достаточно ли моего сообщения для полноценной статьи?

#### Conference paper

 Хороший способ для начала карьеры. Подается организаторам конференции. Содержит 5-10 стр., 3 рисунка, 15 ссылок.

## Планирование вашей статьи Традиционные типы публикаций

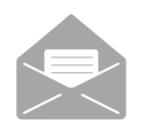

#### Letters\short communications

Быстрый и ранний отчет о выдающихся, оригинальных достижениях.
 Намного меньше, чем обычная статья: не более 2500 слов, может содержать 2 рисунка или таблицы и как минимум 8 ссылок

Действительно ли мои результаты настолько впечатляющи, что они должны быть показаны как можно скорее?

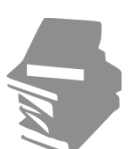

#### Review papers

 Критическое обобщение какой-то исследовательской темы. Обычно от 10+ стр., от 5+ рис., 80 ссылок. Обычно готовится по запросу редактора. Хороший способ укрепления научной карьеры.

## Если Вам необходима цитируемость, выбирайте правильный тип публикации

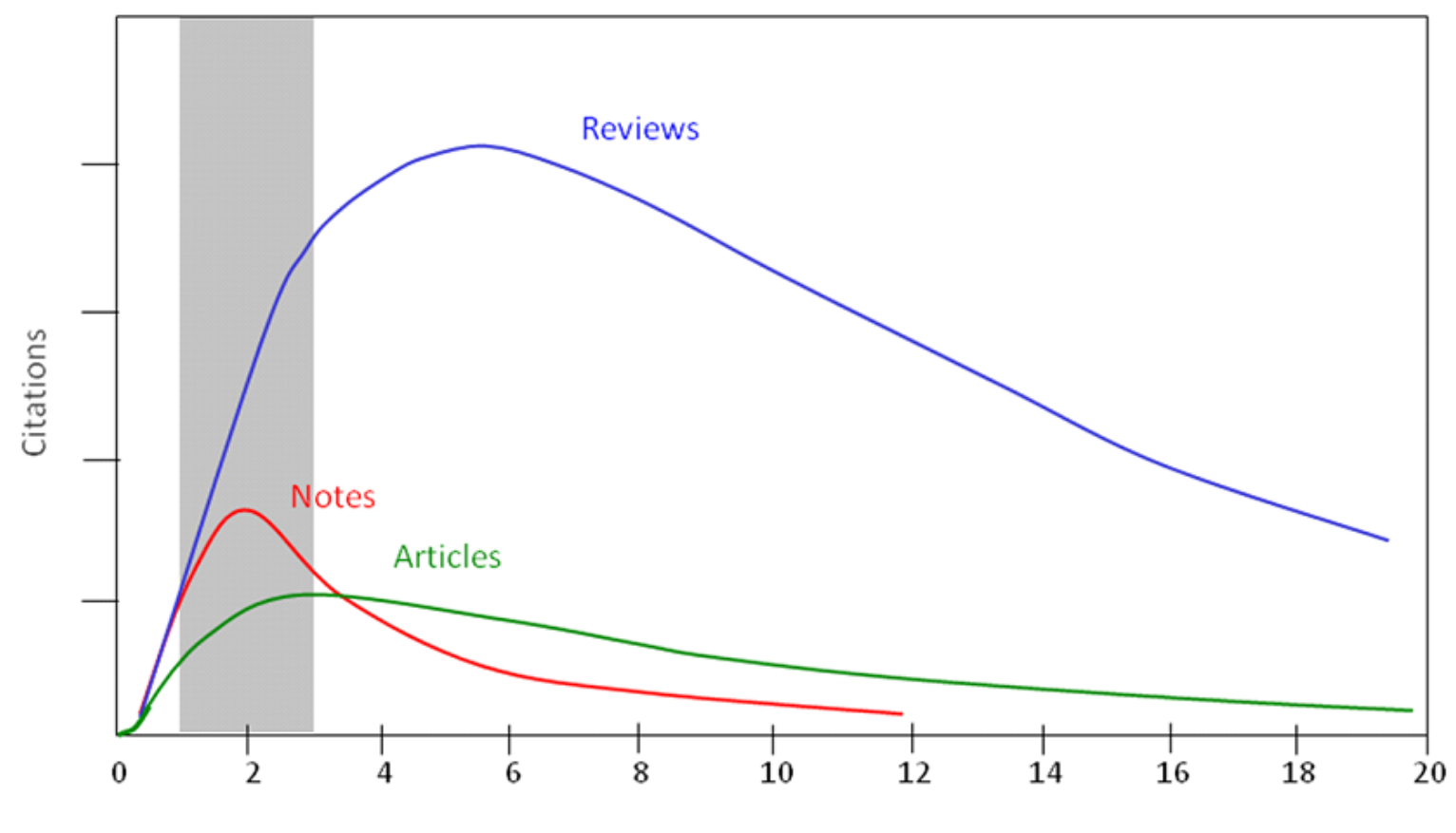

Years after publication

### Выбор журнала

- Попросите помощи у вашего руководителя или коллег
  - Обычно, руководитель является также и соавтором и разделяет ответственность за вашу работу
- Проведите поиск по базам данных научной информации
  - ScienceDirect, Scopus.
- НЕЛЬЗЯ подавать работу в несколько журналов одновременно
- Работы, перечисленные в вашей библиографии, сориентируют вас в выборе журнала.

#### Для подготовки статьи нужны данные

# Scopus

# ScienceDirect

- Перечень релевантных и актуальных публикаций
- Анализ истоков проблемы
- Поиск смежных тематик
- Анализ ключевых авторов и организаций в теме
- Анализ релевантных журналов
- Исследование списков литературы

- Детали методов и исследований
- контекст и условия экспериментов
- Применимость
- Анализ недоработок и дальнейших шагов
- Исходные данные

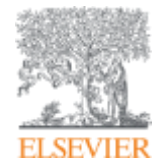

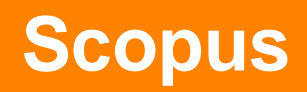

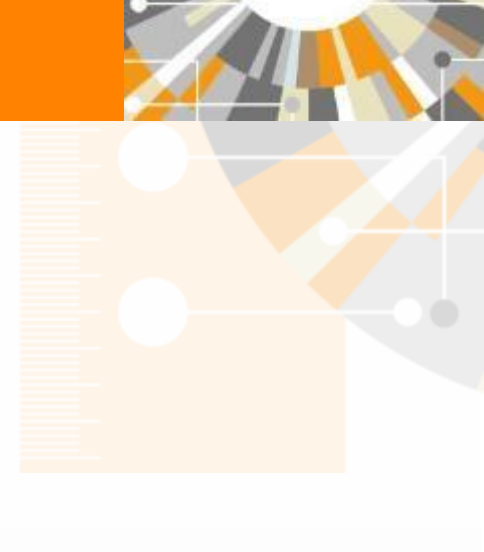

Empowering Knowledge

#### ELSEVIER

## SCOPUS индексация журналов

22,800+ академических журналов
5,000+ издательств из 105 стран
145,000+ книг

**25+ млн.** патентных записей Метрики журналов: SNIP: The Source-Normalized Impact per Paper SJR: The SCImago Journal Rank CiteScore

#### ОЦЕНКА НАУКИ

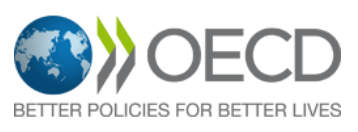

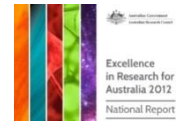

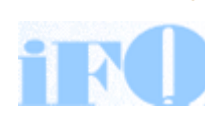

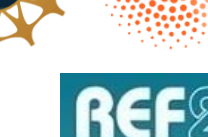

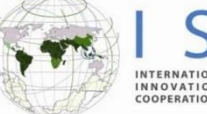

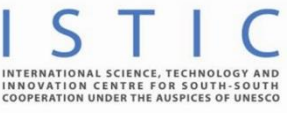

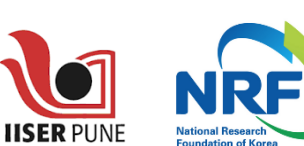

Research Excellence Framewor

erc

#### АКАДЕМИЧЕСКИЕ РЕЙТИНГИ

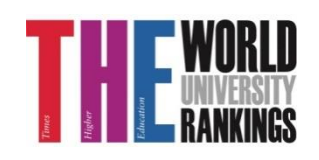

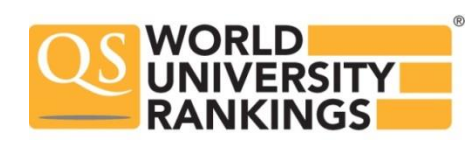

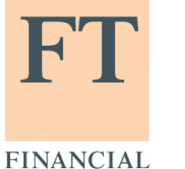

TIMES

Физич. науки 6,600

Медицина 6.300

Социогум.

науки 6,350

Науки и

жизни

4.050

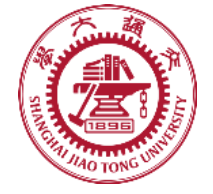

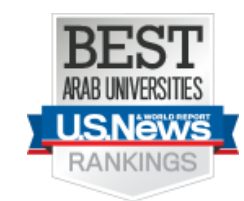

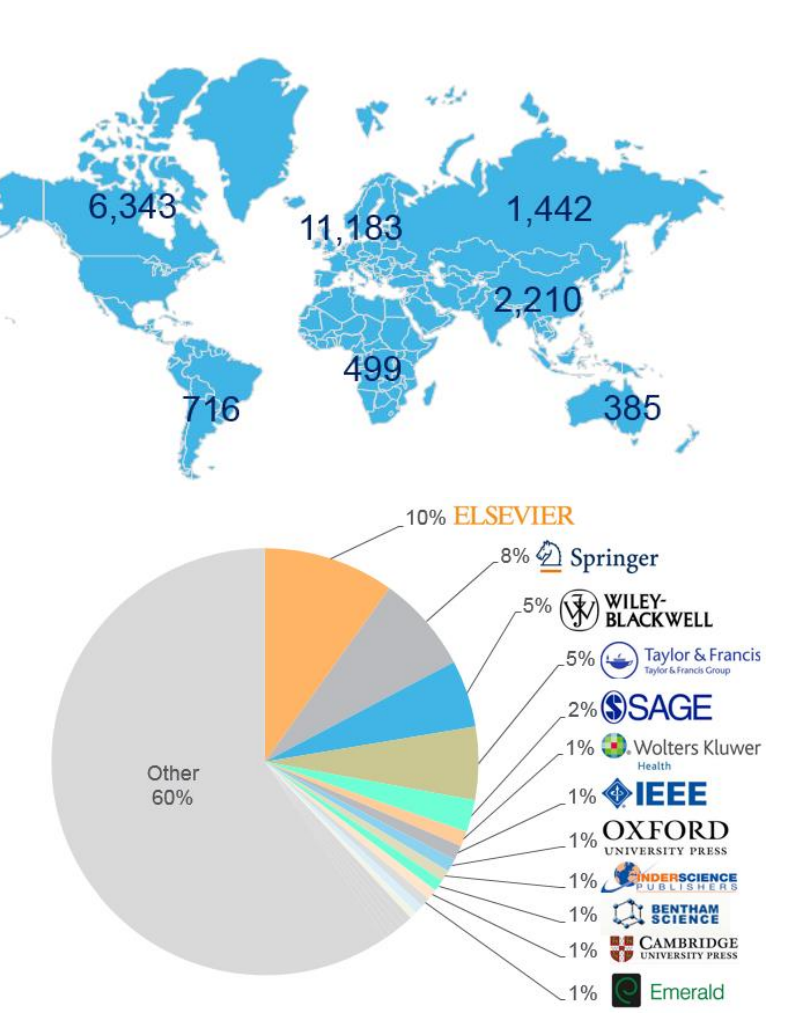

#### Независимая экспертная оценка содержимого Scopus

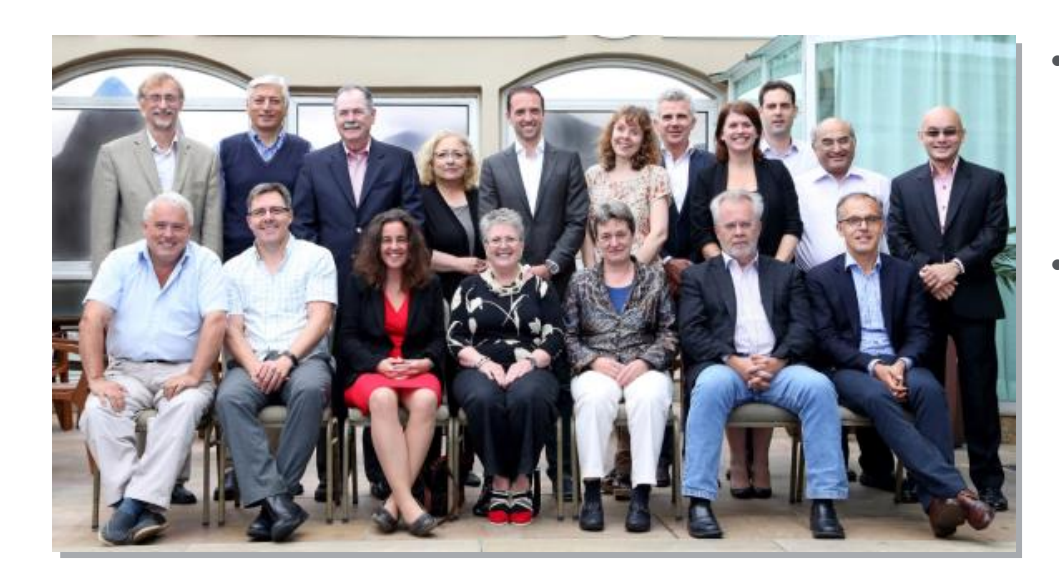

- Издания отбираются независимым Content Selection & Advisory Board (CSAB)
- В основе CSAB экспертиза в отдельной предметной области; многие члены Совета – бывшие редакторы

#### Фокус на качество через отбор содержаниям независимым CSAB для:

- Обеспечения точных и релевантных результатов поиска для пользователей
- Отсутствие некачественных данных
- Поддержка статуса авторитетной базы данных, «отражающей верные данные» и доверия пользователей

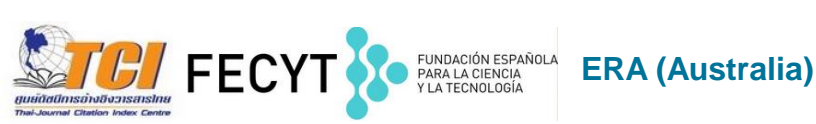

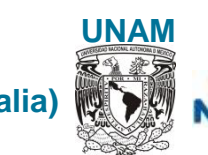

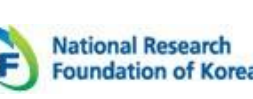

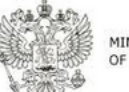

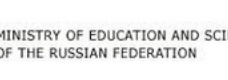

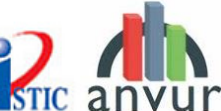

#### Scopus помогает ученым в их ежедневной работе:

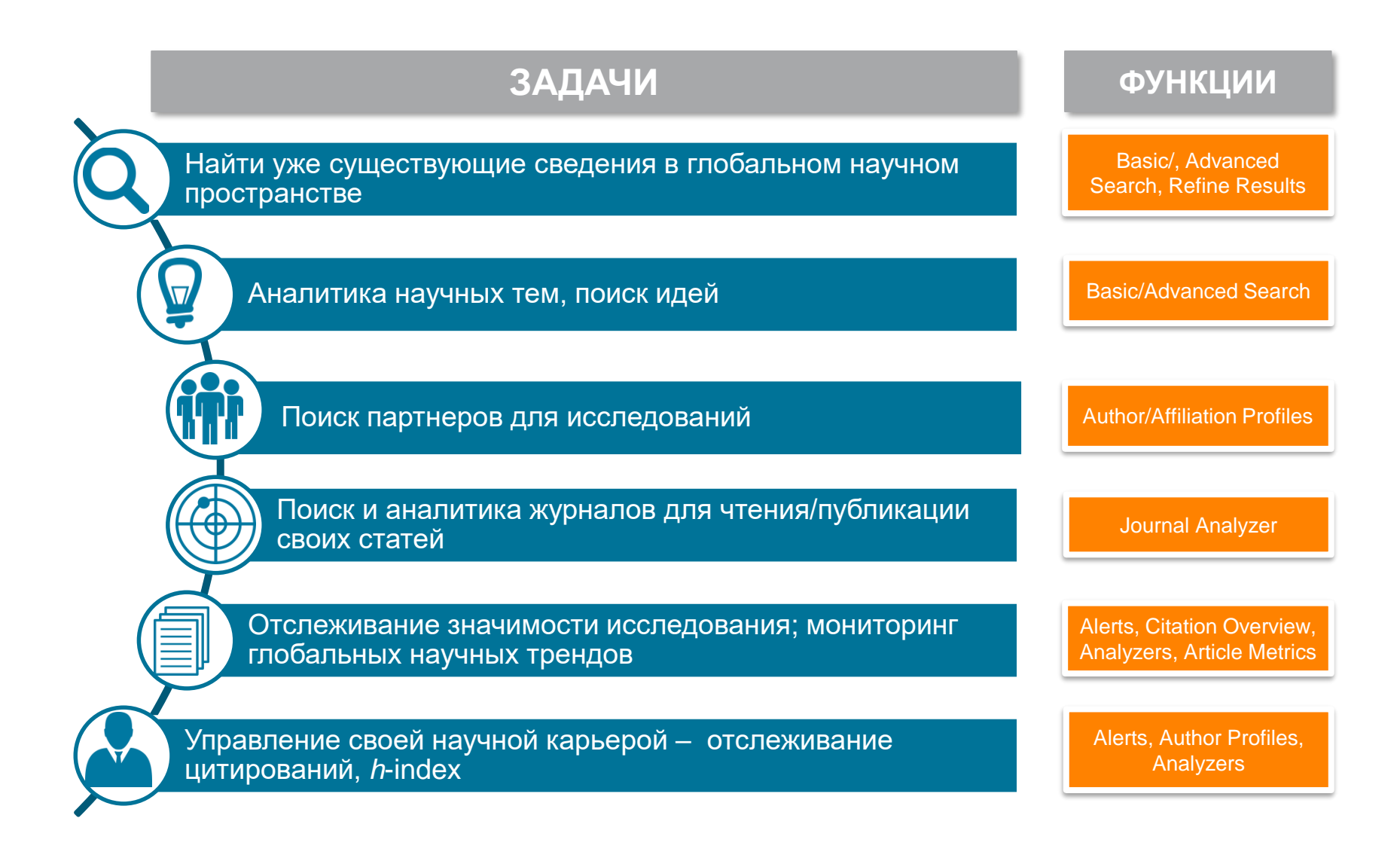

| ELSEVIER                                                                                                    |                                                                                                    | 14                                                                                          |
|----------------------------------------------------------------------------------------------------|----------------------------------------------------------------------------------------------------|---------------------------------------------------------------------------------------------|
| copus                                                                                                    | Поиск Источники Оповещения Списки                                                                                                    | Помощь 🗸 SciVal 🤋 Зарегистрироваться > Войти 🗸 📃                                            |
| Іоиск документа                                                                                                    | Поля                                                                                                    | Сравнить источни                                                                            |
| Документы Авторы Организа                                                                                                    | ции Расширенный поиск                                                                                                    | Советы по поиску 🤅                                                                          |
| Поисковая сладов<br>Например, "heart attack" AND stress<br>АND<br>Поиск<br>Ограничить<br>Диапазон дат (включая граничн<br>© Опубликованные<br>Все годы | рока для поисковых терминов<br>Название ст<br>ключевые с<br>Авторы<br>Первый авти<br>Название их<br>Первый авти<br>Название их<br>Название их<br>Название ст<br>Краткое опи<br>Ключевые с<br>Организаци | статьи, краткое описание.<br>пор<br>кточника<br>татьи<br>исание<br>слова<br>ия              |
| О Добавленные в базу данных Scopus<br>Тип документа<br>ВСЕ                                                                                             | а последние 7 дней                                                                                                    | Поиск по теме<br>Поиск по автору<br>Поиск по журналу<br>Поиск по месту работы автора и т.д. |
|                                                                                                    | временного охвата                                                                                                    |                                                                                             |

| Scopus       Outcom       Contention       Outcom       Scival       And <       Image: Contention         Pacuampentania       Anono       Contention       Contention       Anono       Image: Contention       Anono       Image: Contention       Anono       Image: Contention       Anono       Image: Contention       Anono       Image: Contention       Anono       Image: Contention       Anono       Image: Contention       Anono       Image: Contention       Anono       Image: Contention       Anono       Image: Contention       Anono       Image: Contention       Image: Contention       Anono       Image: Contention       Image: Contention <th>Pac</th> <th>ширенный поиск<br/>предм<br/>финанс</th> <th>олей поиска, включа<br/><u>етные области и</u><br/>сирующие фонды</th> <th><u>ая</u></th>                                                                                                    | Pac            | ширенный поиск<br>предм<br>финанс                                                                                                    | олей поиска, включа<br><u>етные области и</u><br>сирующие фонды | <u>ая</u>  |
|----------------------------------------------------------------------------------------------------|----------------|----------------------------------------------------------------------------------------------------|-----------------------------------------------------------------|------------|
| Составить запрос добазить автора и (или) организации Синстить борих Синстить борих Синстить бор                                            | Scopus         | Поиск сточники Оповещения Списки Помо                                                                                                    | ощь√ SciVal л onak √                                            | ~ ≡        |
| Документы Авторы Организации Расширенный поиск Соеты по поиску О<br>Весците запрос<br>вubjmain (2208)<br>Составить запрос Добавить автора и (или) организацию Очистить форм реском<br>Код: SUBJAREA<br>Имя: Orgacль знаний<br>Кимие сич ввести SUBJAREA<br>Миме: Orgacль знаний<br>Составить запрос Добавить автора и (или) организацию Очистить форм реском<br>Составить запрос Добавить автора и (или) организацию Очистить форм реском<br>Составить запрос Добавить автора и (или) организацию Очистить форм реском<br>Код: SUBJAREA<br>Имя: Orgacль знаний<br>Симорахитеристие сиче науки – АСВІ / искусстов о гуранитарные науки – АСТ / блолония, сенетика и<br>молекирарная биология – BLOC / бизнес, менарежиети и бухатарский учет – BLOI / улимическая инженерия – ECRI / искусстов и турана прикула земля и планети – EART / зкономика, регизи и<br>бинански – ECON / знертенка – ENCI / органа прикуламитеристав и планете – EART / зкономика, регизи и<br>бинански – ECON / знертенка – ENCI / органа прикулатерский учет – BLOI / искусстов и турана прикула земля и планете – EART / зкономика, регизи и<br>бинански – ECON / знертенка – ENCI / органа прикула земля и планете – EART / зкономика, регизи и<br>бинански рованию сусти – ENER / конструкоравание – ENCI / органа прикула земля и планете – EART / зкономика, регизи и<br>бинански рованию сусти – ENER / сонструкоравание – DNLA / изтериятка, и АКТА / Мати и марицина – MLA / изтериятка, и АКТА / изтериятка – DNLA / изтериятка и СОИ / текруютарание – ENCI / органа прикула сономета и сономика – PNER / бариавалология и фармацетика – PNAR / бизика и астрономика – PNFS / бизивология – NEUR /<br>сестринское дело – NUES / бариавалология и фармацетика – PHAR / бизика и астрономика – PNER / искрестви – ENCI / текреривания – VETE / стоматология и фармацетика – PHAR / бизика и астрономика – PNFS / бизивология – NEUR /<br>сестринское дело – NUES / бариавалогия, преима сусти в серее зараваюдивания – PHAR / бизика и астрономика – PNFS / бизивология – NEUR /<br>сестринское дело – NUES / бариавалолия и VETE / Стоматология – DENT / профессим в серее зараваюдир | Расширенн      | ый поиск                                                                                                    | Сравнить и                                                      | сточники 🗲 |
| Документы       Авторы       Организаций       Расширенный поиск       Советы по поиску?       AND       +         Введите запрос       subjmain (2208)       -       -       -       -       -       -       -       -       -       -       -       -       -       -       -       -       -       -       -       -       -       -       -       -       -       -       -       -       -       -       -       -       -       -       -       -       -       -       -       -       -       -       -       -       -       -       -       -       -       -       -       -       -       -       -       -       -       -       -       -       -       -       -       -       -       -       -       -       -       -       -       -       -       -       -       -       -       -       -       -       -       -       -       -       -       -       -       -       -       -       -       -       -       -       -       -       -       -       -       -       -       -       -       -                                                                                                    |                |                                                                                                    | Операторы                                                       |            |
| Введите запрос<br>subjmain (2208)         ОR         +           Ведите запрос         SUBJAREA         PRE/         +           Код:         SUBJAREA         Составить запрос         Добавить автора и (или) организацию         Очистить форму         Гоиск Q           Код:         SUBJAREA         Составить запрос         Добавить автора и (или) организацию         Очистить форму         Гоиск Q         Коды полей (9)           Кия:         Отрасль знаний         Отрасль знаний         -         Аагоры         -         -           Имя:         Отрасль знаний         Сенскохозяйственные и бюлогические чауки – ARTS / бюлимия, генетика и и милекуравностов и у сенскохозяйственные в бюлогические чауки – ARTS / билическае и соденницы         -         -         -         -         -           Имя:         Отрасль знаний         Сенскохозяйственные и бюлогические чауки – ACRI / искусство и граманарные науки – ACRI / искусство и граманарные науки – ACRI / искусство и граманарие науки – ACRI / искусство и граманарные сели и и милекуравание и билогические науки – ACRI / искусство и граманарие науки – ACRI / искусство и граманарие науки – ACRI / искусство и граманарие и Акимические единицы         -         -         -         -         -         -         -         -         -         -         -         -         -         -         -         -         -         -         -         -                                                                                                    | Документы Ав   | зторы Организации Расширенный поиск Советы по поиску 🕐                                                                                                    | AND                                                             | +          |
| Beeдurre sanpoc       AND NOT       +         subjmain (2208)       Cocraeurs sanpoc       Aobiasurs datopa u (или) oprahusaцию       Ovucrutrs doppu)       Force       Force       Force       Force       Force       Force       Force       Force       Oprahusaции       Force       Force       Oprahusaции       Force       Force       Oprahusaции       Force       Oprahusaции       Force       Oprahusau       Force       Oprahusau       Force       Force       Oprahusau       Force       Force                                                                                                    |                |                                                                                                    | OR                                                              | +          |
| Введите запрос<br>subjinain (2208)         PRE/         +           Cоставить запрос         Добавить автора и (или) организацию         Очистить форму         Голиск         +           Kog:         SUBJARA         Кодся полика         Составить запрос         Добавить автора и (или) организацию         Очистить форму         Голиск         +           Kog:         SUBJARA         -         -         -         -         -         -         -         -         -         -         -         -         -         -         -         -         -         -         -         -         -         -         -         -         -         -         -         -         -         -         -         -         -         -         -         -         -         -         -         -         -         -         -         -         -         -         -         -         -         -         -         -         -         -         -         -         -         -         -         -         -         -         -         -         -         -         -         -         -         -         -         -         -         -         -         -<                                                                                                    |                |                                                                                                    | AND NOT                                                         | +          |
| subjmain (2208)         // / / / / / / / / / / / / / / / / / /                                                                                                     | Введите запрос |                                                                                                    | PRE/                                                            | +          |
| Код.: SUBJAREA<br>Имя: OTpacho знаний<br>Пример: если ввести SUBJAREA(CHEM), то будут найдены документы, относящиеся к области знаний «Химия».<br>Возможные значения XX:<br>Возможные значения XX:<br>Возможные значения XX:<br>Возможные значения XX:<br>СельскохозиСтвенные и билоогические науки – AGR / исхусство и гуманитарные науки – ARTS / билохимия, генетика и<br>молекулярная билоогия – BIOC / бизнес, мендежмент и булагатизные науки – ARTS / билохимия, генетика и<br>молекулярная билоогия – BIOC / бизнес, мендежмент и булагатизные науки – ARTS / билохимия, генетика и<br>микробилология – BIOC / бизнес, мендежмент и булагатизные науки – ARTS / билохимия, генетика и<br>микробилология – BIOC / бизнес, мендежмент и булагатизные науки – ARTS / билохимия, генетика и<br>микробилология – BIOC / бизнес, мендежмент и булагатизна – MEAT / макума изстрономика, зкономита, зкономота и<br>русс / общественные науки – SOCI / ветеринария – VETE / стоматология – DHRA / физика и астрономика, зкономота и<br>русс / общественные науки – SOCI / ветеринария – VETE / стоматология – DHRA / физикалогия – HEAL /<br>междисциплинарные – MULT                                                                                                    | subjmain (220  | 8)                                                                                                    | W/                                                              | +          |
| Код:       SUBJAREA       Биологические единицы       Уилические соединения       Уилические соединения       Уилические единицы       Уилические единицы       Уилические единиии       Уилические единицы                                                                                                    |                | Составить запрос Добавить автора и (или) организацию Очистить форму Поиск Q                                                                                                    | Коды полей ⑦<br>Текстовое содержимое<br>Организации             | ~ ~        |
| Имя:       Отрасль знаний       Биллон ические единицы       Кимические единицы       Кимические единицы <th>Код:</th> <th>SUBJAREA</th> <th></th> <th></th>                                                                                                    | Код:           | SUBJAREA                                                                                                    |                                                                 |            |
| Пример:       если ввести SUBJAREA(CHEM), то будут найдены документы, относящиеся к области знаний «Химия».       Кимические соединения       Конференции         Возможные значения XX:       Сельскохозяйственные и биологические науки – AGR1 / искусство и гуманитарные науки – ARTS / биохимия, генетика и       Документ       Редакторы         СнЕМ / информатика – COMP / теория принятия решений – DECI / науки з земле и планете – EART / экономика, эконометрия и       Фокумент       Редакторы       Редакторы          УКИМИЧЕСКИЕ Соединения       Сосудана окружающей среды – ENVI / имиунология и       Имикробиология – BIOC / бизнес, конскология и фармацевтика – MATH / медицина – MEDI / нейробиология – NEUR /       Конференции          УКИМИЧЕСКИЕ Соединения       Состранское дело – NURS / фармакология, токсикология и фармацевтика – PHAR / физика и астрономия – PHYS / физиология – HEAL /       Финансирование          Междисциплинарные – MULT       Конференции       Сотрасли знаний (SUBJAREA)                                                                                                    | Имя:           | Отрасль знаний                                                                                                    | Биологические единицы                                           | Ť.         |
| Конференции Сонденски, по одуг надеки документи, относящиеся коолести знании климия.<br>Возможные значения XX:<br>Сельскохозяйственные и биологические науки — AGRI / искусство и гуманитарные науки — ARTS / биохимия, генетика и<br>молекулярная биология — BIOC / бизьке, мендежмент и бухгалтерский учет — BUSI / химическая инженерия — CENG / химия —<br>СНЕМ / информатика — COMP / бизьке, мендежмент и бухгалтерский учет — BUSI / химичете — EART / зкономика, эконометрия и<br>финансы — ECON / энергетика — ENER / конструирование — ENGI / охрана окружающей среды — ENVI / иммунология и<br>микробиология — IMMU / материаловедение — MATE / математика — MATH / медицина — MEDI / нейробиология — NEUR /<br>сестринское дело — NURS / фармакология, токсикология и фармацевтика — PHAR / физика и астрономия — PHYS / физиология —<br>PSYC / общественные науки — SOCI / ветеринария — VETE / стоматология — DENT / профессии в сфере здравоохранения — HEAL /<br>междисциплинарные — MULT // Пристатейные ссылки //<br>Отрасли знаний (SUBJAREA) +                                                                                                    | Пример:        | если ввести SLIBIADEA/CHEM) то булут цайлацы локументы, относоцияеса к области значий «Химия»                                                                                                    | Химические соединения                                           | ~          |
| Сельскохозяйственные и биологические науки – AGRI / искусство и гуманитарные науки – ARTS / биохимия, генетика и молекулярная биология – BIOC / бизнес, мендежмент и бухгалтерский учет – BUSI / химическая инженерия – CENG / химия –<br>СНЕМ / информатика – COM / теория принятия решений – DECI / науки з земле и планете – EART / экономика, эконометрия и<br>финансы – ECON / энергетика – ENER / конструирование – ENGI / охрана окружающей среды – ENVI / иммунология и<br>микробиология – IMMU / материаловедение – MATE / математика – MATH / медицина – MEDI / нейробиология – NEUR /<br>сестринское дело – NURS / фармакология, токсикология и фармацевтика – PHAR / физика и астрономика, эконометрия и<br>междисциплинарные – SOCI / ветеринария – VETE / стоматология – DENT / профессии в сфере здравоохранения – HEAL /<br>Публикация –<br>Отрасли знаний (SUBJAREA) +                                                                                                    | пример.        | возможные значения XX:                                                                                                    | Конференции                                                     | ~          |
| СНЕМ / информатика — СОМР / теория принятия решений — DECI / науки з земле и планете — EART / эконометрия и<br>финансы — ECON / энергетика — ENER / конструирование — ENGI / охрана окружающей среды — ENVI / иммунология и<br>микробиология — IMMU / материаловедение — MATE / математика — MATH / медицина — MEDI / нейробиология — NEUR /<br>сестринское дело — NURS / фармакология, токсикология и фармацевтика — PHAR / физика и астрономика, эконометрия и<br>PSVC / общественные науки — SOCI / ветеринария — VETE / стоматология — DENT / профессии в сфере здравоохранения — HEAL /<br>междисциплинарные — MULT — МОЦТ — Отрасль знаний (SUBJAREA) — МОЦ<br>Отрасль знаний (SUBJAREA) +                                                                                                    |                | Сельскохозяйственные и биологические науки — AGRI / искусство и гуманитарные науки — ARTS / биохимия, генетика и<br>молекулярная биология — BIOC / бизнес менлежмент и бухгалтерский учет — BLISI / химическая инженерия — CENG / химия — | Документ                                                        | ~          |
| финансы — ECON / энергетика — ENER / конструирование — ENGI / охрана окружающей среды — ENVI / имиунология и<br>микробиология — IMMU / материаловдение — MATE / математика — MATH / медицина — MEDI / нейронология — NEUR /<br>сестринское дело — NURS / фармакология ; токсикология и фармацевтика — PHAR / физика и астрономия — NEUR /<br>междисциплинарные — MULT / профессии в сфере здравоохранения — HEAL /<br>Междисциплинарные — MULT / Пристатейные сылки /<br>Отрасли знаний (SUBJAREA) +                                                                                                    |                | СНЕМ / информатика — СОМР / теория принятия решений — DECI / науки з земле и планете — EART / экономика, эконометрия и                                                                                                    | Редакторы                                                       | ~          |
| сестринское дело – NURS / фармакология, токсикология и фармацевтика — PHAR / физика и астрономия — PHYS / физиология —<br>PSYC / общественные науки — SOCI / ветеринария — VETE / стоматология — DENT / профессии в сфере здравоохранения — HEAL /<br>междисциплинарные — MULT — МИСТ — МИСТ — Пристатейные ссылки — РИСК / физика и астрономия — PHYS / физиология —<br>Пристатейные ссылки — Отрасль знаний (SUBJAREA) — +                                                                                                    |                | финансы — ECON / энергетика — ENER / конструирование — ENGI / охрана окружающей среды — ENVI / иммунология и<br>микробиология — IMMI / материаловеление — MATE / математика — MATH / мелицина — MEDI / нейробиология — NELIR /            | Финансирование                                                  | ~          |
| РУУС / общественные науки — SOCI / ветеринария — VETE / стоматология — DENT / профессии в сфере здравоохранения — HEAL / Публикация ~<br>Междисциплинарные — MULT Пристатейные ссылки ~<br>Отрасли знаний (SUBJAREA) +                                                                                                    |                | сестринское дело — NURS / фармакология, токсикология и фармацевтика — PHAR / физика и астрономия — PHYS / физиология —                                                                                                    | Ключевые слова                                                  | ~          |
| Пристатейные ссылки<br>Отрасли знаний<br>Отрасль знаний (SUBJAREA) +                                                                                                    |                | PSYC / общественные науки — SOCI / ветеринария — VETE / стоматология — DENT / профессии в сфере здравоохранения — HEAL /<br>междисциплинарные — MULT                                                                                      | Публикация                                                      | ~          |
| Отрасли знаний ^<br>Отрасль знаний (SUBJAREA) +                                                                                                    |                |                                                                                                    | Пристатейные ссылки                                             | ~          |
| Отрасль знаний (SUBJAREA) +                                                                                                    |                |                                                                                                    | Отрасли знаний                                                  | ~          |
| - passes statistic (sociated)                                                                                                    |                |                                                                                                    | Отрасль знаний (SUBIARFA)                                       | +          |
|                                                                                                    |                |                                                                                                    | and have a summer (see all store all                            |            |

#### Результаты поиска (с сортировкой по цитируемости)

Есть ли интерес к этой теме в последние годы?
Кто является экспертом?
Какие организации занимаются исследованиями? Есть ли

партнеры?

– В каких странах?

 В каких журналах опубликованы статьи?
 Где мне опубликовать свои результаты?

– Какие ключевые слова используются?

| 3,710,109 резуль                       | татов п         | оиск    | ка документов                                                                         |                                         | Π       | оосмотреть вторичные документы 🕔                            | riew 1 DataSeard |
|----------------------------------------|-----------------|---------|---------------------------------------------------------------------------------------|-----------------------------------------|---------|-------------------------------------------------------------|------------------|
| SUBJMAIN ( 2208 )                      | Д Настроить опо | вещение |                                                                                       |                                         |         |                                                             |                  |
| Искать в результатах                   |                 | ов Ана  | лизировать результаты поиска                                                          | Показать все краткие опис               | ания    | Сортировать по: Цитирования (по убыв                        | анию) 🔽          |
| Уточнить результаты                    |                 | Bce     | 👻 Экспорт CSV 👻 Скачать Просмотреть обзе                                              | рр цитирования Просмотр цитирующ        | их доку | ментов Сохранить в список ••••                              | 8 7              |
| Ограничить Исключить                   |                 |         | Название документа                                                                    | Авторы                                  | Год     | Источник                                                    | Цитирования      |
| Тип доступа 🕥                          | ~               |         | A New Look at the Statistical Model Identification                                    | Akaike, H.                              | 1974    | IEEE Transactions on Automatic Control<br>19(6), c. 716-723 | 2317             |
| бд                                     | ~               |         | Просмотр краткого описания ~ V                                                        | liew at Publisher Связанные документы   |         |                                                             |                  |
| Автор                                  | ~               | 2       | A Tutorial on Hidden Markov Models and Selected<br>Applications in Speech Recognition | Rabiner, L.R.                           | 1989    | Proceedings of the IEEE<br>77(2), c. 257-286                | 1245             |
| Отрасль знаний                         | ~               | *       | Просмотр краткого описания У <b>Full Text</b> V                                       | /iew at Publisher Связанные документы   |         |                                                             |                  |
| Гип документа                          | $\sim$          | □ 3     | A simple transmit diversity technique for wireless<br>communications                  | Alamouti, S.M.                          | 1998    | IEEE Journal on Selected Areas in<br>Communications         | 992              |
| Название источника                     | ~               |         |                                                                                       | linu at Bublichor - Consaurus novementu |         | 16(8), c. 1451-1458                                         |                  |
| Ключевое слово                         | $\sim$          |         |                                                                                       | тем астиблізнеї связанные документы     | 1       |                                                             |                  |
| Организация                            | ~               | □ 4     | Involving Maxwell's Equations in Isotropic Media                                      | 6 Yee, K.S.                             | 1966    | Propagation<br>14(3), C. 302-307                            | 974              |
| Страна                                 | ~               |         | Просмотр краткого описания У <b>Full Text</b> V                                       | /iew at Publisher                       |         | 100-2-2-1                                                   |                  |
| Гип источника                          | ~               | 5       | A survey on sensor networks                                                           | Akyildiz, I.F., Su, W.,                 | 2002    | IEEE Communications Magazine                                | 92               |
| азык                                   | ~               |         | Просмотр краткого описания ~ <b>Full Text</b> V                                       | iew at Publisher Связанные документы    |         | 40(0), C. 102-105                                           |                  |
| Ограничить Исключить - 외 Экспортироват | ъуточнение      | 6       | Cognitive radio: Brain-empowered wireless communications                              | Haykin, S.                              | 2005    | IEEE Journal on Selected Areas in<br>Communications         | 829              |

## Проведите анализ документов, цитирующих ваши работы и работы ваших коллег в выбранной подкатегории

| 6 document results.          Support (2222) ADD AFFIL (rode)         Support (2222) ADD AFFIL (rode)         Support (222) ADD AFFIL (rode)         Support (222) ADD AFFIL (rode)         Support (222) ADD AFFIL (rode)         Support (222) ADD AFFIL (rode)         Support (222) ADD                                                                                                    | Scopus                            |          | Search Sources Alerts Lists                                                                                                    | Help∨ SciVal ∌                                | Galina Yakshonak 🗸                         |                   |
|----------------------------------------------------------------------------------------------------|-----------------------------------|----------|----------------------------------------------------------------------------------------------------|-----------------------------------------------|--------------------------------------------|-------------------|
| Subjective Laboration       Image: Subjective Laboration       Subjective Laboration       Subjective                                                                                                    | 6 document results                |          |                                                                                                    | View secondary documents                      | View 1 patent result Se:                   | arch your library |
| Sarch within results       Im Analyze search results       Show all abstrates. Sort on:       Date (reverst)       Image: Sort on all abstrates. Sort on:       Date (reverst)       Image: Sort on all abstrates. Sort on all abstrates. Sort on all abstrates. Sort on all abstrates. Sort on all abstrates. Sort on all abstrates. Sort on all abstrates. Sort on all abstrates. Sort on all abstrates. Sort on all abstrates. Sort on all abstrates. Sort on all abstrates. Sort on all abstrates. Sort on all abstrates. Sort on all abstrate                                                                                                    | SUBJMAIN (2202) AND AFFIL (rudn)  |          |                                                                                                    |                                               |                                            |                   |
| Sarch vitthin results       Image: search results       Show all abstracts. Sort on: Data (newselt)       Image: search results         Refine results       Image: search results       Image: search res                                                                                                    | edit 🔄 save 🧔 servalent 🛄 serveed |          |                                                                                                    |                                               |                                            |                   |
| Refine results   Unit o   Codde   Access type O   Year   2017   2017   2013   2016   3)   2016   3)   Baranov, A.A., (3)   Baranov, A.A.   1)   Baranov, A.A.   1)   Baranov, A.A.   1)   Stanikova, T.   1)   Budynsky, A.A.   1)>   Budynsky, A.A.   1)>   Budynsky, A.A.   1)>   Budynsky, A.A.   1)>   Stanikova, T.   1)>   Stanikova, T.   1)>                                                                                                    | Search within results             | Q        | Illo Analyze search results                                                                                                    | Show all abstracts Sort on:                   | : Date (newest)                            | ×                 |
| Link to       Eddode       Document title       Authors       Ves       Source       Sted by         Access type 0 <ul> <li>I</li> <li>Random perturbations of parametric autoresonance</li> <li>View astract &lt; mathematical autoresonance</li> <li>View astract &lt; mathematical autoresonance</li> <li>View astract &lt; mathematical autoresonance</li> <li>Sultanov, O.</li> <li>2015</li> <li>2016</li> <li>(3) &gt;</li> <li>2</li> <li>Controlling the motion of a spaceraft when approaching a large object of space debris</li> <li>Baranov, AA, Budyanskiy, AA,</li> <li>(1) &gt;</li> <li>Budyanskiy, AA,</li> <li>(1) &gt;</li> <li>Budyanskiy, AA,</li> <li>(1) &gt;</li> <li>Sunkinova, T.</li> <li>(1) &gt;</li> <li>Sunkinova, A.</li> <li>(1) &gt;</li> <li>Sunkinova, A.</li> <li>(1) &gt;</li> <li>Sunkinova, A.</li> <li>(1) &gt;</li> <li>Sunkinova, A.</li> <li>(1) &gt;</li> <li>Sunkinova, C.</li> <li>(1) &gt;</li> <li>Sunkinova, C.</li> <li>(1) &gt;</li> <li>Sunki</li></ul>                                                                                                    | Refine results                    |          | ■ <u>All</u> ✓ CSV export ✓ Download View citation overview <u>View cited by</u> Save to list •••                                                                                             | 3 7                                           |                                            |                   |
| Access type ①       In Random perturbations of parametric autoresonance       Sultanov, O.       2017       2017       2017       2017       2017       2017       2017       2017       2017       2016       2017       Controlling the motion of a spacecraft when approaching a large object of space debris       Baranov, AA., Budyanskiy, AD., 2017       Cosmic Research       Sultanov, AA., Budyanskiy, AD., 2017       Cosmic Research       0         Author name       Image: Controlling the motion of a spacecraft when approaching a large object of space debris       Baranov, AA., Budyanskiy, AD., 2017       Cosmic Research       Sultanov, AA., Budyanskiy, AD., 2017       Cosmic Research         Baranov, AA.       (1)>       Image: Controlling the motion of a spacecraft when approaching a large object of space debris       Baranov, AA., Budyanskiy, AD., 2017       Cosmic Research       Sultanov, AA., Budyanskiy, AD., 2017       Cosmic Research         Baranov, AA.       (1)>       Image: Controlling the motion of a spacecraft when approaching a large object of space debris       Baranov, AA., Budyanskiy, AD., 2017       Acta Astronautica Image: Controlling the motion of a spacecraft when approaching a large object of space debris       Baranov, AA., Budyanskiy, AD.       Controlling the motion of a spacecraft when approaching a large object of space debris       Baranov, AA.       Controlling the tot the Kordylewaki dust clouds formation       Salinkova, T., Stepanov, S., 2017       Acta Astronautica Imavia tobjech       Particle in Press                                                                                                    | Limit to Exclude                  |          | Document title                                                                                                    | Authors                                       | Year Source                                | Cited by          |
| Year       View abstract v refarent View at Publisher Related documents       Baranov, AA, Budyanskiy, 201       Cosmic Research<br>S(4), pp. 270-274       0         2017       (3) >       (3) >       (3) >       (3) >       (3) >       (3) >       (3) >       (1) >       (1) >       (1) >       (1) >       (1) >       (1) >       (1) >       (1) >       (1) >       (1) >       (1) >       (1) >       (1) >       (1) >       (1) >       (1) >       (1) >       (1) >       (1) >       (1) >       (1) >       (1) >       (1) >       (1) >       (1) >       (1) >       (1) >       (1) >       (1) >       (1) >       (1) >       (1) >       (1) >       (1) >       (1) >       (1) >       (1) >       (1) >       (1) >       (1) >       (1) >       (1) >       (1) >       (1) >       (1) >       (1) >       (1) >       (1) >       (1) >       (1) >       (1) >       (1) >       (1) >       (1) >       (1) >       (1) >       (1) >       (1) >       (1) >       (1) >       (1) >       (1) >       (1) >       (1) >       (1) >       (1) >       (1) >       (1) >       (1) >       (1) >       (1) >       (1) >       (1) >       (1) >       (1) >       (1) >       (1) >       (1) ><                                                                                                    | Access type 🛈                     | $\sim$   | Random perturbations of parametric autoresonance                                                                                                    | Sultanov, O.                                  | 2017 Nonlinear Dynam<br>89(4), pp. 2785-27 | ics 0<br>93       |
| 2017       (3) >       2 Controlling the motion of a spacecraft when approaching a large object of space debris       Baranov, A.A., Budyanskiy, A.A., Razumnyi, Y.N.       2015       Cosmic Research Side, pp. 270-274       Cosmic Research Side, pp. 270-274       Cosmic Research Side, p                                                                                                    | Year                              | ^        | View abstract v Full Text View at Publisher Related documents                                                                                                    |                                               |                                            |                   |
| 2016       (3)       View abstract ~ Inditect       View at Publisher Related documents       Salhikova, T., Stepanov, S., 201       Acta Astronautica       0         Author name       3       Probabilistic model of the Kordylewski dust clouds formation       Salhikova, T., Stepanov, S., 201       Acta Astronautica       0         Razoumny, Y.N.       (3)       View abstract ~ Inditect       View at Publisher       Probabilistic model of the Kordylewski dust clouds formation       Salhikova, T., Stepanov, S., 201       Acta Astronautica       0         Budyanskiy, A.A.       (1)       View abstract ~ Inditect       View at Publisher       Probabilistic model of the Kordylewski dust clouds formation       Salhikova, T., Stepanov, S., 201       Acta Astronautica       0         Razoumny, Y.N.       (1)       View abstract ~ Inditect       View at Publisher       Related documents       2         Salhikova, T.       (1)       S       Sepanov, A.       (1)       S       Sepanov, S.       (1)       S       Sepanov, S.       (1)       Advances in the Astronautical Sciences Stepanov, S., Sepanov, S., Sepanov, S., Sepanov, S., Sepanov, S.       (1)       Sepanov, A.       (1)       Advances in the Astronautical Sciences Stepanov, S., Sepanov, S., Sepanov, S.       (1)       Sepanov, S.       (1)       Sepanov, S.       (1)       Sepanov, S.       (1)       Sepanov, S.       (1)                                                                                                    | 2017                              | (3) >    | 2 Controlling the motion of a spacecraft when approaching a large object of space debris                                                                                                    | Baranov, A.A., Budyanskiy,                    | 2017 Cosmic Research                       | 0                 |
| Author name       Image: Composition of the Kordylewski dust clouds formation       Salnikova, T., Stepanov, S., Shuvalova, A.       201       Acta Astronautica       Image: Composition of the Kordylewski dust clouds formation       Salnikova, T., Stepanov, S., Shuvalova, A.       201       Acta Astronautica       Image: Composition of the Kordylewski dust clouds formation       Salnikova, T., Stepanov, S., Shuvalova, A.       201       Acta Astronautica       Image: Composition of the Kordylewski dust clouds formation       Salnikova, T., Stepanov, S., Shuvalova, A.       201       Acta Astronautica       Image: Composition of the Kordylewski dust clouds formation       Salnikova, T., Stepanov, S., Shuvalova, A.       201       Acta Astronautica       201         Baranov, AA.       (1) >       Image: Astronautica Compound satellite structures on orbits with synchronized nodal regression       View abstract v full Text. View at Publisher       Razoumny, Y.N.       201       Acta Astronautica       2         Image: Astronautica Salnikova, T.       (1) >       View abstract v full Text. View at Publisher       View abstract v full Text.       View abstract v full Text.       View abstract v full Text.       201       Acta Astronautica       2       2       2       2       2       2       2       2       2       2       2       2       2       2       2       2       2       2       2       2       2       2       2                                                                                                    | 2016                              | (3) >    | View abstract ~ Full Text View at Publisher Related documents                                                                                                    | A.A., Razumnyi, T.N.                          | 55(4), pp. 270-274                         |                   |
| Razoumny, Y.N. (3) >   Baranov, A.A. (1) >   Budyanskiy, A.A. (1) >   Budyanskiy, A.A. (1) >   A Fundamentals of the route theory for satellite constellation design for Earth discontinuous coverage. Part 4: Razoumny, Y.N.   A Fundamentals of the route theory for satellite constellation design for Earth discontinuous coverage. Part 4: Razoumny, Y.N.   A Fundamentals of the route theory for satellite constellation design for Earth discontinuous coverage. Part 4: Razoumny, Y.N.   Salnikova, T. (1) >   Salnikova, A. (1) >   Stepanov, S. (1) >   Stepanov, S. (1) >   View abstract > Full Text View abstract > Full Text   View abstract > Full Text View at Publisher   Related documents Advances in the Astronautical Sciences   Stepanov, S. (1) >   Stepanov, S. (1) >   View abstract > Related documents Sciences   View abstract > Related documents Sciences   Suttanov, O. (1) >   View abstract > Related documents Sciences   View abstract > Related documents Sciences   Suttanov, O. (1) >   View abstract > Related documents   View abstract > Related documents   Suttanov, O. (1) >   View abstract > Related documents   Sign Koronautical Sciences   Sign Koronautical Sciences   Sign Koronautical Sciences   Sign Koronautical Sciences   Sign Koronautical Sciences   Sign                                                                                                    | Author name                       | ^        | 3 Probabilistic model of the Kordylewski dust clouds formation                                                                                                    | Salnikova, T., Stepanov, S.,<br>Shuvalova, A. | 2017 Acta Astronautica                     | 0                 |
| Image: baranov, A.A.       (1) >       View abstract > Full Text       View at Publisher       Image: baranov, A.A.       (1) >       Image: baranov, A.A.       (1) >       Ima                                                                                                    | 🗌 Razoumny, Y.N.                  | (3) >    |                                                                                                    |                                               | Article in Press                           |                   |
| Budyanskiy, A.A.       (1) > <ul> <li>4 Fundamentals of the route theory for satellite constellation design for Earth discontinuous coverage. Part 4: Razoumny, Y.N.</li> <li>2016 Acta Astronautica 129, pp. 459-465</li> <li>View abstract &gt; Full Text</li> <li>Salnikova, T.</li> <li>Shuvalova, A.</li> <li>(1) &gt;</li> <li>5 Emulating of the stationary observation of the Earth local region using locally geostationary elliptic orbits</li> <li>Stepanov, S.</li> <li>(1) &gt;</li> <li>View abstract &gt; Related documents</li> <li>5 Emulating of the stationary observation of the Earth local region using locally geostationary elliptic orbits</li> <li>Sultanov, O.</li> <li>View abstract &gt; Related documents</li> <li>View abstract &gt; Related documents</li> <li>Sultanov, O.</li> <li>View abstract &gt; Related documents</li> <li>6 Method for constellation design for earth periodic coverage using compound satellite structures on orbits with Razoumny, Y.N.</li> <li>2016 Acta Astronautical Sciences 158, pp. 2933-2943</li> <li>Advances in the Astronautical Sciences 158, pp. 2933-2943</li> <li>6 Method for constellation design for earth periodic coverage using compound satellite structures on orbits with Razoumny, Y.N.</li> <li>2016 Advances in the Astronautical Science Superioritical Science Superioriti</li></ul> | 🗌 Baranov, A.A.                   | (1) >    | View abstract ->>> Full Text View at Publisher                                                                                                    |                                               |                                            |                   |
| Razumnyi, Y.N.       (1) >         Salnikova, T.       (1) >         Shuvalova, A.       (1) >         Stepanov, S.       (1) >         Sultanov, O.       (1) >         View abstract ~ Full Text       View at Publisher Related documents         View abstract ~ Full Text       View at Publisher Related documents         Sultanov, O.       (1) >         View abstract ~ Related documents       Advances in the Astronautical Sciences 158, pp. 2933-2943         View less       View all         6       Method for constellation design for earth periodic coverage using compound satellite structures on orbits with Razoumny, Y.N.       2016         Advances in the synchronized nodal regression       Advances in the synchronized nodal regression                                                                                                    | Budyanskiy, A.A.                  | (1) >    | 4 Fundamentals of the route theory for satellite constellation design for Earth discontinuous coverage. Part 4:<br>Compound satellite structures on orbits with synchronized nodal regression | Razoumny, Y.N.                                | 2016 Acta Astronautica<br>129, pp. 459-465 | 2                 |
| Salnikova, T.       (1) >         Shuvalova, A.       (1) >         Stepanov, S.       (1) >         Sultanov, O.       (1) >         View less       View all         6       Method for constellation design for earth periodic coverage using compound satellite structures on orbits with Razoumny, Y.N.       2016       Advances in the Astronautical Sciences 158, pp. 2933-2943       0                                                                                                    | Razumnyi, Y.N.                    | (1) >    | View abstract V Full Text View at Publisher Related documents                                                                                                    |                                               |                                            |                   |
| Shuvalova, A.       (1) >         Stepanov, S.       (1) >         Sultanov, O.       (1) >         View less       View abstract ~ Related documents         6       Method for constellation design for earth periodic coverage using compound satellite structures on orbits with Razoumny, Y.N.       2016         Advances in the structures on orbits with Razoumny, Y.N.       2016         Advances in the structures on orbits with Razoumny, Y.N.       2016                                                                                                    | 🗌 Salnikova, T.                   | (1) >    | = c Emulating of the stationary observation of the Earth local region using locally generationary elliptic achier                                                                             | Razoumov V N                                  | 2014 Advances in the                       |                   |
| Stepanov, S.       (1) >       Sciences       158, pp. 2933-2943         Sultanov, O.       (1) >       View abstract ~ Related documents       158, pp. 2933-2943         View less       View all       6       Method for constellation design for earth periodic coverage using compound satellite structures on orbits with Razoumny, Y.N.       2016       Advances in the Astronautical       0                                                                                                    | Shuvalova, A.                     | (1) >    | 5 Enterangle or or stationary observation of the Earth local region using locally geostationary emptic orbits                                                                                 | Razounny, na.                                 | Astronautical                              | v                 |
| Sultanov, O.       (1) >       View abstract ~ Related documents         View less       View all       • 6 Method for constellation design for earth periodic coverage using compound satellite structures on orbits with Razoumny, Y.N.       2016 Advances in the Astronautical                                                                                                    | Stepanov, S.                      | (1) >    |                                                                                                    |                                               | 158, pp. 2933-294                          | 3                 |
| View less View all 6 Method for constellation design for earth periodic coverage using compound satellite structures on orbits with Razoumny, Y.N. 2016 Advances in the 0 Astronautical                                                                                                    | Sultanov, O.                      | (1) >    | View abstract $\checkmark$ Related documents                                                                                                    |                                               |                                            |                   |
|                                                                                                    | View less                         | View all | 6 Method for constellation design for earth periodic coverage using compound satellite structures on orbits with<br>synchronized nodal regression                                             | Razoumny, Y.N.                                | 2016 Advances in the<br>Astronautical      | 0                 |

#### ELSEVIER

## Сравните источники, в которых публикуетесь вы и те, кто вас цитируют

| Scopus                                                                                                    |                                                               |                                                                                                    |                                                                                 | Search Sources Alerts                                                                                                    | Lists Help 🗸 Sc                                                                                                    | iVal 🤊 🛛 Galina Yakshon                                                                                                    | ak 🗸 📃                                                                        |
|----------------------------------------------------------------------------------------------------|---------------------------------------------------------------|----------------------------------------------------------------------------------------------------|---------------------------------------------------------------------------------|----------------------------------------------------------------------------------------------------|----------------------------------------------------------------------------------------------------|----------------------------------------------------------------------------------------------------|-------------------------------------------------------------------------------|
| 1 Document re                                                                                                    | sult that c                                                   | ite selecte                                                                                                    | d 6 documents                                                                   |                                                                                                    |                                                                                                    |                                                                                                    |                                                                               |
| C Back<br>Refined to: EXCLUDE ( PREFNAMEAU)                                                                                                    | IID , "Razoumny, Y.N.#1                                       | 6647281300° )                                                                                                    |                                                                                 |                                                                                                    |                                                                                                    |                                                                                                    |                                                                               |
| Search within results                                                                                                    | Q                                                             | 💵 Analyze sear                                                                                                    | ch results                                                                      |                                                                                                    | Show all abstracts                                                                                                    | Sort on: Date (newest)                                                                                                    |                                                                               |
| Refine results                                                                                                    |                                                               | All V CSV e                                                                                                    | xport 🗸 Download View citat                                                     | on overview View cited by Save to list                                                                                                    | 🖨 🛛 📍                                                                                                    |                                                                                                    |                                                                               |
| Limit to Exclude                                                                                                    |                                                               | Document                                                                                                    | title                                                                           |                                                                                                    | Authors Y                                                                                                    | 'er Source                                                                                                    | Cite                                                                          |
| Access type ①                                                                                                    | ~                                                             | 🗌 1 Onboard m                                                                                                    | ission planning for agile satellite usi                                         | g modified mixed-integer linear programmin                                                                                                    | ng She, Y., Li, S., Zhao, Y. 20                                                                                                    | 0.3 Aerospace Science and Teo<br>72, pp. 204-216                                                                                                    | chnology 1                                                                    |
| Year                                                                                                    | ~                                                             | View abstra                                                                                                    | ct ~ Full Text View at Publ                                                     | sher Related documents                                                                                                    |                                                                                                    |                                                                                                    |                                                                               |
| 2018                                                                                                    | (1) >                                                         | ← Display: 200                                                                                                    | results per page                                                                |                                                                                                    | 1                                                                                                    |                                                                                                    | ∧ Top of page                                                                 |
| Author name                                                                                                    | Search Sour                                                   | ces Alerts Lists Help ~                                                                                                    | SciVal > Galina Yakshonak ~ 🚞                                                   | Scopus                                                                                                    |                                                                                                    | Search <u>Sources</u> Alerts Lists H                                                                                                    | elp∨ SciVal = Galina Yakshonak ∨                                              |
| ce details                                                                                                    |                                                               |                                                                                                    | Feedback > Compare sources >                                                    | Source details                                                                                                    |                                                                                                    |                                                                                                    | Feedback ≽ Company                                                            |
| Astronautica<br>More at Anternautica Acta<br>coverage years: from 1974 to Present<br>er: Elsevier Ltd<br>0094-5705<br>arte: (Engineering Anneuron Engineering)                                                                                                    |                                                               |                                                                                                    | Visit Scepus Journal Metrice ><br>CiteEcore 2016<br>2.008<br>5)7 2016<br>0.7322 | Aerospace Science and Tec<br>Formuly long at: Zelabriff for Reprintershiften<br>Formuly long at: Redworks exemptive<br>Scopus coverage years: from 1997 to 2<br>Publisher: Elsevier Masson SAS<br>ISSN: 1270-9638                                                                                                    | chnology<br>und Waltzunforschung<br>2017                                                                                                    |                                                                                                    | Vielt Scopus Journal Metrics ><br>Citedeene 2016<br>2.70<br>SjR 2016<br>0.737 |
| documents > Set document alert journal Homepage 📻 🕅                                                                                                    | ppec FZB More >                                               |                                                                                                    | SNIP 2016<br>2.017                                                              | Subject area: <u>Centimening Aerospice Engineer</u><br>View all documents > Set document alert                                                                                                    | journal Homepage 💮 Expect                                                                                                    | More >                                                                                                    | SNIP 2016<br>1.764                                                            |
| re CiteScore rank & trend Scopus content coverage                                                                                                    |                                                               |                                                                                                    |                                                                                 | CiteScore CiteScore rank & trend                                                                                                    | Scopus content coverage                                                                                                    |                                                                                                    |                                                                               |
| ore rank () 2014                                                                                                    | disertor                                                      | CiteScor                                                                                                    | Export content for category                                                     | CiteScore rank © 2016                                                                                                    | In category: Aerospace Engineering                                                                                                    | Cite                                                                                                    | € Export content fo                                                           |
| Acts Astronautics     Acts Astronautics     Source title     Progress in Anropszes Sciences     Mechanical Systems and Signal Processing     IEEE Transactions on Vihicular Technology     International Journal of Robust and Nonlinear Control     Nonlinear Dynamic     International Journal of Impact Engineering                                                                                                    | 2.08<br>Chelsore 2016<br>4.84<br>4.37<br>3.57<br>1.38<br>3.39 | ADTh parcentile 2.4 Percentile 91 1.8 Percentile 91 1.8 Percentile 91 1.2 Percentile 91 1.2 Percentile 91 1.2 Percentile 91 0.4 Percentile 91 0.4 Percentile | 00 Percentile in ategory<br>012 2013 2014 2015 2016                             | H10         Arraspace Science and           106         Rank         Source Hile           11         Progress in Aerospace         Repression Aerospace           #2         Mechanical Systems and         Ref.           #3         IEEE Transactions on 1         Ref.           #4         International Journalis         Ref.           #5         Nonlinear Dynamics         Ref.           #6         International Journalis         Ref.           #7         Experimental Themas | Check     Check     C | 2.70         91st percentile         9           core 2016         Percentile         9         9           5.32         OWn percentile         90         9           4.84         98n percentile         90         90           3.17         OWn percentile         90         90           3.36         95h percentile         93         90           3.30         04h percentile         314         914 percentile | 1.3<br>2.4<br>1.6<br>0.2<br>0, 2012, 2013, 2014, 2015, 2016                   |
| France from a state The state of the State of the State o | 3.14                                                          | 95rd percentile                                                                                                    |                                                                                 | uv experimental inermal                                                                                                    | and a second statistics                                                                                                    | vers percentile                                                                                                    |                                                                               |

## Результаты поиска и дальнейшие возможности работы с найденными результатами

| Scopus                       |                                 | Search Source                                                                                                    | es Alerts Lists Help 🗸                                                          | SciVal 🤋 🛛 Galina Yakshonak 🗸                                                       | $\equiv$        |
|------------------------------|---------------------------------|----------------------------------------------------------------------------------------------------|---------------------------------------------------------------------------------|-------------------------------------------------------------------------------------|-----------------|
| 19,883 docum                 | ent results                     |                                                                                                    |                                                                                 | до 5 тыс – незамед<br>до 20 тыс – в течен                                           | лител<br>ие нес |
| UBJMAIN (2208) AND AFFIL (ru | ussia*) AND (LIMIT-TO (PUBYE    | EAR, 2017) OR LIMIT-TO (PUBYEAR, 2016) OR LIMIT-TO (PUB                                                                | YEAR, 2015) OR LIMIT-TO(PUBYE                                                   | AR, 2014)                                                                           |                 |
| 🤌 Edit 💾 Save 🔱 Setaleri     | t 🔝 Set feed                    |                                                                                                    |                                                                                 |                                                                                     |                 |
| Search within results        | Q 00 A                          | nalyze search results                                                                                                  | Show all a                                                                      | ibstracts Sort on: Cited by (highest)                                               | ~               |
| Refine results               |                                 |                                                                                                    | An Andre Course Res                                                             |                                                                                     |                 |
| Limit to Evolude             |                                 | Scival export V Download View citation overview                                                                        | New cited by Save to list •••• [                                                |                                                                                     |                 |
|                              |                                 |                                                                                                    |                                                                                 |                                                                                     | Cited by        |
| ccess type 0                 | ×                               | 1 Vertical field-effect transistor based on graphene-WS 2<br>heterostructures for flexible and transparent electronics | Georgiou, T., Jalil, R., Belle, B.D.,<br>(), Novoselov, K.S.,<br>Mishchenko, A. | 2013 Nature Nanotechnology<br>8(2), pp. 100-103                                     | 750             |
| 'ear                         | ^                               | View abstract v Full Text View at Publisher Related of                                                                 | locuments                                                                       |                                                                                     |                 |
| ] 2017                       | (4,977) >                       | In vivo endothelial siRNA delivery using polymeric nanoparticles                                                       | Dahlman, I.E., Barnes, C., Khan,                                                | 2014 Nature Nanotechnology                                                          | 167             |
| 2016                         | (4,602) >                       | with low molecular weight                                                                                              | O.F., (), Langer, R., Anderson,<br>D.G.                                         | 9(8), pp. 648-655                                                                   |                 |
| 2015                         | (4,085) >                       | View abstract ~ Full Text View at Publisher Related of                                                                 | locuments                                                                       |                                                                                     |                 |
| 2014                         | (3,786) >                       | Todat another lied comment to predition in some horse theorem                                                          | Mishahaala A. T. J.C. Cas V                                                     | 2014 Nature Nanotockaralami                                                         | 140             |
| 2013                         | (2,433) >                       | nitride/graphene heterostructures                                                                                      | (), Eaves, L., Novoselov, K.S.                                                  | 9(10), pp. 808-813                                                                  | 149             |
|                              |                                 | View abstract ~ Full Text View at Publisher Related of                                                                 | ocuments                                                                        |                                                                                     |                 |
| Author name                  | III III III IIII IIII IIII IIII | Two-dimensional dissipative control and filtering for roesser                                                          | Ahn, C.K., Shi, P., Basin, M.V.                                                 | 2015 IEEE Transactions on Automatic Control                                         | 146             |
| Subject area                 | ~                               | model View abstract is                                                                                                 | o um entr                                                                       | 60(7),7029016, pp. 1745-1759                                                        |                 |
| Oocument type                | ~                               | view australity view at Poblisher Related o                                                                            | locuments                                                                       |                                                                                     |                 |
| ource title                  | ~                               | Quantized Control Design for Cognitive Radio Networks<br>Modeled as Nonlinear Semi-Markovian Jump Systems              | Li, F., Shi, P., Wu, L., Basin, M.V.,<br>Lim, CC.                               | 2015 IEEE Transactions on Industrial<br>Electronics<br>62(4),6884861, pp. 2330-2340 | 108             |
| Keyword                      | $\sim$                          | View abstract                                                                                                    | ocuments                                                                        |                                                                                     |                 |
| Affiliation                  | ×                               | Thermal activation of non-radiative Auger recombination in                                                             | Javaux, C., Mahler, B., Dubertret,                                              | 2013 Nature Nanotechnology<br>8(3) pp. 206-212                                      | 107             |
| Country/territory            | ~                               | charges controlar nanocrystars                                                                                         | on finite Anenne Vielen                                                         | 0(3) pp. 200-212                                                                    |                 |

#### Как узнать, индексируется ли журнал в Scopus?

- На сайте журнала
- По списку, найденному на сайте отличном от Elsevier и Scopus
- На сайте Elsevier.com, Elsevier.ru в открытом доступе в XLS
- На сайте Scopus.com, раздел источники, доступно без подписки

| ← → C 🔒 Secur  | e   https://www.scopus          | .com/searc | h/form.uri?display=basic |               |               | ର 🖻 🌣      |
|----------------|---------------------------------|------------|--------------------------|---------------|---------------|------------|
| Scopus         |                                 | Πον        | иск Источники Опов       | ещения Списки | Помощь 🗸      | SciVal 🤊 🛛 |
| Поиск д        | окумента                        |            |                          |               |               |            |
| Документы      | Авторы Органи                   | ізации     | Расширенный поиск        | :             |               |            |
| Поиск          |                                 |            |                          | Название стат | ъи, краткое о | писан 🗡    |
| Например,"Cogn | itive architectures" AND robots |            |                          |               |               |            |

Title

## Новая страница источников Scopus в открытом доступе

Источники Enter title Find sources Filter refine list 25 322 titles

View metrics for year: 2017 Display options ~ Highest percentile Citations Documents SNIP ↓ Source title  $\Psi$ CiteScore  $\checkmark$  $\checkmark$ 2017 4 2014-16 4 % Cited ↓ Display only Open Access iournals Ca-A Cancer Journal for Clinicians 88.164 130.47 99% 16961 130 70 Display only source with 1/120 Documents minimum o Hematology (previous 3 years) MMWR. Recommendations and reports : 63.12 99% 1010 16 100 32.534 Citescore highest quartile Morbidity and mortality weekly report. 1/87 Recommendations and reports / Centers Epidemiology Show only titles in top 10 percent 1st quartile Возможность 2nd guartile фильтрации по 51.08 99% 44389 869 97 11.97 3rd guartile квартилям 1/359 General Chemistry CiteScore □ 4th quartile 39.42 99% 42223 1071 98 7.967 ~ Source type 2/359 General Chemistry Journals National vital statistics reports : from the 36.13 98% 1120 31 100 19.73 Book Series Centers for Disease Control and 1/46 Prevention, National Center for Health Life-span and Life-Conference Proceedings

Полный список источников с

наукометрическим показателями в Excel

Скачать список источников Scopus (1)

## Новая страница источников Scopus в открытом доступе

| Scopus                                                                                  | Поиск можно вести по названию журнала,                                                                                                    | ещения (          | Списки                             | Помощь 🗸            | SciVal 🛛 | Andre          | y Lokte         | v ~ =     |    |
|-----------------------------------------------------------------------------------------|----------------------------------------------------------------------------------------------------|-------------------|------------------------------------|---------------------|----------|----------------|-----------------|-----------|----|
| Источники                                                                               | издателю и ISSN,<br>отрасли знания                                                                                                    |                   |                                    |                     |          |                |                 |           |    |
| Название                                                                                | Укажите название<br>mende<br><b>Mende</b> l                                                                                                    |                   | × По                               | иск источни         | КОВ      |                |                 |           |    |
| Фильтровать уточнен<br>список                                                           | t Acta Universitatis Agriculturae et Silviculturae <b>Me</b><br>Brunensis                                                                                        | <b>nde</b> lianae |                                    | Полск               | азки по  | мере           | точника         | ов Scopus | () |
| Арріу Сбросить фильт                                                                    | The <b>Mende</b> l newsletter; archival resources for the genetics & allied sciences                                                                             | history of        |                                    | ввод                | ца запро | oca            | од: <u>20</u> 1 | 7         | ~  |
| Варианты отображени                                                                     | Mendeleev Communications                                                                                                    |                   | it<br>tile ↓                       | Citations<br>2017 ↓ | 2014-16  | nus ∧iciu<br>k | edų S           | NIP ↓     | >  |
| Отображать только<br>журналы с открытым<br>доступом                                     | Folia <b>mende</b> liana<br>Rossijskij Khimicheskij Zhurnal (Zhurnal Rossi<br>Khimicheskogo Obshchestva Im. D. L. <b>Mende</b>                                   | ijskogo           | ology                              | 16,961              | 130      | 70             | 8               | 8.164     |    |
| <ul> <li>Отображать только источники с</li> <li>минимум о</li> <li>Документы</li> </ul> | MMWR. Recommendations and<br>reports : Morbidity and mortality<br>weekly report. Recommendations<br>and reports / Centers for Disease<br>Control Открытый доступ | 12 99<br>1/<br>Ej | 9%<br><sup>187</sup><br>pidemiolog | 1,010<br>Y          | 16       | 100            | 3               | 2.534     | -  |

### Результат поиска журнала

| Scopus                                                                                                    | Поиск <u>Источники</u>    | Оповещения  | Списки                                 | Помощь 🗸            | SciVal 🛛                   | Andrey Lok                  | tev 🗸             | =     |
|----------------------------------------------------------------------------------------------------|---------------------------|-------------|----------------------------------------|---------------------|----------------------------|-----------------------------|-------------------|-------|
| Источники                                                                                                    |                           |             |                                        |                     |                            |                             |                   |       |
| Название Укажите на<br>Название: Mendeleev Communications ×                                                          | азвание                   |             | Пои                                    | ск источник         | ОВ                         |                             |                   |       |
| Фильтровать уточненный<br>список<br>Аррly Сбросить фильтры                                                           | Результат: 1              |             |                                        | Посмот              | 坐 Скачать с<br>реть параме | писок источн<br>тры за год: | иков Scop<br>2017 | us () |
| Варианты отображения 🛛 🔨                                                                                             | Source title $\checkmark$ | CiteScore 🗸 | Highest<br>percentile ↓                | Citations<br>2017 ↓ | Documents<br>2014-16↓      | s % Cited ↓                 | SNIP ↓            | >     |
| <ul> <li>Отображать только<br/>журналы с открытым<br/>доступом</li> <li>Отображать только<br/>источники с</li> </ul> | Mendeleev Communications  | 1.85        | 63%<br>130/359<br>General<br>Chemistry | 937                 | 507                        | 71                          | 0.847             |       |

### Страница журнала

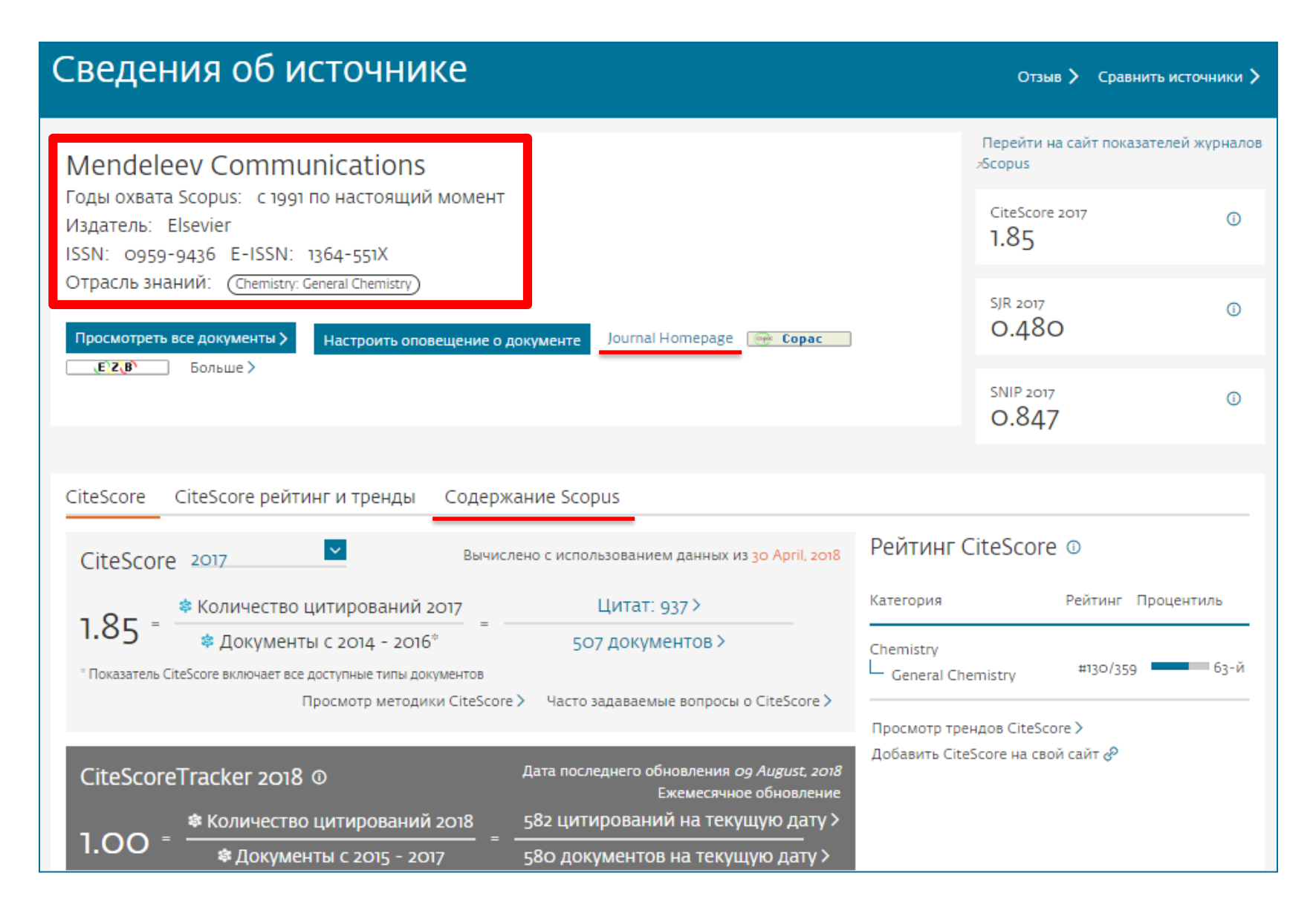

### Страница журнала - содержимое

| Mendel<br>Годы охват<br>Издатель:<br>ISSN: 0959<br>Отрасль зн<br>Просмотрет | eev Communications<br>та Scopus: с 1991 по настоящий момент<br>Elsevier<br>9-9436 E-ISSN: 1364-551Х<br>наний: (Chemistry: General Chemistry)<br>в все документы > Настроить оповещение о документе<br>Больше > | Journal Homepage 🛛 🞯 Сорас      |
|-----------------------------------------------------------------------------|----------------------------------------------------------------------------------------------------|---------------------------------|
| CitoScore                                                                   |                                                                                                    |                                 |
| Citescore                                                                   | Спессоге реитинг и тренды Содержание со                                                                                                    | pus                             |
| Год                                                                         | Опубликованные документы                                                                                                    | Действия                        |
| 2018                                                                        | 154 документы                                                                                                    | Просмотреть обзор цитирования > |
| 2017                                                                        | 210 документы                                                                                                    | Просмотреть обзор цитирования > |
| 2016                                                                        | 194 документы                                                                                                    | Просмотреть обзор цитирования > |
| 2015                                                                        | 176 документы                                                                                                    | Просмотреть обзор цитирования > |

### Пример журнала, индексация которого прекращена

| Сведен                                                                                                    | ия об источнике                                                                                                    |                                 |
|----------------------------------------------------------------------------------------------------|----------------------------------------------------------------------------------------------------|---------------------------------|
| Ореп Са<br>Голы охвата<br>(охват в Scop<br>Издатель: В<br>ISSN: 1874-0<br>Отрасль зна<br>Просмотреть<br>ВІВХУХ | Ancer Journal<br>Scopus: от 2009 до 2015<br>Dus прекращен)<br>Bentham<br>D790<br>НИЙ: (Medicine: Oncology) (Biochemistry, Genetics and Molecular Biology: Cance<br>BCE документы ) Настроить оповещение о документе<br>Больше > | er Research                     |
| CiteScore                                                                                                    | CiteScore рейтинг и тренды Содержание Scopus                                                                                                    |                                 |
| Год                                                                                                    | Опубликованные документы                                                                                                    | Действия                        |
| 2015                                                                                                    | 5 документы                                                                                                    | Просмотреть обзор цитирования > |
| 2014                                                                                                    | 1 документы                                                                                                    | Просмотреть обзор цитирования > |

### Как подобрать журнал по тематике?

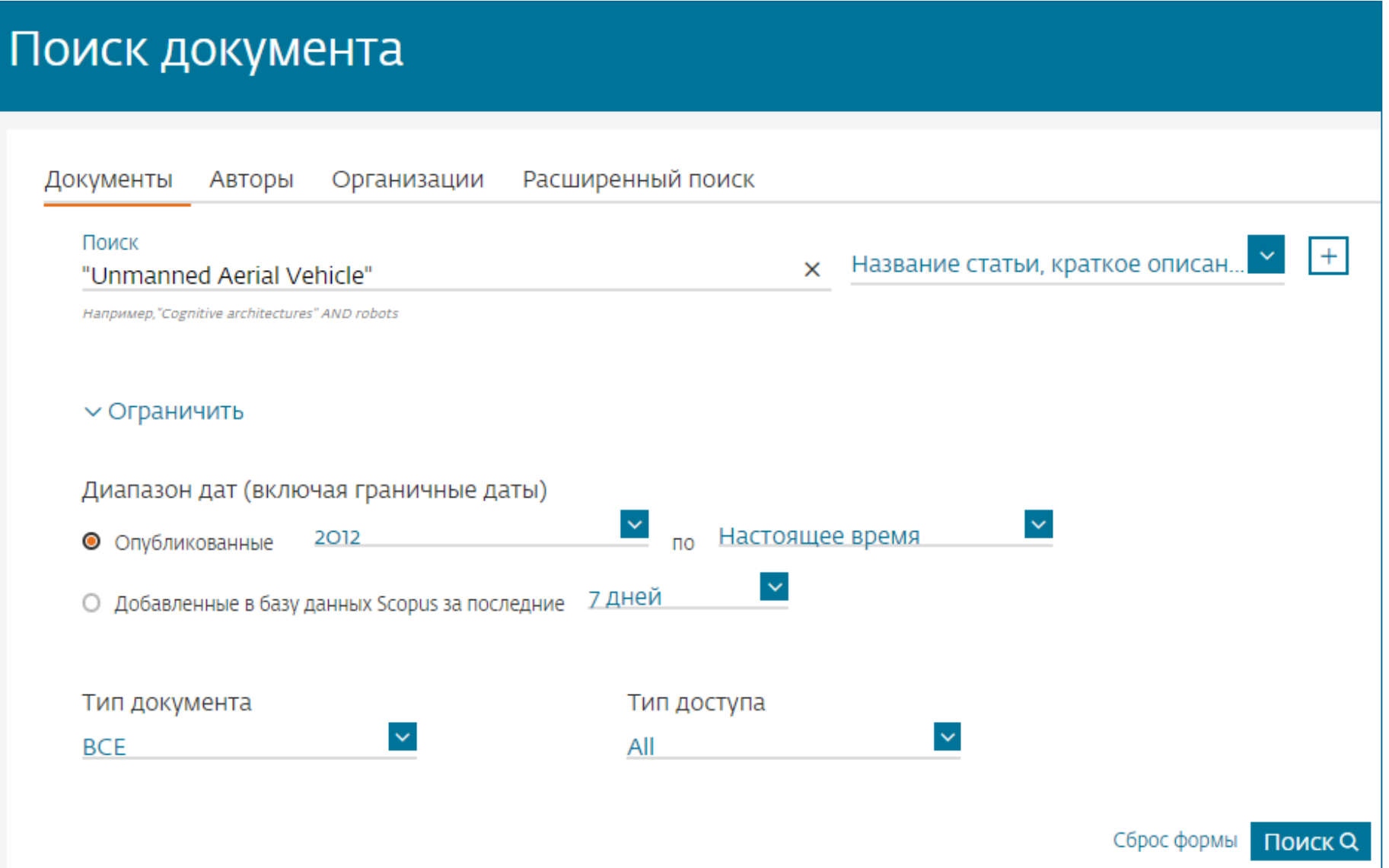

## Проанализировать распределение найденных по теме статей по журналам

| Scopus                                                                                |                                             |                                      | Поиск Источники                                                                                     | Оповещения                             | Списки Пом                            | иощь             | ✓ SciVal                                                   | ktev 🗸 🔛                     |
|---------------------------------------------------------------------------------------|---------------------------------------------|--------------------------------------|----------------------------------------------------------------------------------------------------|----------------------------------------|---------------------------------------|------------------|------------------------------------------------------------|------------------------------|
| 7,885 результ                                                                         | гатов                                       | пои                                  | СКА ДОКУМЕНТО<br>Просмотреть вторичные док                                                          | В<br>кументы Просм                     | ютр 13249 результа                    | атов п           | риска по патентам View                                     | 167 Mendeley Data            |
| TITLE-ABS-KEY ("Unmanned Aer<br>2016) OR LIMIT-TO (PUBYEAR<br>🖉 Редактировать 💾 Сохра | rial Vehicle" )<br>, 2015 ) OR<br>нить 🗘 На | AND(LIMI<br>LIMIT-TO(<br>астроить оп | Т-ТО ( PUBYEAR , 2019 ) OR LIMIT<br>PUBYEAR , 2014 ) OR LIMIT-TO ( PU<br>ювещение 🔊 Настроить канал | -TO(PUBYEAR,<br>JBYEAR,2013)(          | 2018 ) OR LIMIT-1<br>DR LIMIT-TO (PUE | ΓΟ ( PL<br>BYEAR | JBYEAR , 2017 ) OR LIMIT-TC<br>, 2012 ) ) AND (LIMIT-TO (S | (PUBYEAR ,<br>RCTYPE , "j" ) |
| Искать в результатах<br>Уточнить результаты<br>Ограницисть Исклюцисть                 | ٩                                           |                                      | ализировать результаты поис                                                                         | ка<br>азать все кратк<br>Просмотреть о | ие описания Сор<br>530р цитирования   | отиров<br>Про    | ать по: <u>Релевантность</u><br>осмотр цитирующих докумен  | тов                          |
| Тип доступа 🕕                                                                         | ~                                           |                                      | Название документа                                                                                  | Авто                                   | ЭЫ                                    | Год              | Источник                                                   | Цитирования                  |
| Год                                                                                   | ^                                           | <b>1</b>                             | True 3D Modelling Towards a Spec<br>shaped Building Unit by Unmanne                                 | tial - Liu, C<br>d Aerial S., Zh       | ., Zeng, J., Zhang,<br>ou, Y.         | 2018             | Tongji Daxue Xuebao/Journal<br>of Tongji University        | 0                            |
| 2019                                                                                  | (4) >                                       |                                      | Vehicle with a Single Camera   [面<br>形建筑的无人机单相机实景三维建模                                               | 句单体异<br>[]                             |                                       |                  | 46(4), C. 550-556 and 564                                  |                              |
| 2018                                                                                  | (1 528) >                                   | *                                    | Просмотр краткого описания 🗸                                                                        | Full Text                              | View at Publisher                     | Связ             | анные документы                                            |                              |
| 2017                                                                                  | (1974) >                                    |                                      | ······································                                                              |                                        |                                       |                  |                                                            |                              |

#### Анализ результатов поиска за год по источникам

#### Анализировать результаты поиска

Локументы 🛧

#### < Вернуться к результатам

Источник J

ELSEVIER

TITLE-ABS-KEY ("Unmanned Aerial Vehicle") AND (LIMIT-TO (PUBYEAR, 2019) OR LIMIT-TO (PUBYEAR, 2018) OR LIMIT-TO (PUBYEAR, 2017) OR LIMIT-TO (PUBYEAR, 2016) OR LIMIT-TO (PUBYEAR, 2015) OR LIMIT-TO (PUBYEAR, 2014) OR LIMIT-TO (PUBYEAR, 2013) OR LIMIT-TO (PUBYEAR, 2012)) AND (LIMIT-TO (SRCTYPE, "j"))

#### 7 885 результаты поиска документов

Выберите диапазон годов для анализа: 2012

по 2019 🞽 Анализировать

→Экспорт

🖶 Печать 🛛 Электронная почта

| Field link w                          |                                                                                  | документы |
|---------------------------------------|----------------------------------------------------------------------------------|-----------|
| Journal<br>Roboti<br>Applica          | l Of Intelligent And<br>c Systems Theory And<br>ations                           | 334       |
| Remot                                 | e Sensing                                                                        | 225       |
| Sensor                                | s Switzerland                                                                    | 206       |
| IFAC P                                | apersonline                                                                      | 158       |
| Interna<br>Sensing                    | ational Journal Of Remote<br>g                                                   | 110       |
| Procee<br>Of Med<br>Journal<br>Engine | dings Of The Institution<br>chanical Engineers Part G<br>I Of Aerospace<br>ering | 103       |
| Aerosp                                | ace Science And                                                                  | 95        |

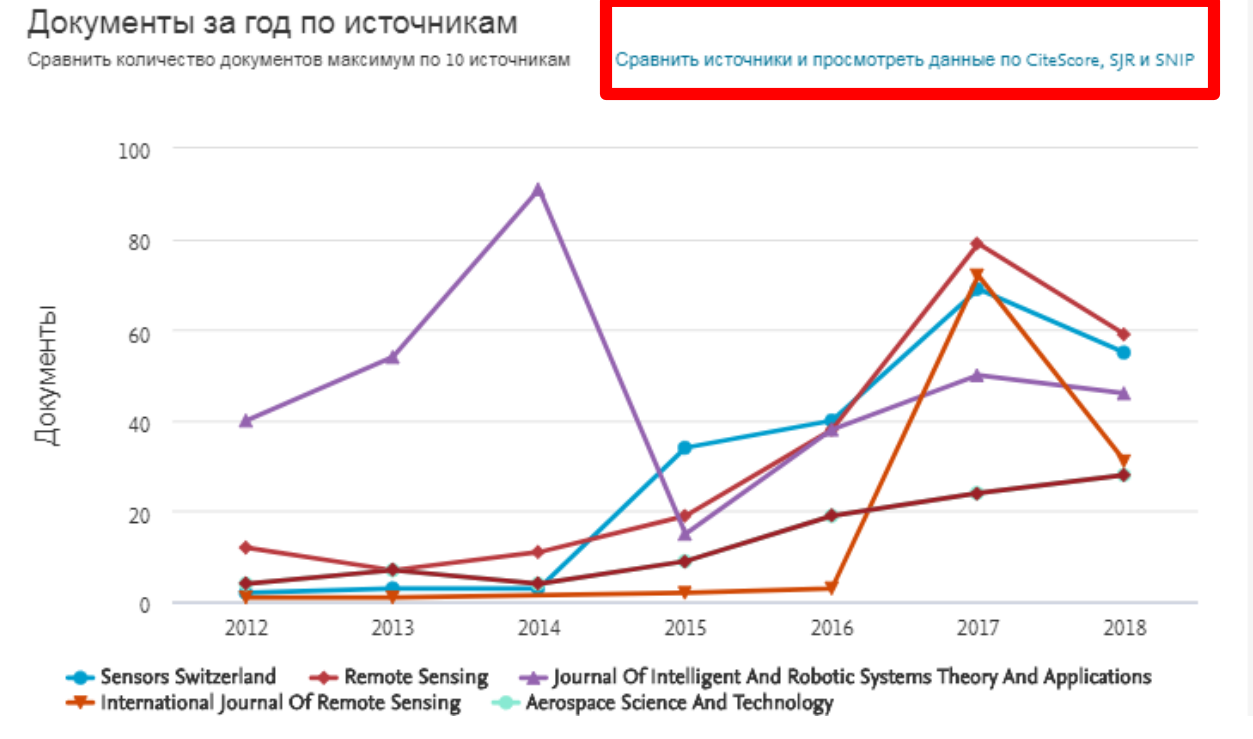

#### Корзина метрик для оценки уровня журнала

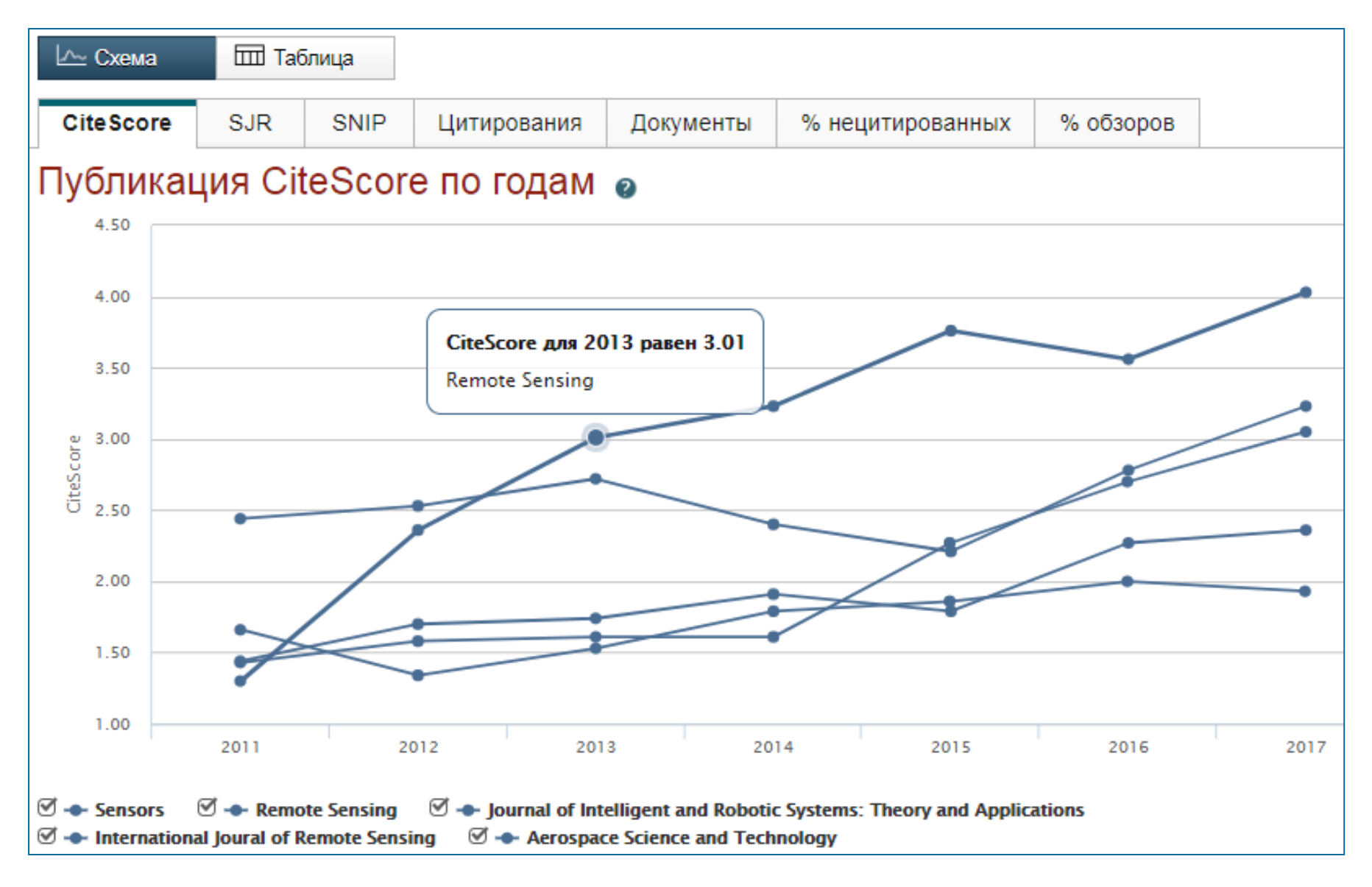

#### Как оценить наукометрические показатели журнала?

Наукометрические показатели **CiteScore** расчитываются для более **23,500+** научно-рецензируемых источников в **330** областях науки, включая не только журналы, но и регулярные конференции и книжные серии.

## +12,000 titles

with a CiteScore 2017 and no Journal Impact Factor (2016)

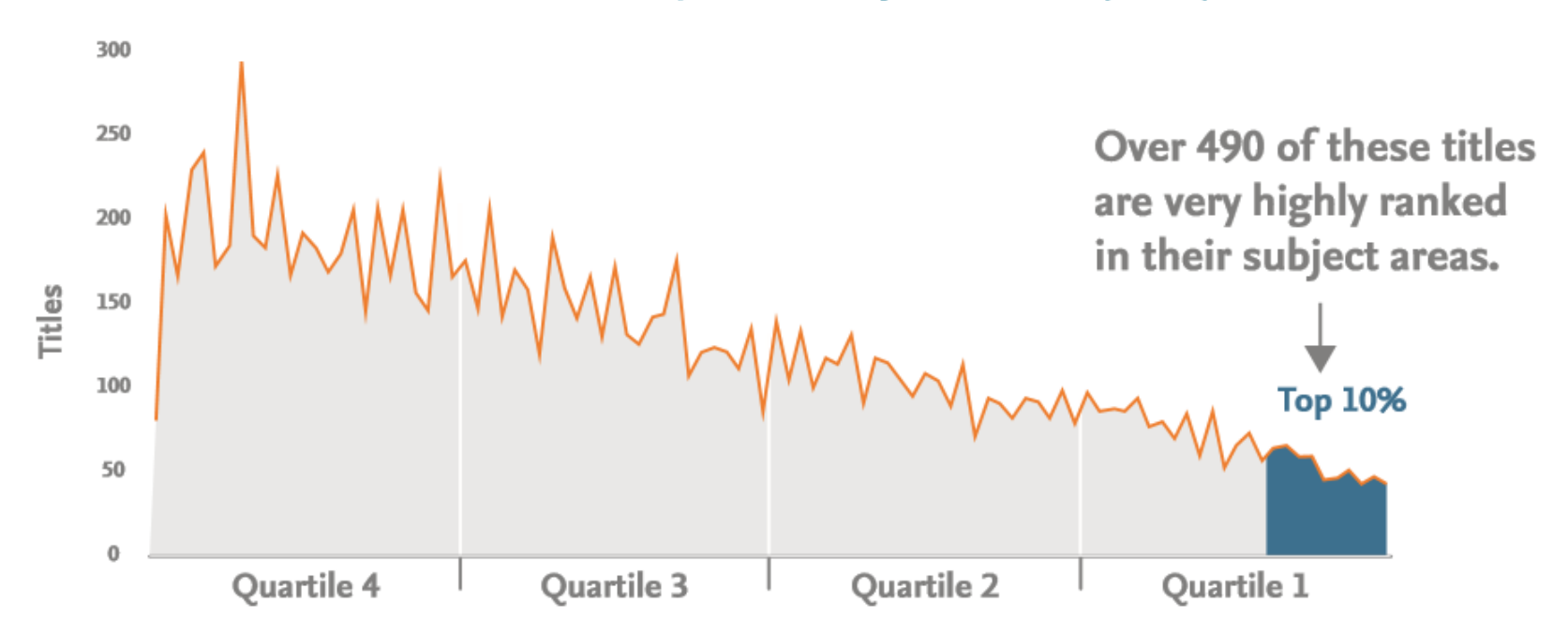

### CiteScore

На примере показан расчет CiteScore для 2017

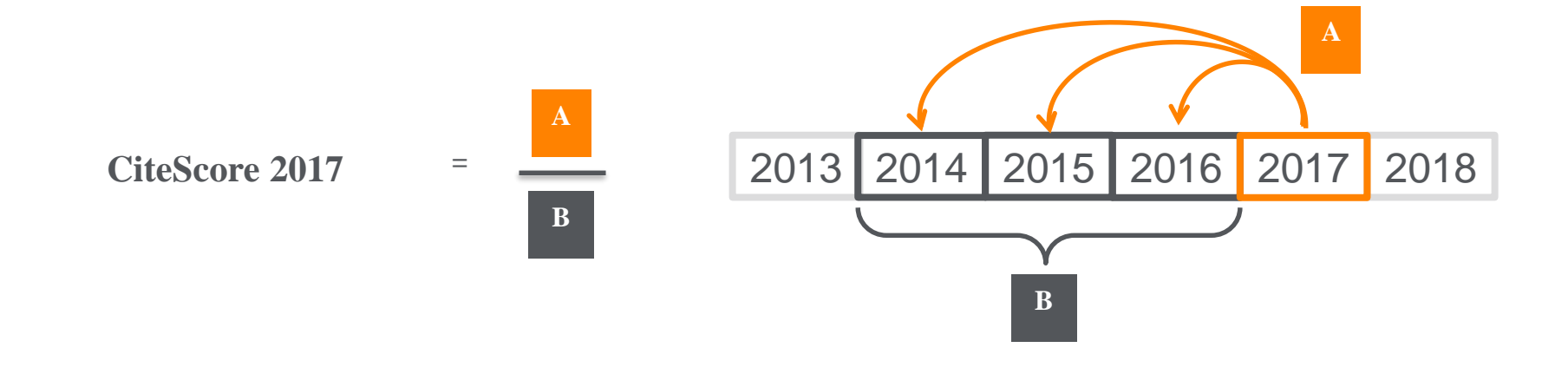

#### CiteScore

А = Ссылки, сделанные в определенный год на документы опубликованные в предыдущие 3 года

В = Документы (такого же типа как и А), опубликованные в предыдущие 3 года

### CiteScore дополняет уже существующие метрики SJR и SNIP

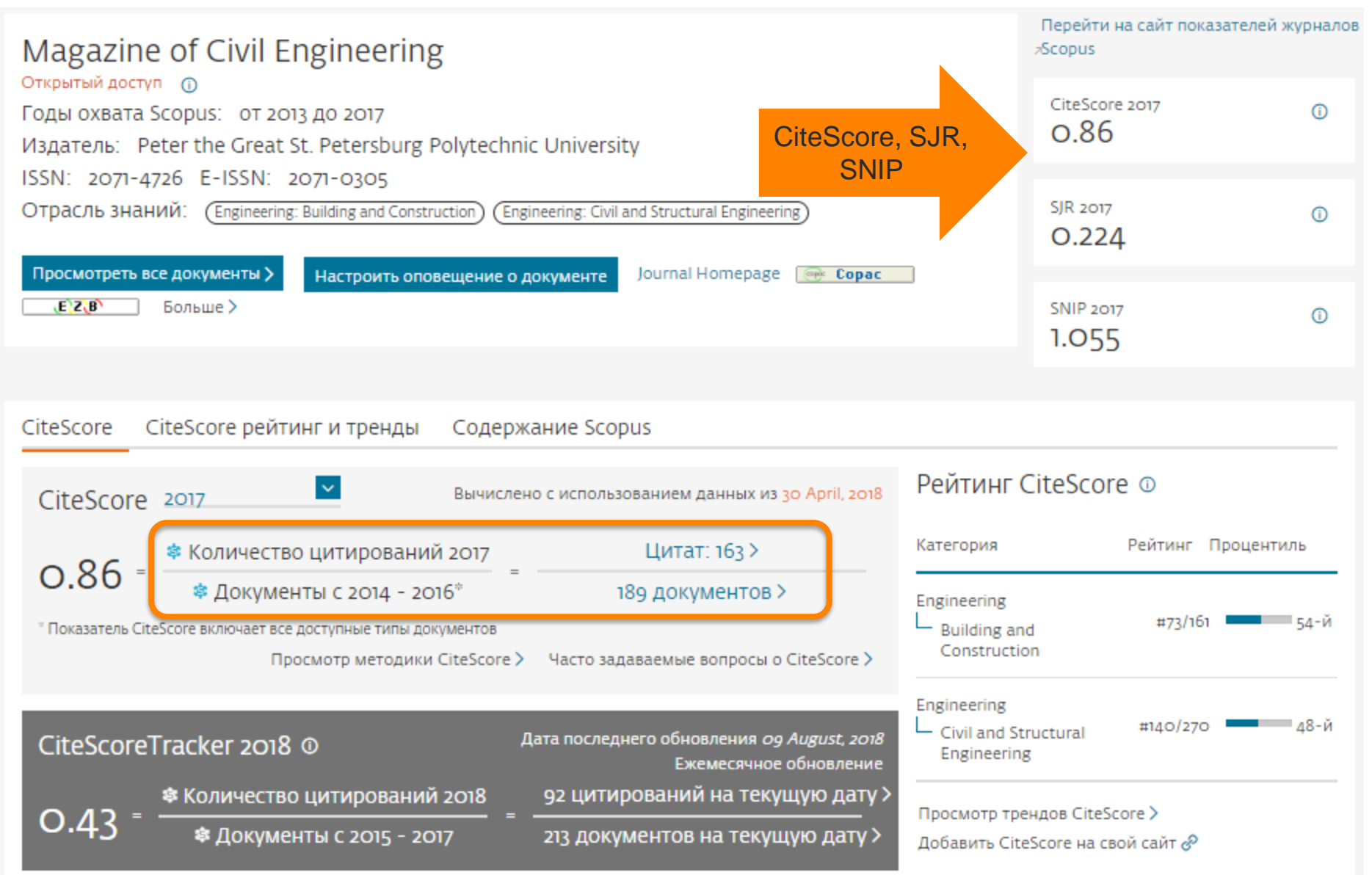

#### Рейтинг и сравнение с другими журналами

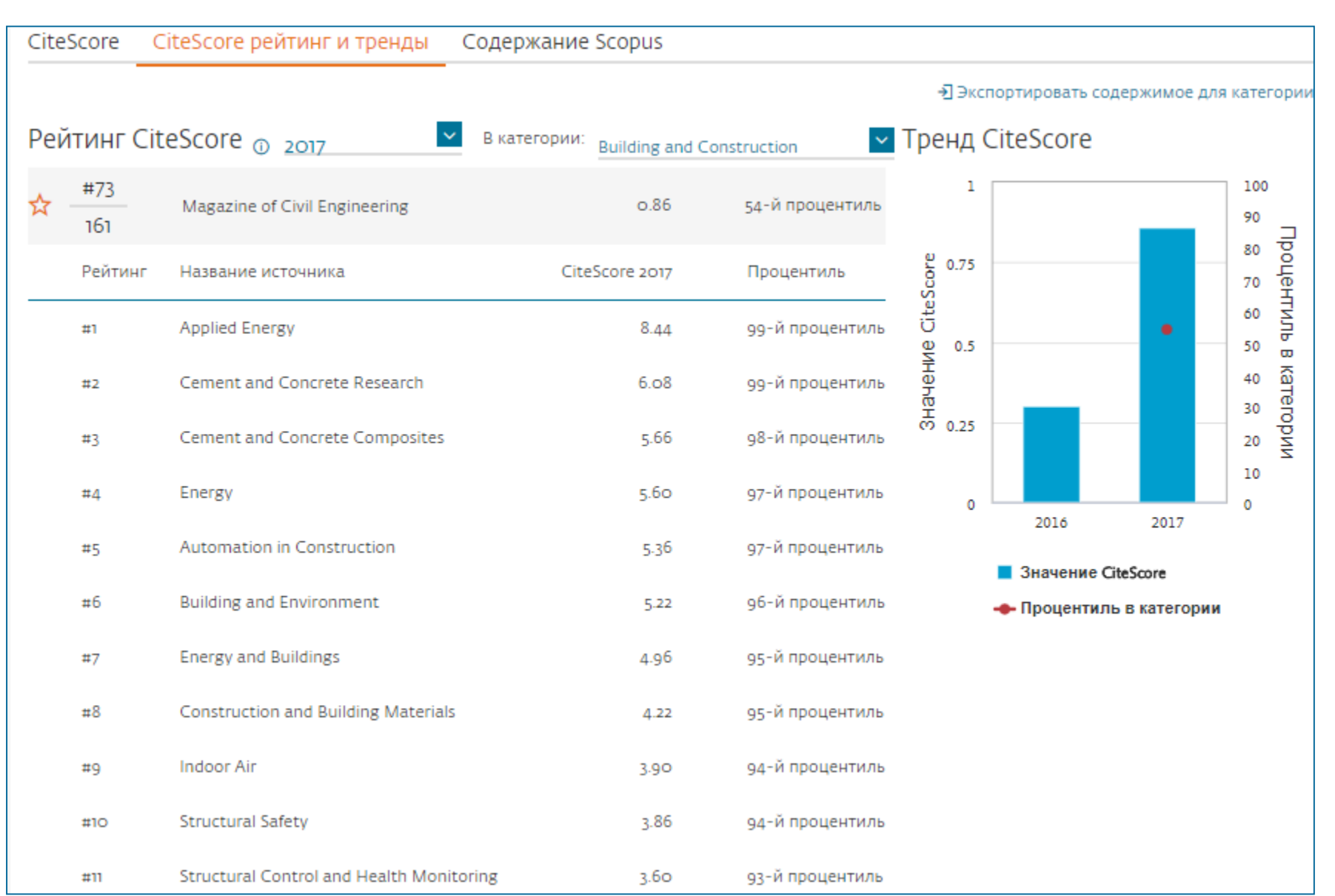

## Рейтинги журналов SJR и SNIP

Source-Normalized Impact per Paper – SNIP

• Разработчик: Henk Moed, CWTS

- Контекстуальный импакт цитирования (Contextual citation impact):
  - выравнивает различия в вероятности цитирования
  - выравнивает различия в предметных областях

## SCImago Journal Rank – SJR

• Разработчик: SCImago – Felix de Moya

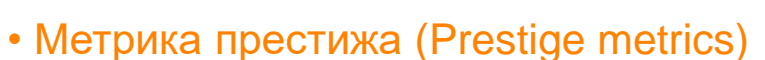

Цитирование имеет вес в зависимости от престижа научного источника

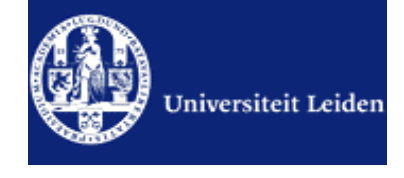

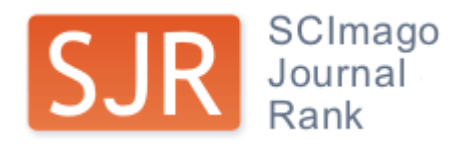

#### Source-normalized impact per paper

Исходное значение импакт-фактора в расчете на одну статью

Потенциальное цитирование в данной предметной области

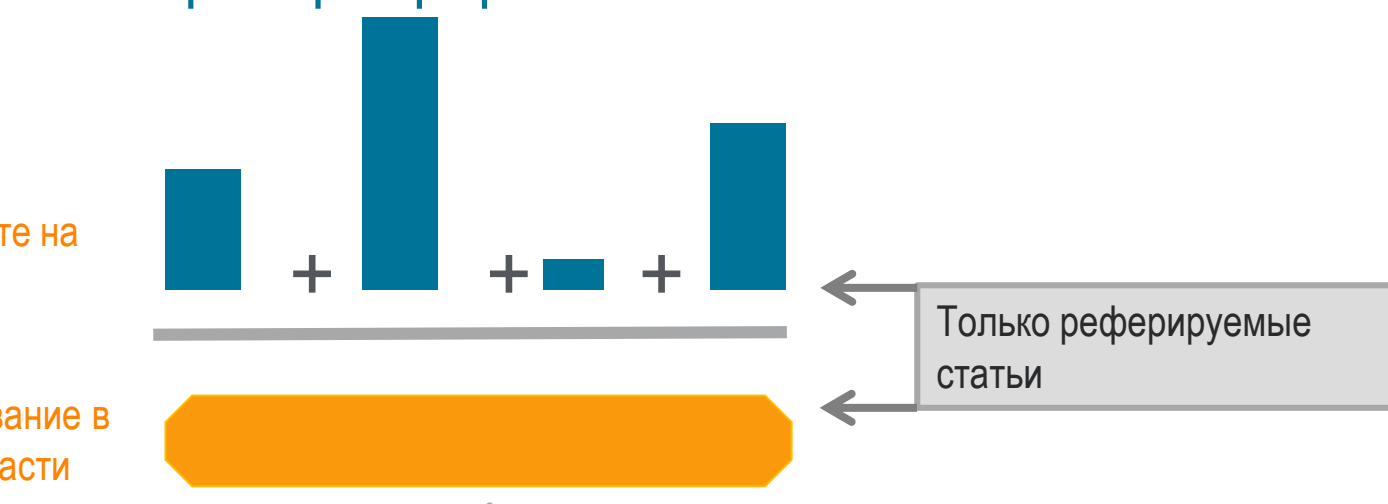

Степень покрытия предметной области в базе данных

Объем и предметная область журнала

Параметры берутся относительно среднего значения по базе

#### Пример сравнения математического и биологического журналов

| Journal                  | RIP  | Cit. Pot. | SNIP (RIP/Cit. Pot.) |
|--------------------------|------|-----------|----------------------|
| Inventiones Mathematicae | 1.5  | 0.4       | 3.8                  |
| Molecular Cell           | 13.0 | 3.2       | 4.0                  |
SCImago Journal Rank – SJR

SCImago Journal Rank

Разработчик: SCImago – Felix de Moya Метрика престижа (Prestige metrics) Параметр различает «популярность» и «престиж» журнала. Оценивает журнал в зависимости от того попадает ли он в топ-лист самых цитируемых журналов данной области знаний Цитирование получает вес в зависимости от источника (аналогично Google PageRank) самоцитирование журнала не может превышать 33% учитывает только рецензируемые научные статьи Независимость престижа от научной области позволяет сравнивать журналы разных областей

Lisa Colledge, Félix de Moya-Anegón at al. Serials – 23(3), November 2010 «SJR and SNIP: two new journal metrics in Elsevier's Scopus»

#### ELSEVIER

#### Сравнение выбранных журналов по SNIP

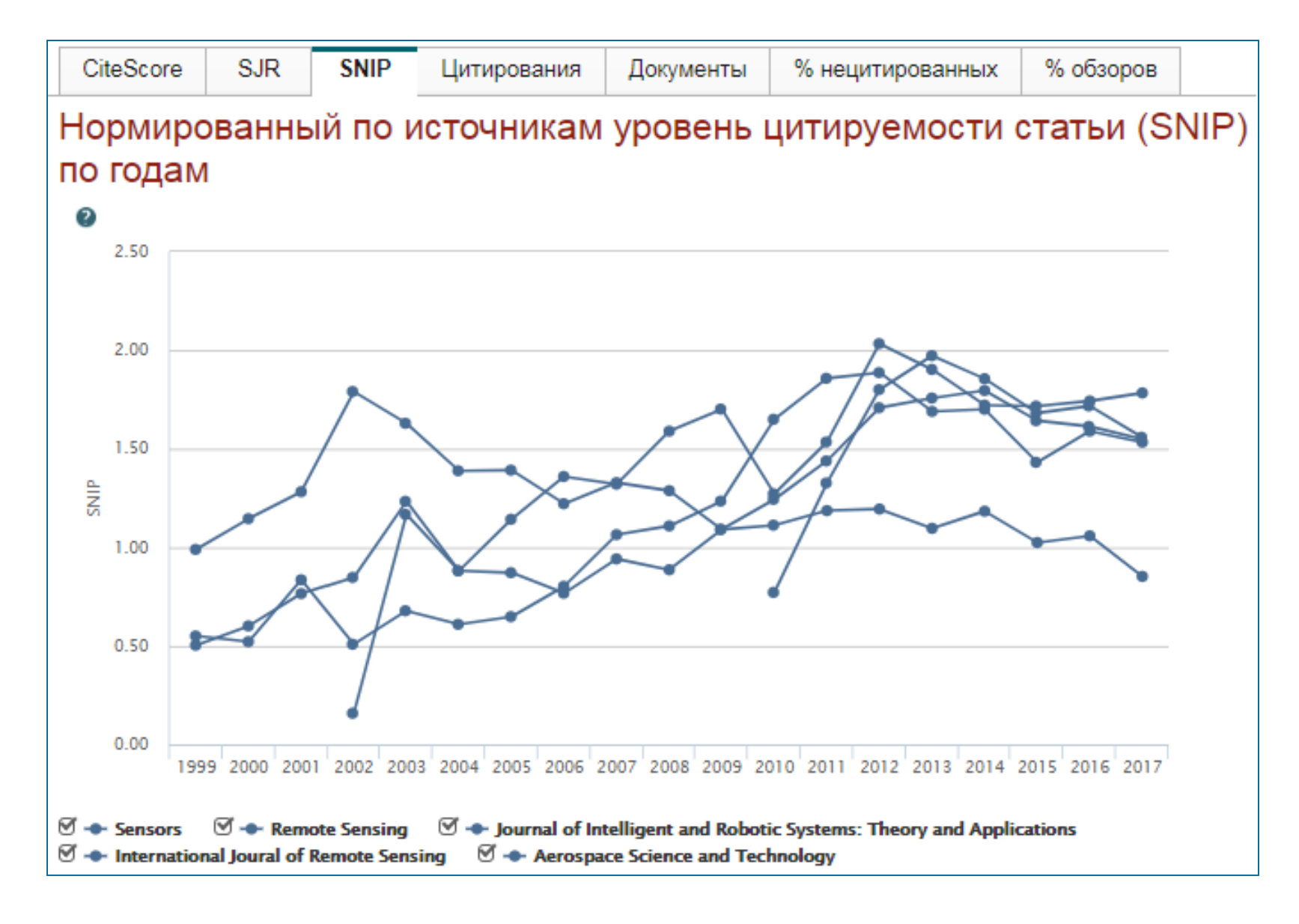

## Сравнение выбранных журналов по доле процитированных статей

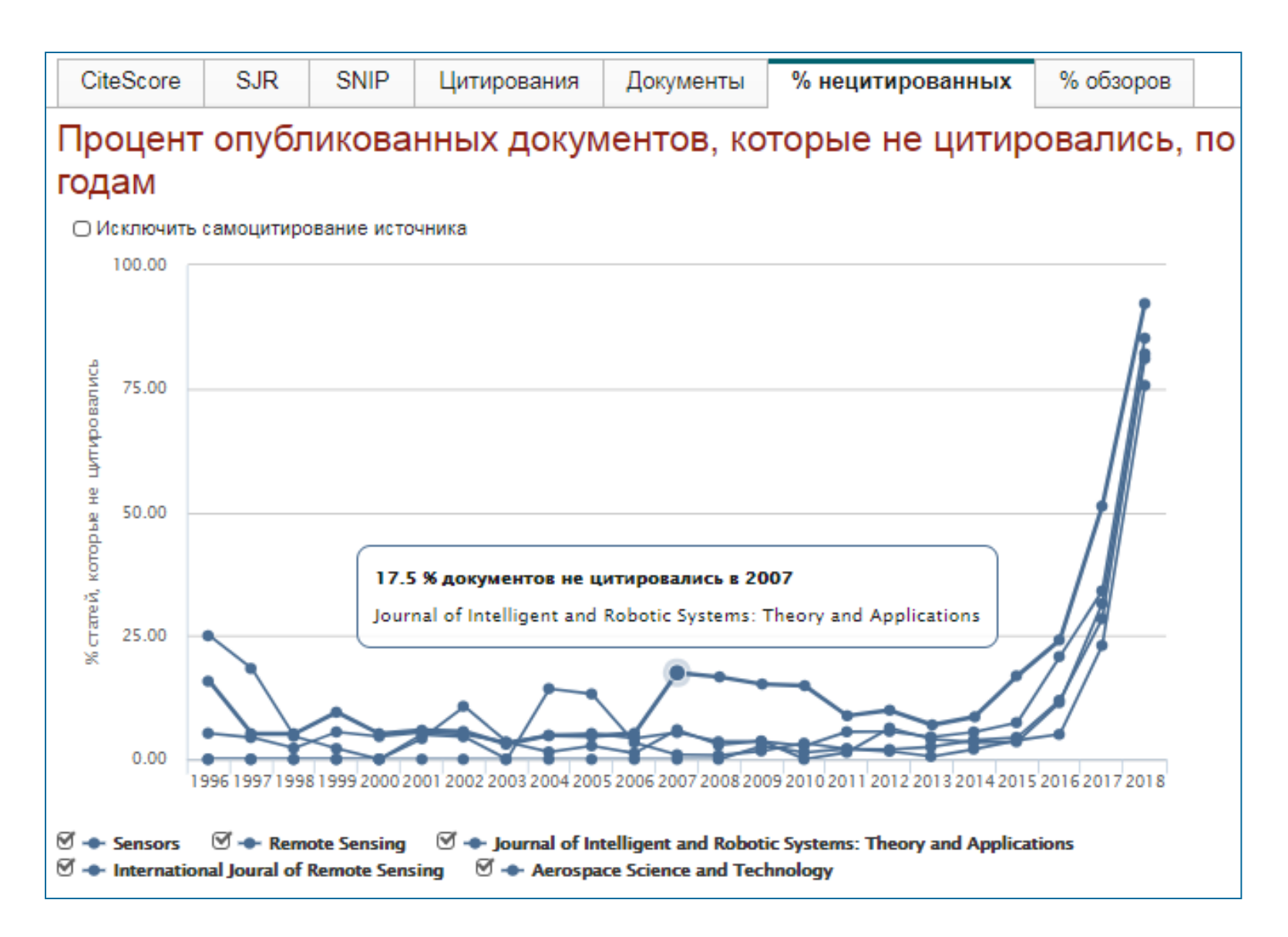

## Рекомендации

- при анализе текущего состояния интересующей вас темы/при тематическом поиске в Scopus обратите внимание на источники/журналы в которых публикуются статьи по вашей теме
- сравните между собой 10-20 журналов (сравнение по 10 журналов) и составьте свой рейтинг по важным для вас параметрам (цитируемость, частота публикаций, % не цитируемых статей, полное соответствие вашей теме исследования и т.п.)
- ознакомьтесь с требованиями для автора журналов из вашего рейтинга (на сайтах журналов/издательств) и выберите оптимальное для вас «ядро» источников (2-3 журнала) для дальнейшей подачи вашей статьи. Согласуйте список со своими соавторами (если они есть)

Если всех всё устривает:

- оформите свою научную работу в соответствии с требованиями журнала №1 из вашего ядра: обратите внимание на ключевые слова самых значимых работ по вашей теме выбранного\-ых журналов; на список пристатейной литературы; на оформление аннотации
- и подавайте статью в редакцию журнала

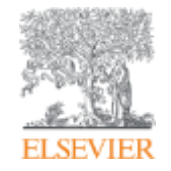

## Персонализация в Scopus

Empowering Knowledge

### Персонализация в Scopus: создание логина и пароля – ваша эффективная работа с системой. Возможность управления навигационной панелью

|                                                                                                    | Зарегистрировате                                                                                                    | ься       |
|----------------------------------------------------------------------------------------------------|----------------------------------------------------------------------------------------------------|-----------|
| оиск документа                                                                                                    | Bolitte                                                                                                    |           |
|                                                                                                    | Доступ к личному                                                                                                    | у профилю |
| Документы Авторы Организации Расширенный по                                                                                                    | MOR Scopus                                                                                                    |           |
| Поиск<br>bitcoin*                                                                                                    | <ul> <li>Кохраненные п</li> <li>Краткое описан</li></ul>                                                                                                    | писки     |
| Hanpiwep, 'heart attack'' AND stress                                                                                                    | Группы автороз                                                                                                    | 5         |
|                                                                                                    | Моя организация                                                                                                    | Ļ         |
| > Ограничить                                                                                                    | SciVal                                                                                                    |           |
|                                                                                                    | Сброс формы Поиск Q Mendeley                                                                                                    |           |
|                                                                                                    | Pure                                                                                                    | La a      |
|                                                                                                    | Loop occupient                                                                                                    |           |
|                                                                                                    | конфиденциальн                                                                                                    | ости      |
| История поиска                                                                                                    | Объедините запросы                                                                                                    | ости      |
| История поиска<br>9 ттце-лав-кеу ( bitcoin" )                                                                                                    | Объедините запросы<br>736 результатов поиска документов                                                                                                    | ости      |
| ИСТОРИЯ ПОИСКА<br>9 TITLE-ABS-KEY ( bitcoin" )<br>8 FUND-ALL ( RSF ) AND AFFIL ( RUSSIA" )                                                                              | Объедините запросы<br>736 результатов поиска документов<br>2 158 результатов поиска<br>документов                                                                                     | ости      |
| История поиска<br>9 TITLE-ABS-KEY(bitcoin")<br>8 FUND-ALL(nsf) AND AFFIL(nussia")<br>7 FUND-ALL(nsf) AND AFFIL(nussia")                                                 | Объедините запросы<br>736 результатов поиска документов<br>2 158 результатов поиска<br>документов<br>2 158 результатов поиска<br>документов                                           | ости      |
| История поиска<br>9 тітle-ABS-KEY (bitcoin")<br>8 FUND-ALL (nsf) AND AFFIL (nussia")<br>7 FUND-ALL (nsf) AND AFFIL (nussia")<br>6 FUND-ALL (europ") AND AFFIL (nussia") | Объедините запросы<br>736 результатов поиска документов<br>2 158 результатов поиска<br>документов<br>2 158 результатов поиска<br>документов<br>1 650 результатов поиска<br>документов | ости      |

### Доступные возможности при персонализации

| Scopus                                                                   |                                                                                                    | Поиск Источники Ол                                                                                                    | овещения Сп                          | иски Пок                                                      | иощь ❤ SciVal ≠     | Galina Ya            | kshonak 🗸                                                  |                                                                        |
|--------------------------------------------------------------------------|----------------------------------------------------------------------------------------------------|----------------------------------------------------------------------------------------------------|--------------------------------------|---------------------------------------------------------------|---------------------|----------------------|------------------------------------------------------------|------------------------------------------------------------------------|
| Оповег                                                                   | цения                                                                                                    |                                                                                                    |                                      |                                                               |                     |                      |                                                            |                                                                        |
| Оповещения о по<br>равлять оповеще<br>повещения о по<br>ы будете получат | оиске Оповещения о цитироз<br>ениями, которые вы настроили в б<br>риске<br>гь оповещение каждый раз, когда | зании автора Сповещения о цити<br>азе данных Scopus.<br>какой-то из этих поисков в базе данны                          | ровании докумен<br>ж Scopus будет вь | та<br>цавать новые (                                          | результаты.         | Сс<br>ци<br>ва<br>но | хранені<br>опове<br>тирован<br>м отсле<br>вые пуб<br>цитир | ные поиск<br>щения о<br>нии позво<br>живать св<br>ликации и<br>рование |
| Сохранено                                                                | Название оповещения                                                                                        | Поиск                                                                                                    | Периодичность                        | Просмотреть                                                   | Настроитьпbsp;канал | Редактирова          | ть Удалить                                                 | Статус                                                                 |
| 7 16.09.2016                                                             | [heart attack]                                                                                             | TITLE-AES-KEY ( {heart attack} )<br>AND ( LIMIT-TO ( SUBJAREA ,<br>"NURS" ) )                                          | Каждый месяц                         | Проверить<br>наличие<br>новых<br>результатов<br>с от авг 2017 | 8                   | 3                    | ×                                                          | • Активное                                                             |
| 6 08.10.2015                                                             | samara aero" univ"                                                                                         | AFFL (samara AND aero* AND<br>univ*) AND (EXCLUDE (AF-ID<br>"Samara National Research<br>University* 60004053)         | Еженедельно                          | Проверить<br>наличие<br>новых<br>результатов<br>с од авг 2017 | 6                   | 3                    | ×                                                          | О Активное                                                             |
| 5 29.01.2015                                                             | ssau                                                                                                    | APPIL ( SSAU )                                                                                                    | Еженедельно                          | Проверить<br>наличие<br>новых<br>результатов<br>с од авг 2017 | 8                   | 3                    | ×                                                          | ④ Активное                                                             |
| 4 27.01.2015                                                             | itmo russia"                                                                                               | (AFFIL (itmo AND russia*)) AND<br>(EXCLUDE (AF-ID, "Saint<br>Petersburg National Research<br>University of Information | Еженедельно                          | Проверить<br>наличие<br>новых<br>результатов                  |                     | 3                    | ×                                                          | • Активное                                                             |

PlumX Metrics are now the primary source of article-level metrics in Scopus. Join us for a webinar on August 10thl

Register here.

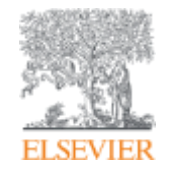

## Если ваша статья появилась в Scopus, значит у вас есть профиль автора!

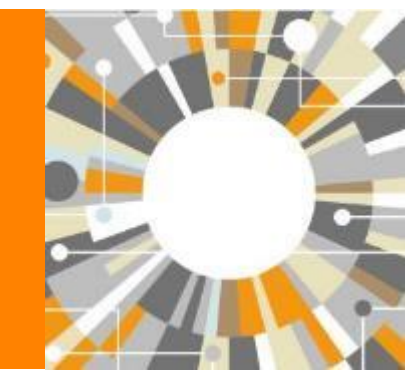

Empowering Knowledge

# Если в статье есть фамилия автора – статья попадет в профиль автора

Профили авторов в Scopus создаются АВТОМАТИЧЕСКИ. Сегодня уже около 18 млн профилей

Для формирования профиля автора используются следующие данные:

- Заглавия статей
- Аннотации
- Авторы, со-авторы
- Пристатейная литература
- Ключевые слова
- Место работы, email
- Отдел (если возможно)
- Источник публикации
- ASJC классификация
- Даты публикаций

### Модель данных Scopus

Более 65 млн записей из журналов, книг и конференций

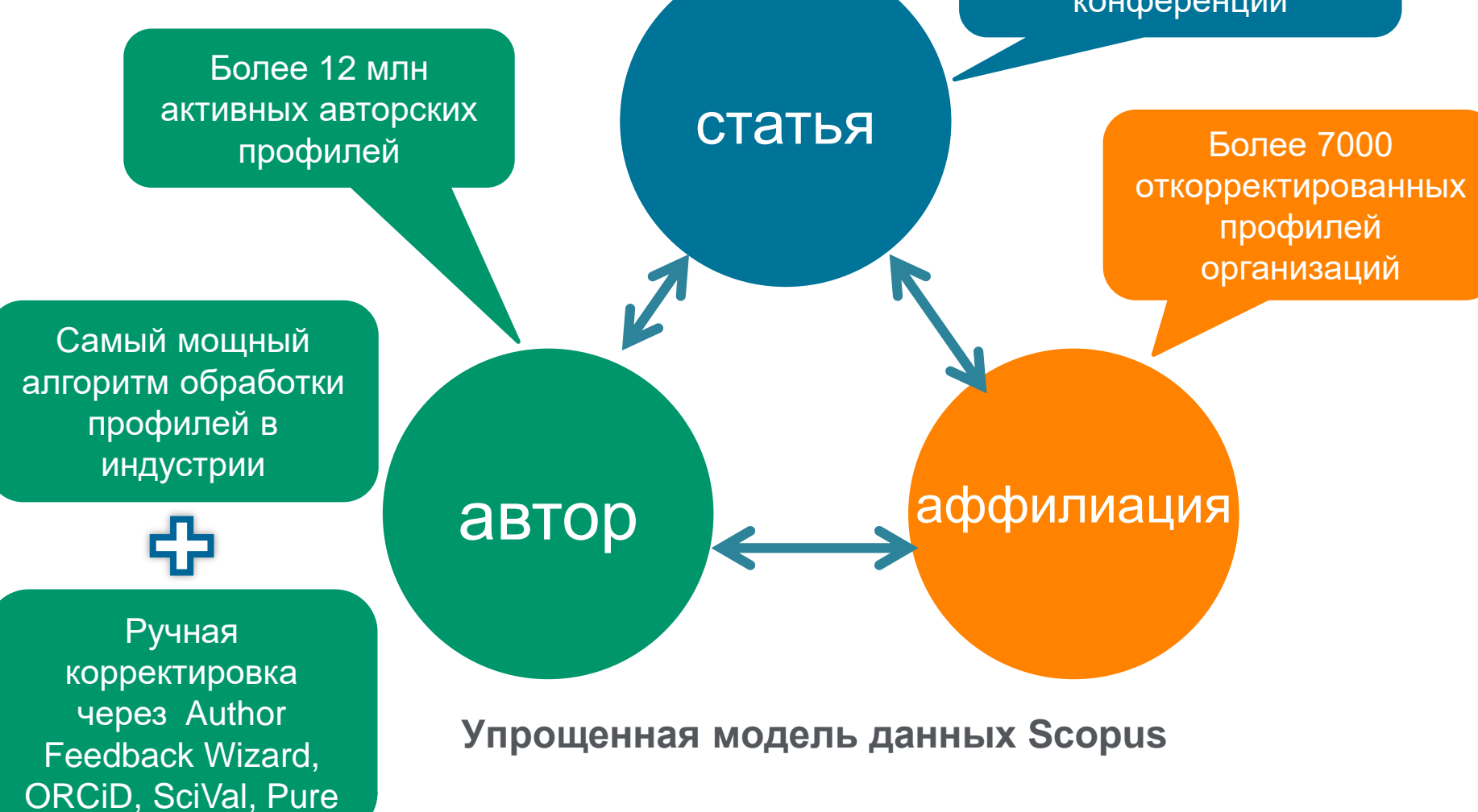

## Поиск профиля

| Scopus                                                                                                    | Поиск Источники О                                                                                             | лове                          | щения                                     | Списки                                          | Помощь                                                  | ✓ SciVa                                     | I = Galir                    | na Yakshonak 🗸 🚞                                                       |
|----------------------------------------------------------------------------------------------------|----------------------------------------------------------------------------------------------------|-------------------------------|-------------------------------------------|-------------------------------------------------|---------------------------------------------------------|---------------------------------------------|------------------------------|------------------------------------------------------------------------|
| Поиск автора                                                                                                    |                                                                                                    |                               |                                           |                                                 |                                                         |                                             |                              | Сравнить источники 🕽                                                   |
| To determine which author names should be grouped together<br>address, subject area, source title, dates of publication, citations<br>same author. By default, only details pages matched to more th | under a single identifier number, th<br>, and co-authors. Documents with<br>an one document in Scopus are sho | he Scop<br>Insuffic<br>own in | ous Author<br>cient data n<br>search resu | identifier use<br>nay not be m<br>ifts. About 5 | is an algorithm<br>iatched, this car<br>copus Author ic | that matches<br>h lead to more<br>Sentifier | author name<br>e than one en | ×<br>is based on their affiliation,<br>try in the results list for the |
| Документы Авторы Организации                                                                                                    | Расширенный поиск                                                                                             |                               |                                           |                                                 |                                                         |                                             |                              | Советы по поиску 🕥                                                     |
| Фамилия автора<br>*hrustalev                                                                                                    |                                                                                                    | ×                             | Имя авт                                   | гора                                            |                                                         |                                             |                              |                                                                        |
| wanpunsep, Smith                                                                                                    |                                                                                                    |                               | например, ј.                              | L                                               |                                                         |                                             |                              |                                                                        |
| Организация<br>Moscow                                                                                                    |                                                                                                    | ×                             | П Показ                                   | ывать тол:                                      | ко точные со                                            | опадения                                    |                              | Поиск Q                                                                |
| Hanphulep. Toronto University                                                                                                    |                                                                                                    |                               |                                           |                                                 |                                                         |                                             |                              |                                                                        |
| ORCID                                                                                                    |                                                                                                    | _                             | Поиск                                     | ۹                                               |                                                         |                                             |                              |                                                                        |
| Доступ предоставлен<br>Scopus Team                                                                                                    |                                                                                                    |                               |                                           |                                                 |                                                         |                                             |                              |                                                                        |

## Результаты поиска, варианты

| 32 ИЗ 32 НАЙ                                                                                                    | ценнь       | IX ae      | второв                                                                                   |                |                                                                                                    | Об идентификаторе ав                                                                      | тора в базе ; | данных Scopus 🕽       |
|----------------------------------------------------------------------------------------------------|-------------|------------|------------------------------------------------------------------------------------------|----------------|----------------------------------------------------------------------------------------------------|-------------------------------------------------------------------------------------------|---------------|-----------------------|
| Фамилия автора ""hrustalev",                                                                                      | Организация | "Moscow"   | S                                                                                        |                |                                                                                                    |                                                                                           |               |                       |
| Редактировать                                                                                                    |             |            |                                                                                          |                |                                                                                                    |                                                                                           |               |                       |
| Чтобы вывести на экран соз<br>(по возрастанию)».                                                                  | падения про | филя с од  | ним документом в начал                                                                   | е вашего списк | а, отсортируйте список р                                                                           | езультатов по параметру «К                                                                | оличество д   | окументов ×           |
| <ul> <li>Показывать только точные<br/>совпадения</li> <li>Показать совпадения прос<br/>орним поклецтом</li> </ul> | )<br>ФИЛЯ С |            |                                                                                          | -              |                                                                                                    | Сортировать по: холичест                                                                  | тво документ  | ов (по уб., 💙         |
| Уточнить результаты                                                                                               | _           | L BC       | е 🗸 Показать докуме                                                                      | нты просмо     | лтреть обзор цитировани                                                                            | я запросить ооъединения                                                                   | е авторов     |                       |
| Опланичать Исключать                                                                                              |             |            | Автор                                                                                    | Документы      | Отрасль знаний                                                                                     | Организация                                                                               | Город         | Страна                |
| Название источника                                                                                                | ~           | <b>D</b> 1 | Khrustalev, Victor N.<br>Khrustalev, V. N.<br>Khrustalev, V. A.<br>Khrustalev, Victor N. | 467            | Chemistry ; Materials<br>Science ; Physics and<br>Astronomy;                                       | Peoples' Friendship<br>University of Russia                                               | Moscow        | Russian<br>Federation |
| Организация                                                                                                    | ^           |            | Просмотреть послед                                                                       | нее название   |                                                                                                    |                                                                                           |               |                       |
| Russian Academy of                                                                                                | (8) >       |            | ~                                                                                        |                |                                                                                                    |                                                                                           |               |                       |
| Sciences<br>Nesmeyanov Institute<br>of Organoelement<br>Compounds, Russian<br>Academy of Sciences                 | (6) >       | * 🗆 2      | Khrustalev, S. A.<br>KHRUSTALEV, S. A.                                                   | 45             | Medicine ;<br>Biochemistry, Genetics<br>and Molecular Biology ;<br>Immunology and<br>Microbiology; | N.N. Blokhin Russian<br>Cancer Research Center,<br>Russian Academy of<br>Medical Sciences | Moscow        | Russian<br>Federation |
| Peoples' Friendship<br>University of Russia                                                                       | (4) >       |            | Просмотреть послед                                                                       | нее название   |                                                                                                    |                                                                                           |               |                       |
| Central Economic and                                                                                              | (3) >       |            |                                                                                          |                |                                                                                                    |                                                                                           |               |                       |
| Mathematics<br>Institute, Russian<br>Academy of Sciences                                                          |             | □ 3        | Khrustalev, Oleg A.<br>Khrustalev, Oleg<br>Khrustalev, O.                                | 42             | Physics and Astronomy<br>; Mathematics ; Earth<br>and Planetary Sciences;                          | Lomonosov Moscow State<br>University                                                      | Moscow        | Russian<br>Federation |
|                                                                                                    | (2) 5       |            |                                                                                          |                | -                                                                                                  |                                                                                           |               |                       |

#### Профиль исследователя

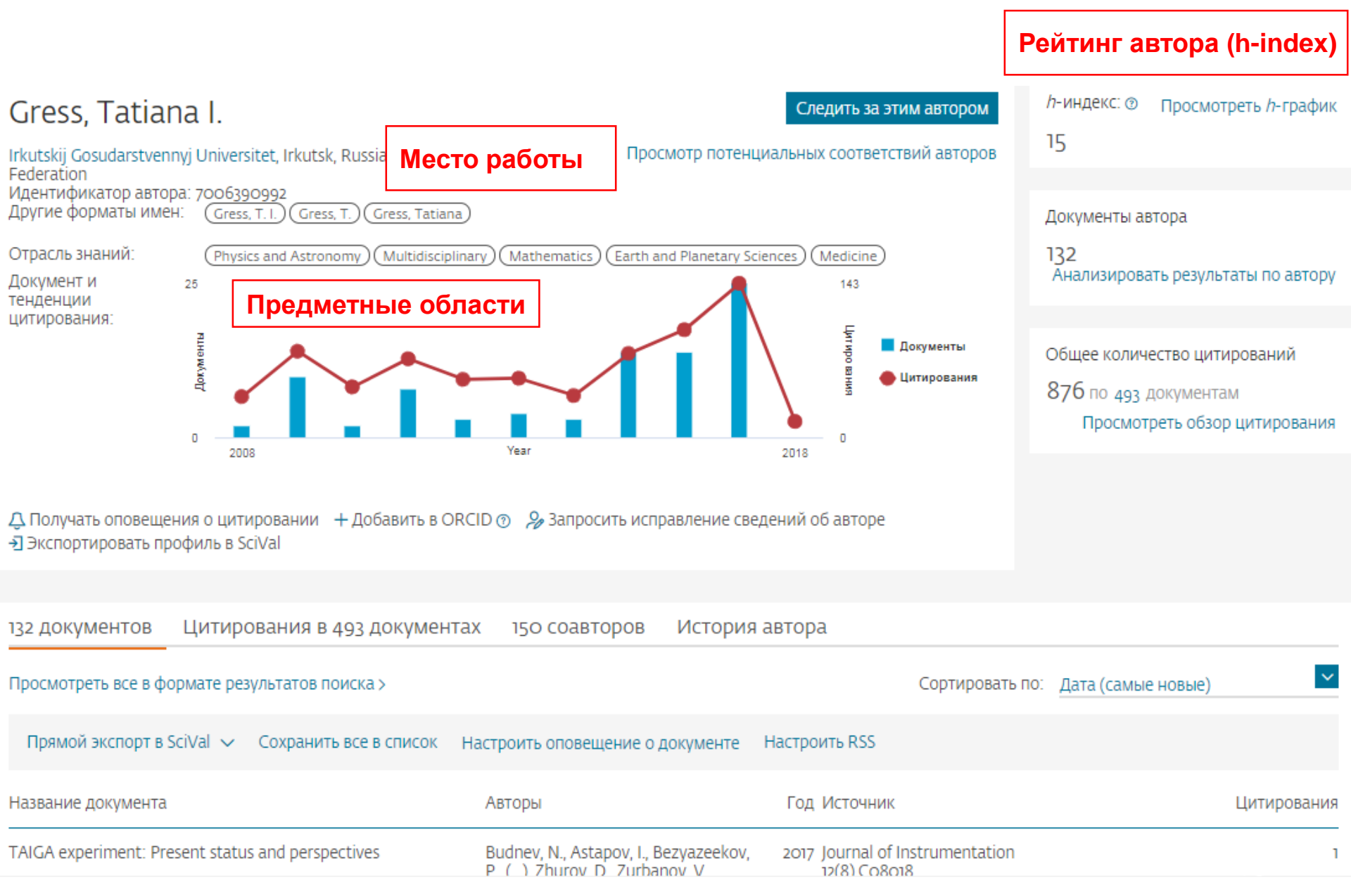

### Новая форма корректировки профиля

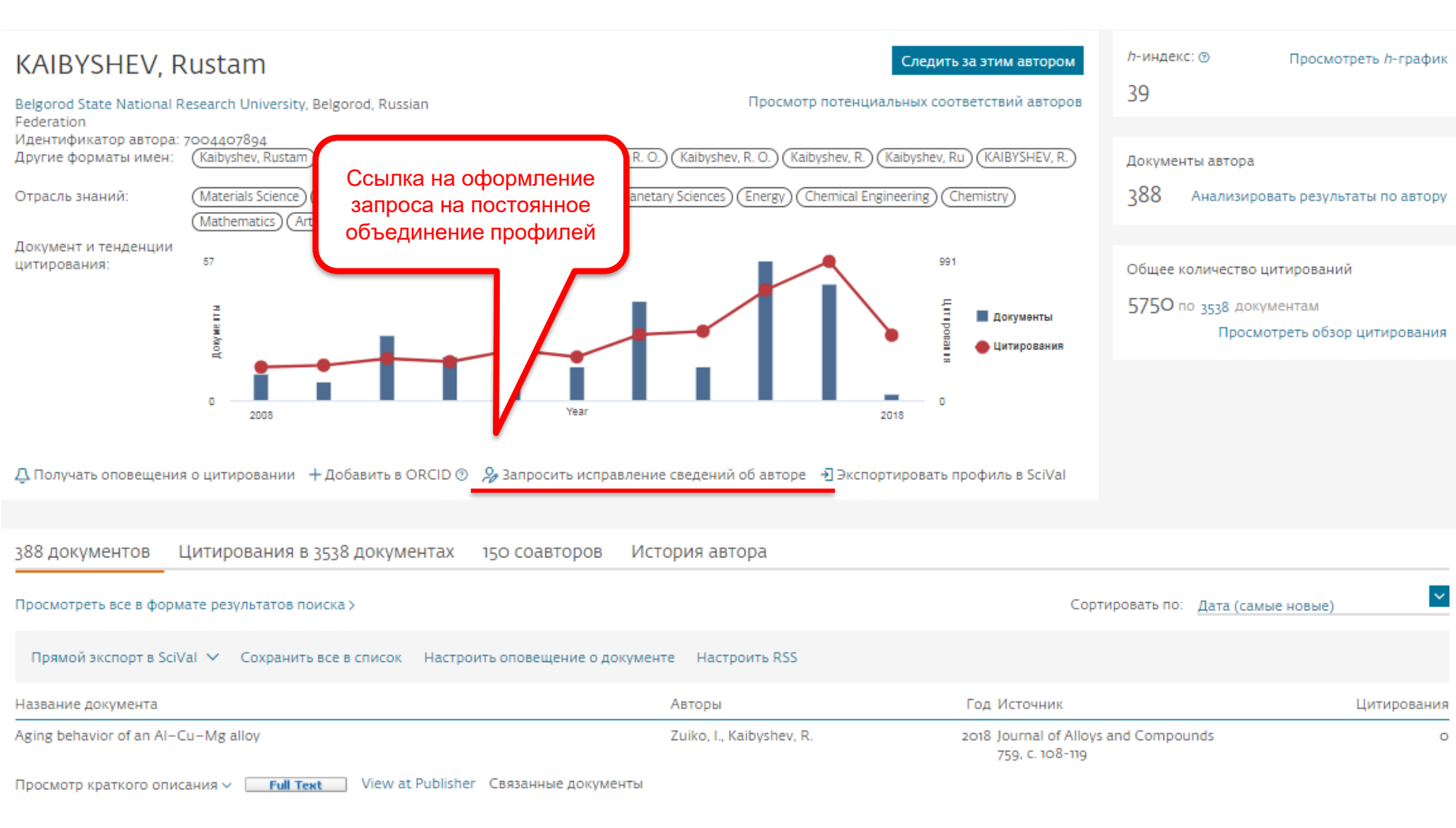

#### Возможность поменять организацию

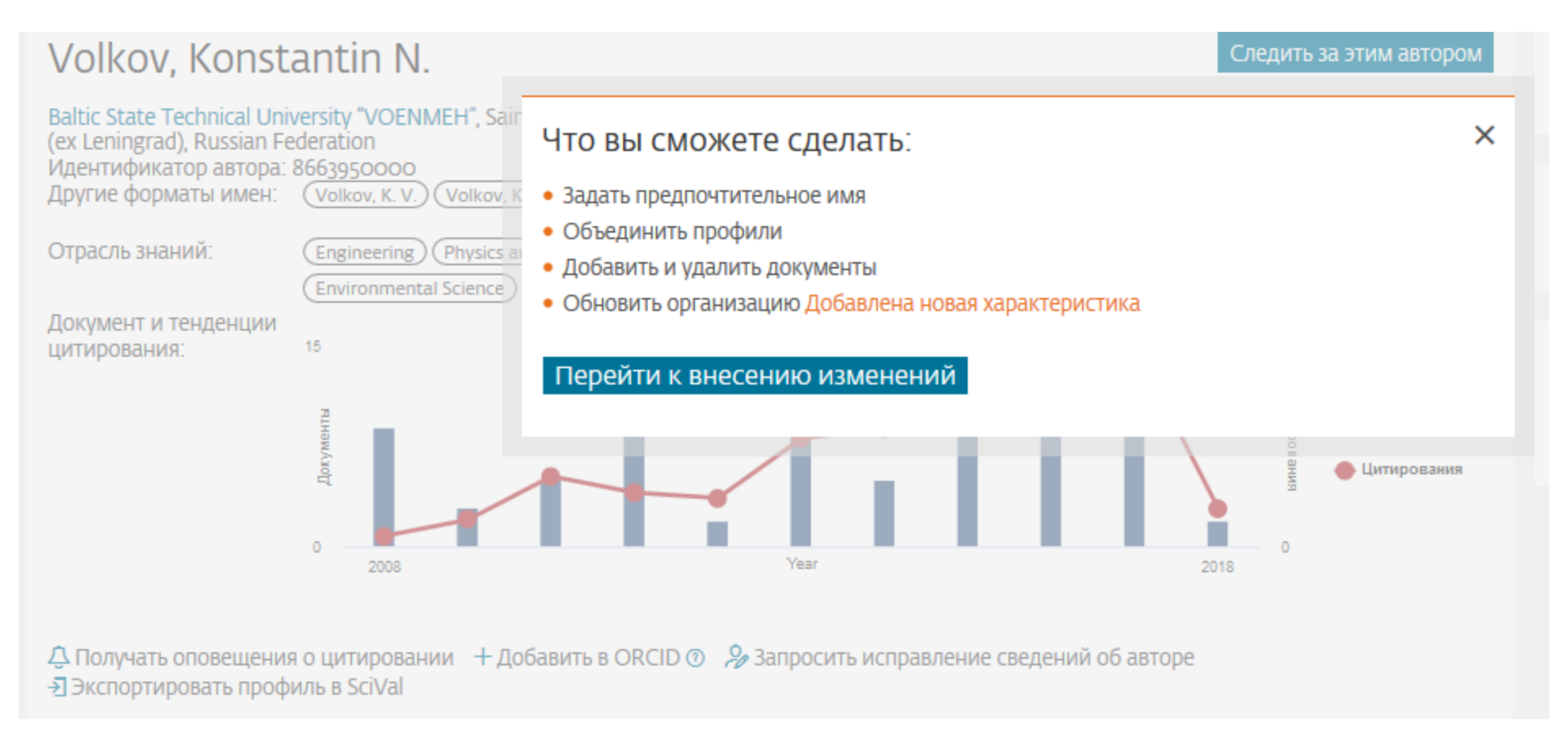

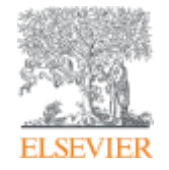

## Профиль организации

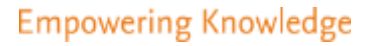

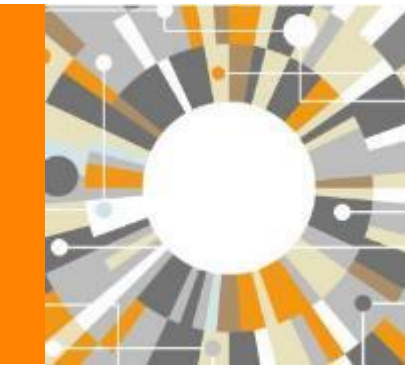

## Профили организаций (Affiliation Identifier)

База из 8 млн автоматически созданных профилей организаций с использованием сложных алгоритмов для идентификации названия организации и создания профилей на основе сопоставления различных параметров

Scopus позволяет найти все публикации одной организации за несколько минут по поисковому запросу

## Если в <u>статье указана организация</u>, то <u>статья попадет в</u> профиль организации

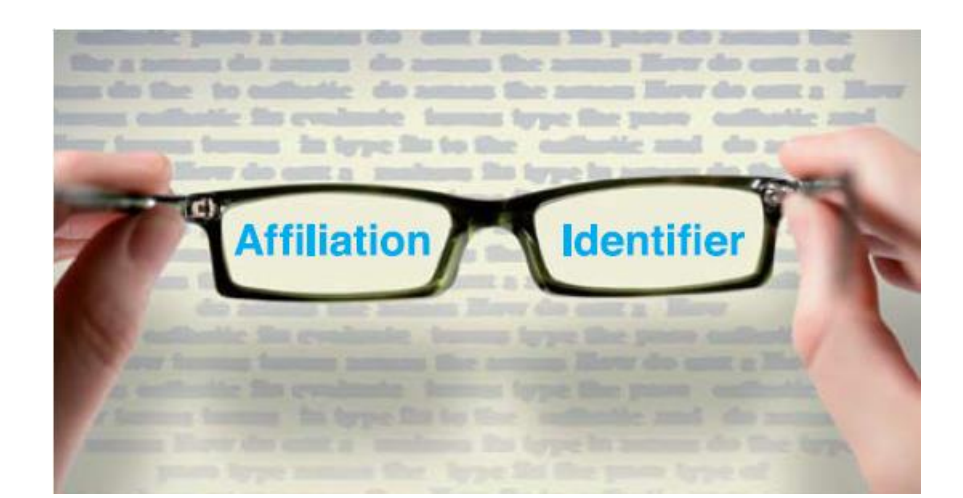

## Поиск профиля организации

| Scopus                                                                           | Поиск Исто                                        | чники Оповещения Списки                                                                                                    | Пемощ                                                      | ⊌ × SciVal × Galina Yakshonak × 🗮                                                                                                    |                                                                |                                                                          |                                                                           |
|----------------------------------------------------------------------------------|---------------------------------------------------|----------------------------------------------------------------------------------------------------|------------------------------------------------------------|----------------------------------------------------------------------------------------------------|----------------------------------------------------------------|--------------------------------------------------------------------------|---------------------------------------------------------------------------|
| Поиск организации                                                                |                                                   |                                                                                                    |                                                            | Сравнить источники 义                                                                                                    |                                                                |                                                                          |                                                                           |
| Документы Авторы Организации                                                     | и Расширенный                                     | поиск                                                                                                    |                                                            | Советы по поиску 🛞                                                                                                    |                                                                |                                                                          |                                                                           |
| Название организации<br>Реоріе                                                   |                                                   |                                                                                                    | ×                                                          |                                                                                                    |                                                                |                                                                          |                                                                           |
| sampanaep, Zoronta University                                                    |                                                   |                                                                                                    |                                                            |                                                                                                    |                                                                |                                                                          |                                                                           |
| Поиск документов по организации >                                                | _                                                 | 1490 результат                                                                                                    | ов по                                                      | иска по организации -                                                                                                    | People*<br>Of Identified                                       | каторе организаци                                                        | и базы данных Scopus                                                      |
| doctyri npedoctaaniee<br>Scopus Team                                             |                                                   | Ортенизации (People*)<br>Редактировать                                                                                                    |                                                            |                                                                                                    |                                                                |                                                                          |                                                                           |
| D системе Scopus<br>Но такое Scopus                                              | Язык                                              | The Scopus Affliation Identifier assignment                                                                                                    | gns a unique n                                             | umber to groups of documents affiliated with an organization                                                                                                    | n via an algorithm that m                                      | atches affiliation na                                                    | mes based on certain ×                                                    |
|                                                                                  | SWITCH LO ENGINE                                  |                                                                                                    |                                                            |                                                                                                    |                                                                |                                                                          |                                                                           |
| Содержание<br>Благ Scapus<br>Интерфейсы АМ Scapus<br>Зопросы конфиденциальности  | 日本語に切り替え<br>切換到簡体中文<br>切換到繁建中文                    | Уточнить результаты<br>Отвеничита Иоспонита                                                                                                    |                                                            | Все - Пожезать документна Оставить отзыв.                                                                                                    | Сортировать                                                    | по: Количество д                                                         | okywennoe (no yśl. 🗸                                                      |
| Содержание<br>Snor Scopus<br>Интерфейсы АРГ Scopus<br>Зопросы конфиденциальности | 日本語に切り替う<br>日本語に切り替う<br>切換到繁建中文                   | Уточнить результаты<br>Отвеничита Иоспонита<br>Город                                                                                                    | ~ □                                                        | Все - Показать документы Оставить отзыв<br>Назеание органиоации                                                                                                    | Сортировать<br>Документы                                       | па: Количество р<br>Город                                                | акументре (по уб., 💌<br>Страна                                            |
| одержание<br>иют Scopus<br>Імтерфейсы АРІ Scopus<br>юпросы конфиденциальности    | SMICH Wo Englis<br>日本語に切り替う<br>切供到飯味干文<br>切換到飯種中文 | Vточнить результаты<br>Organization<br>Город<br>Веште (4<br>Cuangzhou (2                                                                                               | ۵<br>۵) ۲<br>۵) ۲                                          | Все - Показать документы Оставить отзыв<br>Название органиоации<br>1 Ludwig-Maximilans-Universitat Munchen<br>ини такотаст оси холистим<br>окуу можсие имо                                                                                                    | Сортировать<br>Документы<br>трбоо                              | ne: Konimecteo p<br>Sopog<br>Munich                                      | акументов (то уб 💌<br>Страни<br>Септері                                   |
| одержание<br>лат Scapus<br>Інтерфейсы АРІ Scopus<br>опровы конфиденциальности    | SMCH Weingins<br>日本語に切り替き<br>切供乳酸体中文<br>切供乳酸酸中文   | Vточнить результаты<br>Orbaliketers Исопочно<br>Fopog<br>Beline (4<br>Guangzhou (4<br>Shenvang (1<br>Dallan (1                                                         | (6) > (5) > (9) >                                          | Все → Пожезеть документы Оставить отзыв:<br>Назеание органисации<br>Ludvag-Maximilians-Universitat Munchen<br>анат анотаст смо жолоснтя<br>UNIV молоснея смо<br>2. General Hospital of People's Uberation Army<br>PLA casala Hospital of People's Uberation Army<br>PLA casala Hospital of Pick                                                                                                    | Сортировать<br>Документы<br>13/500<br>17940                    | na: Koniwiectao ja<br>Fopoja<br>Munich<br>Beijing                        | oxywexroe (no yō 💌<br>Craaw<br>German<br>China                            |
| одержание<br>лат Scapus<br>итерфейсы АРІ Scapus<br>опровы канфиденциальности     | 日本語に切り替き<br>日本語に切り替き<br>切供乳酸体中文<br>切供乳酸種中文        | Vточнить результаты<br>Oreauxeura: Исопочна:<br>Город<br>Вешле (4<br>Guangzhou (4<br>Shenyang (1<br>Dallan (1)<br>Shanghai (1)<br>Contracts foneure                    | <pre> &lt;</pre>                                           | Box         Пожезеть документы         Оставить отзыв:           Название органисации                                                                                                    | Сортировать<br>Документы<br>13/500<br>17940<br>17809           | na: Koniwiectao ja<br>Fopoja<br>Munich<br>Beijing<br>Beijing             | Croase<br>Croase<br>Cernan<br>Chine<br>Chine                              |
| содержание<br>inor Scopus<br>Iнтерфейсы АРІ Scopus<br>Іопросы конфиденциальности | 日本語に切り替き<br>切換判断体中文<br>切換判繁建中文                    | Vточнить pesyльтаты<br>Отзаничита Исолочита<br>Город<br>Веште (4<br>Сиалданой (2<br>shenvang (1<br>Dalian (1<br>Shanghai (1<br>Смотреть больше<br>Страна               | < 00<br>00<br>00<br>00<br>00<br>00<br>00<br>00<br>00<br>00 | Box         Покезеть документы         Оставить отзые.           Название органисации         -           Ludwig-Meximilians-Universitat Munchen<br>Anat ANTAL CULUX VUNCHIN<br>UNIV MUNCHEN LMU         -           2         General Hospital of People's Liberation Army<br>PLA quadra Hospital<br>General Hospital of PLA           3         Ministry of Agriculture of the People's Republic of China<br>Ministry of Agriculture           4         Aston University<br>Action centre for people and Organisations.<br>The Centre for Language Research at Aston                                                                                                    | Сортировать<br>Документы<br>135600<br>17940<br>17953           | na: Koriwiectso p<br>Fopog<br>Munich<br>Beijing<br>Beijing<br>Birmingham | Cripaez<br>Cripaez<br>Cermeny<br>Chine<br>United Kingdom                  |
| Содержание<br>Блог Scapus<br>Интерфейсы АРІ Scopus<br>Зопросы конфиденциальности | 日本語に切り替き<br>切換到敏体中文<br>切換到繁建中文                    | Vточнить pesyльтаты<br>Ополнита Иолискипа<br>Город<br>Веціпе (4<br>Сиаларлоц (2<br>Shenvang (1<br>Dalian (1<br>Shanghai (1<br>Смотреть больше<br>Страна<br>Спола (1 об |                                                            | Rce >         Покезать домументы         Оставить отзые.           Название организации         .           Ludwig-Maximilians-Universitat Munchen<br>Anat Awtractious valuechtm<br>Universitat Munchen<br>Anat Awtractious valuechtm<br>Universitat despital of People's Liberation Army<br>PLA General Hospital of PEople's Liberation Army<br>PLA General Hospital<br>General Hospital Of PLA           3         Ministry of Agriculture of the People's Republic of China<br>Ministry of Agriculture           4         Aston University<br>Acton contre Sci People and organisations<br>The Centre Sci People Republic of China<br>Ministry of Health of People's Republic of China<br>Ministry of Health of People's Republic of China | Сортировать<br>Документы<br>135600<br>175400<br>17753<br>10364 | no: Koriwiecteo p<br>Fopog<br>Munich<br>Beijing<br>Birmingham<br>Beijing | акументов (по уб<br>Страна<br>Сегтелу<br>China<br>United Kingdom<br>China |

## Профиль организации в Scopus

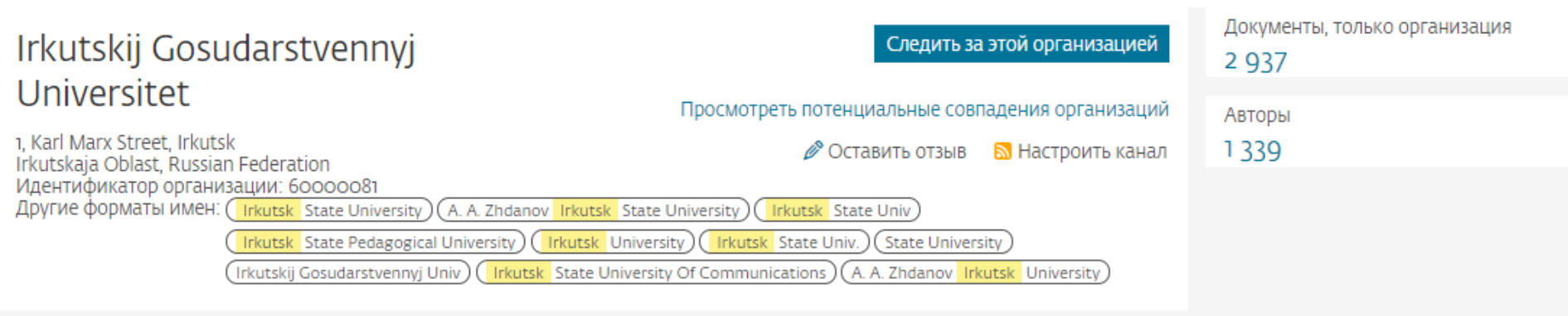

Документы по отрасли знаний Сотрудничающие организации Документы по источнику

|                                             | Сортировать по: Количество документов (по | уб 🚩 | Irkutskij Gosudarstvennyj Universitet |
|---------------------------------------------|-------------------------------------------|------|---------------------------------------|
| Physics and Astronomy 984                   | 1 Medicine                                | 86   |                                       |
| Chemistry 810                               | Arts and Humanities                       | 72   | 15.2 %                                |
| Materials Science 35                        | 7 Immunology and Microbiology             | 36   | 21.4 70                               |
| Engineering 299                             | 5 Pharmacology, Toxicology and Pharma     | 33   | 4.0 %                                 |
| Earth and Planetary Sciences 294            | 4 Multidisciplinary                       | 29   | 4.0 %                                 |
| Mathematics 284                             | Decision Sciences                         | 22   | 5.6 %                                 |
| Agricultural and Biological Sciences 259    | Economics, Econometrics and Finance       | 10   | 56%                                   |
| Chemical Engineering 258                    | 3 Health Professions                      | 10   |                                       |
| Biochemistry, Genetics and Molecular Bi 186 | 5 Neuroscience                            | 7    | 6.2 % 7.7 %                           |
| Computer Science 18:                        | 2 Business, Management and Accounting     | 6    | 6.4 %                                 |

### Полезные ссылки

- <u>http://www.elsevierscience.ru/products/scopus/</u> русскоязычная страница Scopus со списками (индексируемых источников, российских журналов, прекращенных для индексации)
- <u>https://www.elsevier.com/solutions/scopus</u> англоязычная страница Scopus
- <u>http://www.elsevierscience.ru/about/faqs/</u> часто задаваемые вопросы, вкл. и по Scopus
- <u>http://blog.scopus.com/</u> блог по Scopus
- <u>www.scopus.com</u> и, конечно, сам Scopus! ☺

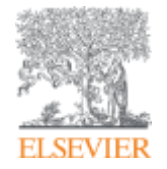

## ScienceDirect

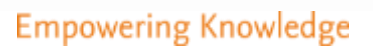

# Доступ к качественным научным статьям необходим для подготовки публикации

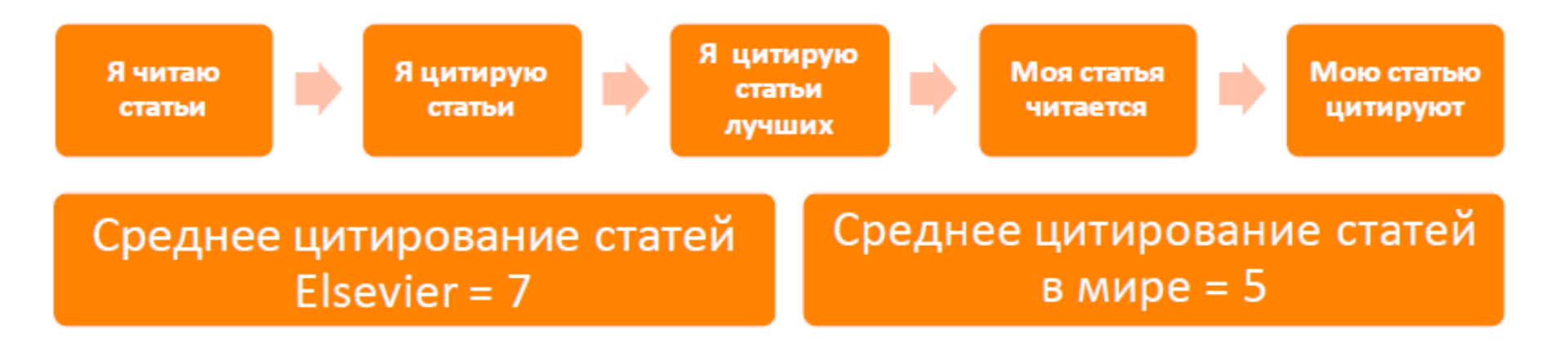

- Цитирование лучших это базовый принцип публикационной привлекательности
- Новизна может быть минимальной при проработанном заделе (принцип: "стоять на плечах гигантов")

## www.sciencedirect.com

| ScienceDirect                          |                              |                                  | Jou              | rnals Books            | Galina Yakshonak 🔎         | . 0   |
|----------------------------------------|------------------------------|----------------------------------|------------------|------------------------|----------------------------|-------|
| Search for peer-reviewed journals, art | icles, book chapters and ope | n access content.                |                  |                        |                            |       |
| Keywords                               | Author name                  | Journal/book title               | Volume           | Issue                  | Pages                      | ٩     |
| Advanced search                        |                              |                                  |                  |                        |                            |       |
|                                        |                              |                                  |                  |                        |                            | 2     |
|                                        |                              |                                  |                  |                        | 1                          |       |
|                                        |                              |                                  |                  |                        |                            |       |
|                                        |                              |                                  | Sangor soguon    | cing is the process of | solective incorporation of | chain |
|                                        |                              |                                  | terminating dide | eoxynucleotides by DI  | VA polymerase during in v  | vitro |
|                                        |                              |                                  | Learn about      | t Sanger Sequencii     | 1g >                       |       |
|                                        |                              |                                  |                  |                        |                            | 12    |
|                                        |                              |                                  |                  |                        |                            | 10    |
| Explore scientific, technic            | al, and medical res          | earch on ScienceDirect           |                  |                        |                            |       |
| Physical Sciences and Engineering      | Life Sciences Health Sci     | iences Social Sciences and Human | ities            |                        |                            |       |
|                                        |                              |                                  |                  |                        |                            | _     |

#### Журналы Elsevier - акцент на востребованность и качество

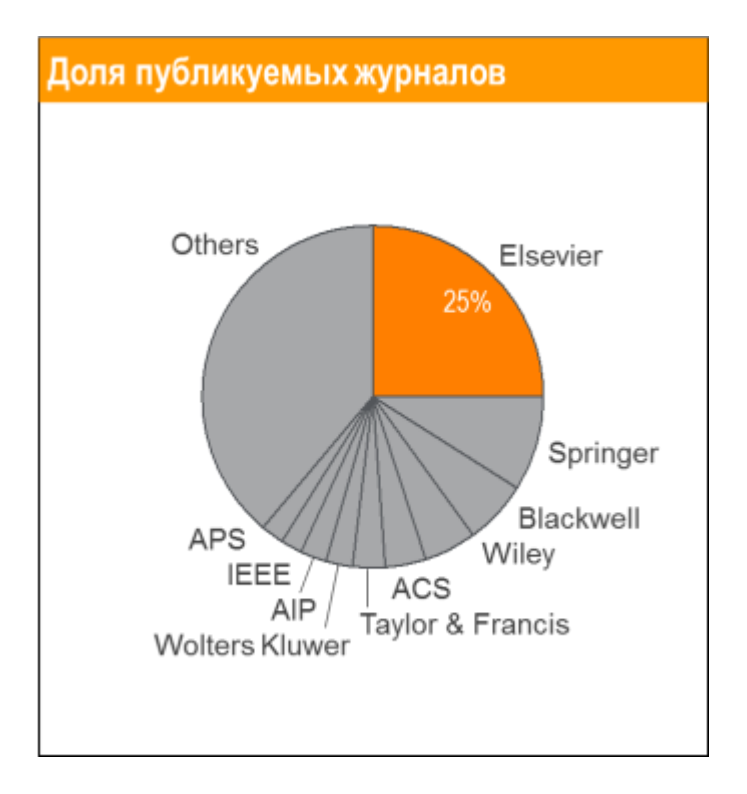

- Более 20 скачиваний в секунду
- Более 15 млн пользователей по всему миру
- >23% всех опубликованных в мире научных статей\*

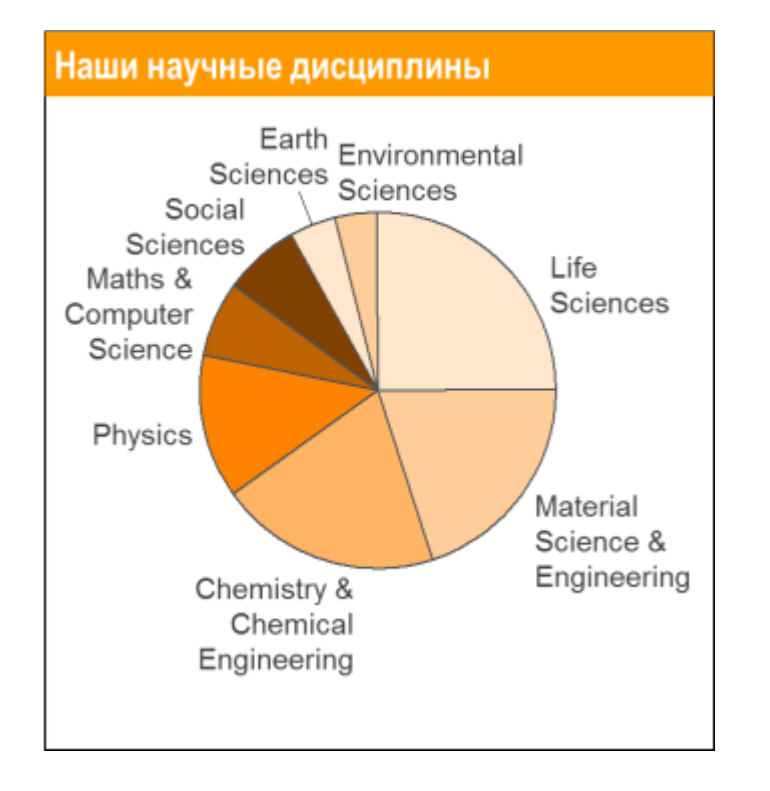

- 21% среди 1% наиболее цитируемых статей
- 61 журнал Elsevier занимает первое место в своей научной категории по импакт-фактору
- В 2014 году **103 новых журнала**

## ScienceDirect благодаря максимальному охвату и глобальному цитированию обеспечивает полный и необходимый набор данных для подготовки статей

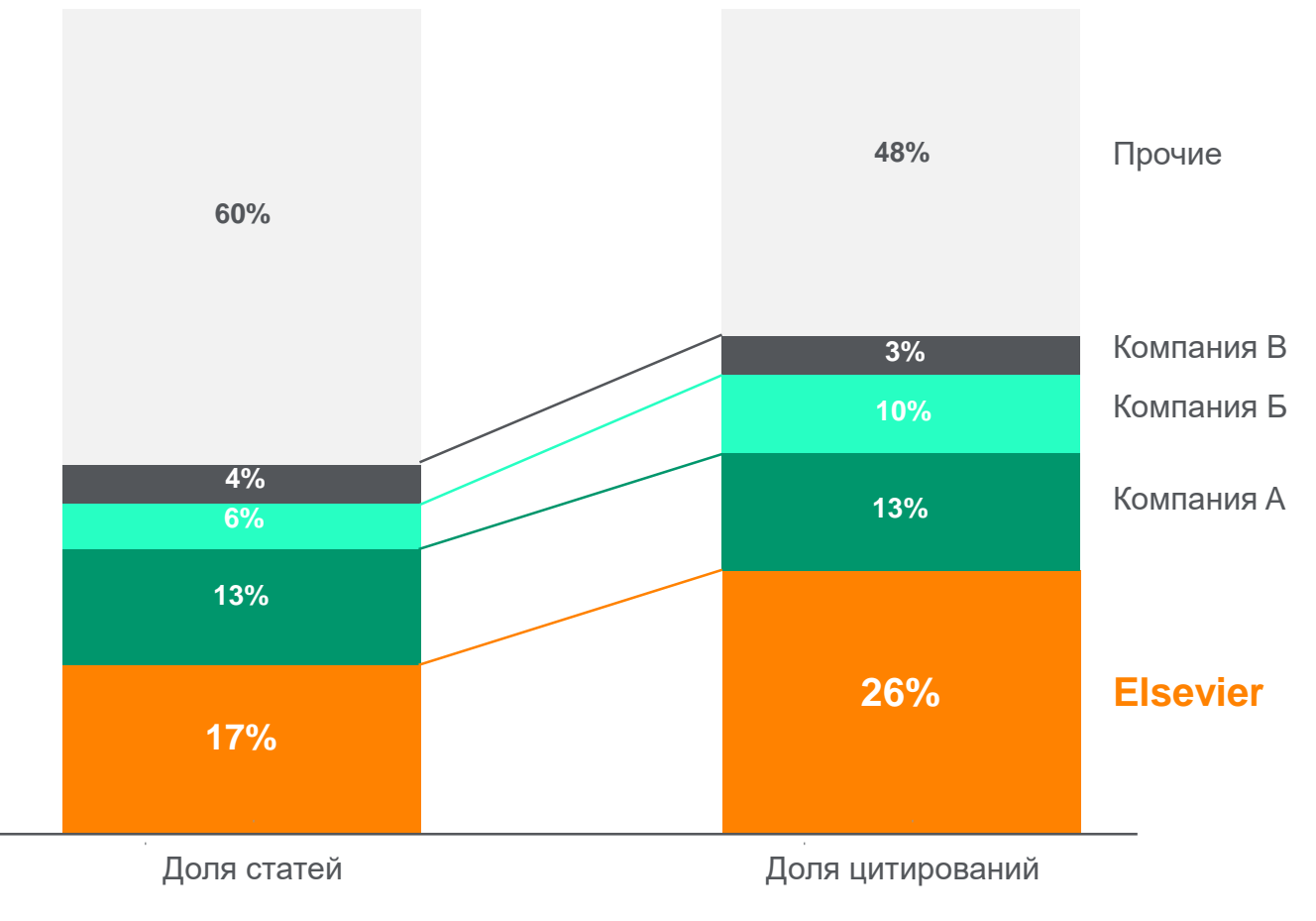

Доля статей (опубликованных в 2015 г.) по издательствам и доля цитирований (цитирования в 2011-15 гг. статей, опубликованных в 2011-15 гг.). Источник: данные Scopus

#### **ScienceDirect Freedom Collection**

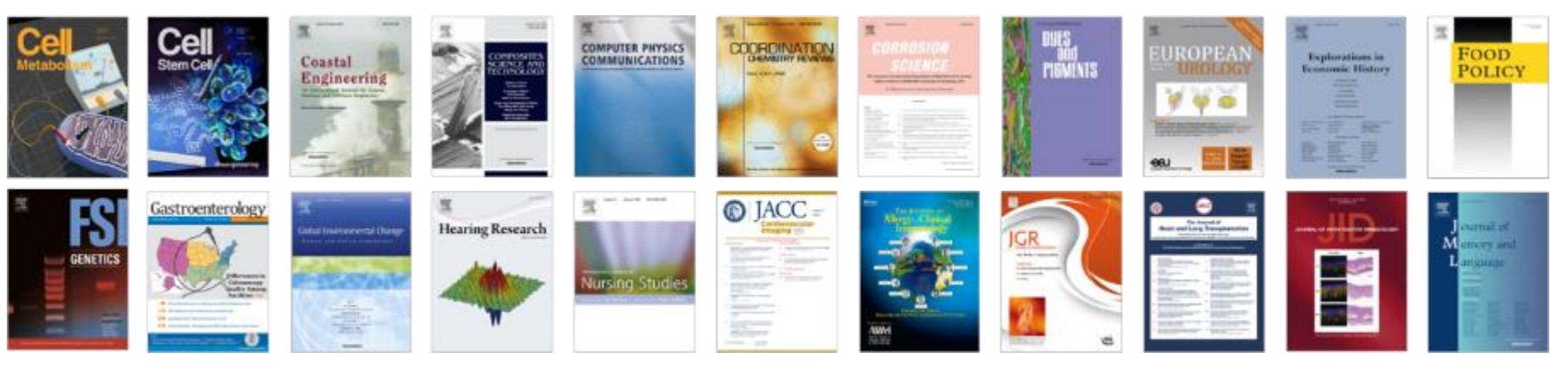

#### Крупнейшая коллекция

1847 активных подписных журналов (+45 в 2016), + 350,000 статей в 2016;

#### Высочайшее качество

- 51 наименований журналов из SD FC занимают первые места в своих категориях в рейтинге JCR
- 287 наименований в топ-5 по категориям;
- 584 наименования в топ-10 по категориям;

#### Мультидисциплинарная

- 19% высококачественных публикаций доступно в Freedom Collection, в том числе
- 8% в науках о жизни
- 14% в естественных науках
- 30% в гуманитарных науках

#### ELSEVIER

#### Журналы Elsevier – предметные коллекции

- Agricultural and Biological Sciences – 162 журнала
- Biochemistry, Genetics and Molecular Biology – 257 журналов
- Business, Management and Accounting – 80 журналов
- Chemical Engineering 81 журнал
- Chemistry 113 журналов
- Computer Science 132 журнала
- Decision Sciences 47 журналов
- Earth and Planetary Sciences 104 журнала
- Economics, Econometrics and Finance – 80 журналов
- Energy 45 журналов

- Engineering 196 журналов
- Environmental Science 87 журналов
- Health Sciences 604 журнала
- Immunology and Microbiology 93 журнала
- Materials Science 128 журналов
- Mathematics 93 журнала
- Neuroscience 113 журналов
- Pharmacology, Toxicology and Pharmaceutical Science – 95 журналов
- Physics and Astronomy 113 журналов
- Psychology 107 журналов
- Social Sciences 171 журнал

## Обзор журналов Elsevier по интересующей тематике

| ScienceDirect                                                  |                                                                     | Journal          | s Books Galina              |
|----------------------------------------------------------------|---------------------------------------------------------------------|------------------|-----------------------------|
| Search all fields                                              | Author name Journal or book title Volume Issue Page Advanced search |                  |                             |
|                                                                | Publications: 375 titles found                                      |                  | Electronic Holdings Reports |
| Filter by subject                                              | ▼ All titles ▼                                                      | ▼ All journals ▼ | ▼ All access types ▼        |
| Physical Sciences and Engineering     ① ① Chemical Engineering | A                                                                   | 2                |                             |
| E Chemistry     E Computer Science                             | AASRI Procedia                                                      | Journal          | Open Access                 |
| <ul> <li></li></ul>                                            | Accident Analysis & Prevention                                      | Journal          | Contains Open Access        |
| Engineering Aerospace Engineering                              | Acta Astronautica                                                   | Journal          | Contains Open Access        |
| Automotive Engineering                                         | Acta Automatica Sinica                                              | Journal          |                             |
| Civil and Structural Enginee.                                  | Acta Mechanica Solida Sinica                                        | Journal          |                             |
| Control and Systems Engin.                                     | Ad Hoc Networks                                                     | Journal          | Contains Open Access        |
| Engineering (General) Industrial and Manufacturin.             | Additive Manufacturing                                              | Journal          | Contains Open Access        |
| Mechanical Engineering                                         | Advanced Cement Based Materials                                     | Journal          |                             |
| Ccean Engineering                                              | Advanced Engineering Informatics                                    | Journal          | Contains Open Access        |
| E Materials Science     Mathematics                            | Advances in Engineering Software                                    | Journal          | Contains Open Access        |
| H Physics and Astronomy                                        | Advances in Engineering Software (1978)                             | Journal          |                             |
| E Life Sciences                                                | Advances in Engineering Software and Workstations                   | Journal          |                             |
| ☐                                                              | Aerospace Science and Technology                                    | Journal          | Contains Open Access        |
| E Social Sciences and Humanities                               | AEU - International Journal of Electronics and Communications       | Journal          | Contains Open Access        |
| Apply                                                          | Ain Shame Engineering Journal                                       | Journal          | Chan Accore                 |

#### Где и о чем пишут по интересующим поисковым терминам

| ScienceDirect           |                                                |                                               |                                           |                                    | Journais            | BOOKS               | Galır   |
|-------------------------|------------------------------------------------|-----------------------------------------------|-------------------------------------------|------------------------------------|---------------------|---------------------|---------|
| Search all fields       | Author name                                    | Journal or book title                         | Volume Issue Page                         | Advanced search                    |                     |                     |         |
|                         | Search results: 72,155 re:                     | sults found for spectrosco                    | ppy[All Sources(Engineering               | И.                                 | ų                   | Save search alert   | RSS     |
| Refine filters          | C 🐔 Download PDFs                              | Export -                                      |                                           | 1                                  | Relevance 🔻         | T All access for    | oes 🔻 🛛 |
| Year                    | V Zr Dominoud i Di o                           | - Caport V                                    |                                           |                                    |                     |                     |         |
| 2018 (4,092)            | Fluorescence spect                             | troscopy -partial least                       | square regression met                     | hod for the quantification of que  | ercetin in Eupho    | rbia                |         |
| 2017 (7,102)            | masirahensis Original                          | Research Article                              |                                           |                                    |                     |                     |         |
| 2016 (6,425)            | Measurement, Volume                            | 121, June 2018, Pages 3                       | 55-359                                    |                                    |                     |                     |         |
| 2015 (5,482)            | Zahra K. Alabri, Javid                         | Hussain, Fazal Maboo                          | od, Najeeb Ur Rehman, Li                  | aqat Ali, Ahmed Al-Harrasi, Ahme   | d Hamaed, Abdu      | I L. Khan, Tania S. |         |
| 2014 (4,791)            | Rizvi, Faran Jabeen,                           | Ajmai Khan, Zakira Na                         | ureen, Saima Farooq                       |                                    |                     |                     |         |
| View more >>            | ADSITACI D Resear                              | ren nignlignis 🛛 🔀 PD                         | F (53/ K)                                 |                                    |                     |                     |         |
| Publication title       | Antibody biosensors                            | s for spoilage yeast d                        | etection based on impe                    | dance spectroscopy Original Res    | earch Article       |                     |         |
| Sensors and Actuators B | Biosensors and Bioelec                         | tronics, Volume 102, 15 A                     | April 2018, Pages 432-438                 | 1. 1. A. A.                        |                     |                     |         |
| Chemical (9,234)        | I. Tubía, J. Paredes, E                        | E. Pérez-Lorenzo, S. A                        | rana                                      |                                    |                     |                     |         |
| Diamond and Related     | Abstract<br>Researce                           | rch highlights 🛛 🔀 PD                         | F (1693 K) Supplement                     | ary content                        |                     |                     |         |
| Materials (4,652)       |                                                |                                               |                                           |                                    |                     |                     |         |
| Biosensors and          | Nitrate-intercalated                           | Mg <sub>1-x</sub> Al <sub>x</sub> -Layered Do | ouble Hydroxides with o                   | lifferent layer charges (x): Prepa | aration, charact    | erization, and      |         |
| Bioelectronics (4,586)  | study by impedance                             | spectroscopy Origina                          | I Research Article                        |                                    |                     |                     |         |
| Biomaterials (4,390)    | Applied Clay Science, V<br>Redeuces Labkala, M | /olume 158, 15 June 201                       | 8, Pages 55-64<br>Sodik, Estimo Zohro Rou | racha Nacira Labhar Abdorrahm      |                     | hdalhadi Martadi    |         |
| Wear (2,281)            | Elmouloudi Sabbar                              | raiaa Linaunii, Nacino                        | Saulk, I auma zama Dou                    | ragba, Nacira Lebbar, Abderranna   | ane Linelouky, A    | Dueinaur wortaur,   |         |
| View more >>            | ► Abstract ► Graphi                            | cal abstract 🔹 Resear                         | ch highlights 🛛 📆 PDF (                   | 1902 K)                            |                     |                     |         |
| Tonic                   |                                                |                                               |                                           | 1111 1111 1111 111                 |                     |                     |         |
| surface (1 527)         | Frequency-multiples                            | ked gas sensing usin                          | g chirped laser molecul                   | ar spectroscopy Original Research  | Article             |                     |         |
| araman (1.315)          | Opto-Electronics Review                        | w, Volume 26, Issue 2, M                      | ay 2018, Pages 103-107                    |                                    |                     |                     |         |
| sample (1,238)          | D. Tomaszewska, P. J                           | Jaworski, M. <mark>Nikodem</mark>             |                                           |                                    |                     |                     |         |
| wear (1,200)            | Abstract DF                                    | (1411 K)                                      |                                           |                                    |                     |                     |         |
| aser (1,184)            |                                                |                                               |                                           |                                    |                     |                     |         |
| View more >>            | THz spectroscopy                               | application for detecti                       | ion and localisation of w                 | ater inclusion in glass composi    | te Original Researc | h Article           |         |
|                         | Composite Structures, Mandalona Mieloszyk      | Volume 192, 15 May 2010                       | 8, Pages 537-544<br>Wioslaw Ostachowicz   |                                    |                     |                     |         |
| Content type            | Abstract = PDF                                 | (1035 K)                                      | Wiesiaw Ostachowicz                       |                                    |                     |                     |         |
| ] Journal (72,155)      |                                                | (1000 10)                                     |                                           |                                    |                     |                     |         |
| Apply filters           | Aluminum and copp                              | er nanostructures for                         | r surface-enhanced Rar                    | man spectroscopy: A one-to-on      | e comparison to     | o silver and        |         |
| uppy niters             | gold Original Research A                       | Article                                       |                                           |                                    |                     |                     |         |
|                         | Sensors and Actuators                          | B: Chemical, Volume 262                       | 2, 1 June 2018, Pages 922-9               | 027                                |                     |                     |         |
|                         | Raul D. Rodriguez, E                           | vgeniya Sheremet, Max                         | xim Nesterov, Stefan Mor                  | as, Mahfujur Rahaman, Thomas V     | Veiss, Michael Hi   | etschold, Dietrich  |         |
|                         | R.I. Zahn                                      |                                               |                                           |                                    |                     |                     |         |
|                         | ADStract   Staphi                              | cai abstract 🔹 Nesear                         | ch nighlights PDF (.                      | 2 145 K)   Supplementary content   |                     |                     |         |

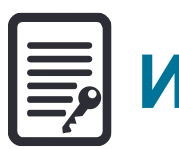

## Инновации в представлении содержимого

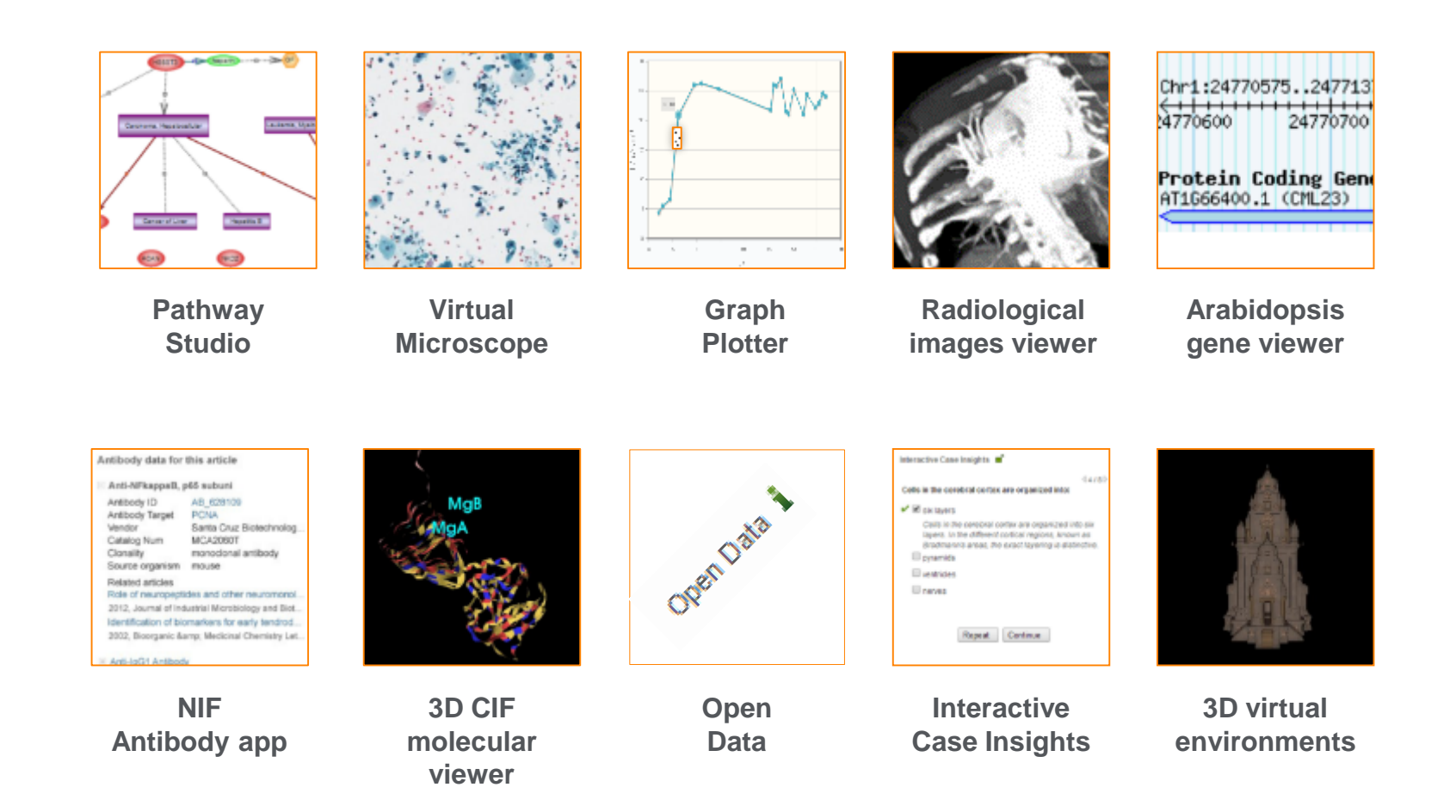

(Click icons for more info)

ScienceDirect

### Интерактивные графики

 Download PDF
 Description
 More options...
 Search ScienceDirect
 Advanced search

 • Achieving smaller particle size during precipitation and aging is critical to obtain high performance catalysts.
 • Higher reduction temperatures (of larger CuO crystallites) promote sintering of Cu crystallites.
 Interactive plots for this article

Abstract

Автор загружает данные в формате CSV в качестве сопроводительных данных статьи

esis catalysts were prepared by the co-precipitation of copper and zinc initial solution concentrations, stirring rates and aging times and and different calcination temperatures of the precipitated talyst precursors), fresh catalyst and were characterized at desorption isotherm, X-ray diffraction (XRD), temperature isorption and particle size distributions measurement techniques. synthesis activity in fixed-bed reactor under conditions similar to that bar and GHSV of 17,250 h<sup>-1</sup>), using of H<sub>2</sub>, CO, and CO<sub>2</sub> (80/12/8 mol

ratio) mixture as the feed. During aging of the precursor, a sharp pH drop along with color change (from blue to green) was observed after certain aging time. Further, the particle size of precursors showed a decrease after color change. The time of this change was strongly dependent on the aging temperature and decreased by increasing aging temperature. At 40 °C aging temperature, the catalyst activity increased with aging time but the resulting catalyst exhibited poor performance because the color change took place rapidly after about 0.5–0.75 h of aging, and the catalyst activity increased with aging time followed by a decrease upon further aging. At a constant aging time of 5 h, the catalyst activity increased with temperature in the range of 40–

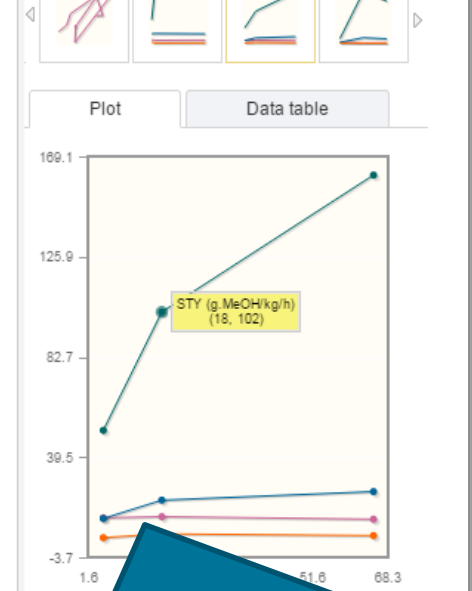

60 °C and then decreased when temperature rose further fro activity (555 g<sub>MeOH</sub>/kg<sub>cat</sub> h) was observed for the catalyst pr rate and aged at 60 °C. This was attributed to the small CuO resulting catalyst.

Graphical abstract

Данные из CSV конвертируются в интерактивный график с возможностью скачать исходные данные и проверить значения прямо в статье

## Расширенный поиск

| ScienceDirect                                                                       |                          |                |                       |                                     |
|-------------------------------------------------------------------------------------|--------------------------|----------------|-----------------------|-------------------------------------|
| Search all fields                                                                   | A                        | uthor name     | Journal or book title | Volume Issue Page Q Advanced search |
|                                                                                     |                          |                |                       |                                     |
| Advanced Search 📟                                                                   |                          |                |                       |                                     |
| Welcome to the new advanced search!<br>You can now use boolean operators, and more. | Find articles with these | e terms        |                       |                                     |
|                                                                                     | In this journal or book  | title          | Year(s)               |                                     |
|                                                                                     | Author(s)                |                | Author affiliation    |                                     |
|                                                                                     | Title, abstract or keywo | ords           |                       |                                     |
|                                                                                     | ✓ Show more fields       |                |                       |                                     |
|                                                                                     | Article types            |                |                       |                                     |
|                                                                                     | Review articles          | Correspondence | Patent reports        |                                     |
|                                                                                     | Research articles        | Data articles  | Practice guidelines   |                                     |
|                                                                                     | Encyclopedia             | Discussion     | Product reviews       |                                     |
|                                                                                     | Book chapters            | Editorials     | Replication studies   |                                     |
|                                                                                     | Conference abstra        | cts Errata     | Short communication   | ns                                  |
|                                                                                     | Book reviews             | Examinations   | Software publications | 5                                   |
|                                                                                     | Case reports             | Mini reviews   | Video articles        |                                     |
|                                                                                     | Conference info          | News           | Other                 |                                     |
|                                                                                     |                          |                | Sear                  | ch Q                                |

## Сохранение ссылок из ScienceDirect в Mendeley

| ScienceDirect                                     | Journals      | Books                                                             |                         | Remote access | Andrey Loktev |
|---------------------------------------------------|---------------|-------------------------------------------------------------------|-------------------------|---------------|---------------|
| ultra-short electromagnetic pulses                | Author name   | Journal or book title Volume Issue Pag                            | ge 🔍 <sub>Advance</sub> | ed search     |               |
|                                                   |               |                                                                   |                         |               |               |
|                                                   | Search re     | esults: 14,224 results found.                                     |                         |               |               |
|                                                   | See imag      | je results                                                        | Save search a           | llert 🛛 🔝 RSS |               |
| Refine filters                                    | 🗲 🗐 Do        | ownload PDFs                                                      | T All acces             | ss types 🔻    |               |
| Year                                              |               | Export                                                            |                         |               |               |
| 2016 (438)<br>2015 (763)<br>2014 (713)            | ✓ Dyr<br>carl | You have selected 1 citation for export.                          | Help of c               | chiral        |               |
|                                                   | elec          | Direct export                                                     |                         |               |               |
| 2012 (564)                                        | Phy           | Save to Mendeley                                                  |                         |               |               |
| View more >>                                      | N.N<br>► Al   | Save to RefWorks                                                  |                         |               |               |
| Publication title                                 |               |                                                                   |                         |               |               |
| Nuclear Instruments and Methods                   | in 🗌 Gei      | Export file                                                       | s fr                    | rom 📃         |               |
| Physics Rese (681)                                | qua           | <ul> <li>RIS (for EndNote, Reference Manager, ProCite)</li> </ul> | ore.                    |               |               |
| Ultrasonics (310)                                 | Spe           | BibTeX                                                            | -3, .                   | 21            |               |
| NDT & E International (278)                       | Dec           | Text                                                              |                         |               |               |
| Physics Reports (242) Option Communications (224) | V.L.          |                                                                   |                         |               |               |
| View more >>                                      | ► AI          | Content                                                           |                         |               |               |
|                                                   | E Eov         | Citation Only                                                     |                         |               |               |
| Торіс                                             | Res           | Citation and Abstract                                             | vrigi                   |               |               |
| laser (757)                                       | Opti          |                                                                   |                         |               |               |
| electron (489)                                    | Alex          | Export                                                            | ia N                    | ۹.            |               |
| energy (487)                                      | Kon           |                                                                   |                         |               |               |
| surface (361)                                     | Abs           | (raci 🔥 PDF (324 K)                                               |                         |               |               |

## ScienceDirect в любом браузере

ScienceDirect Journals Books

Advanced search

waical.

Sign in Help

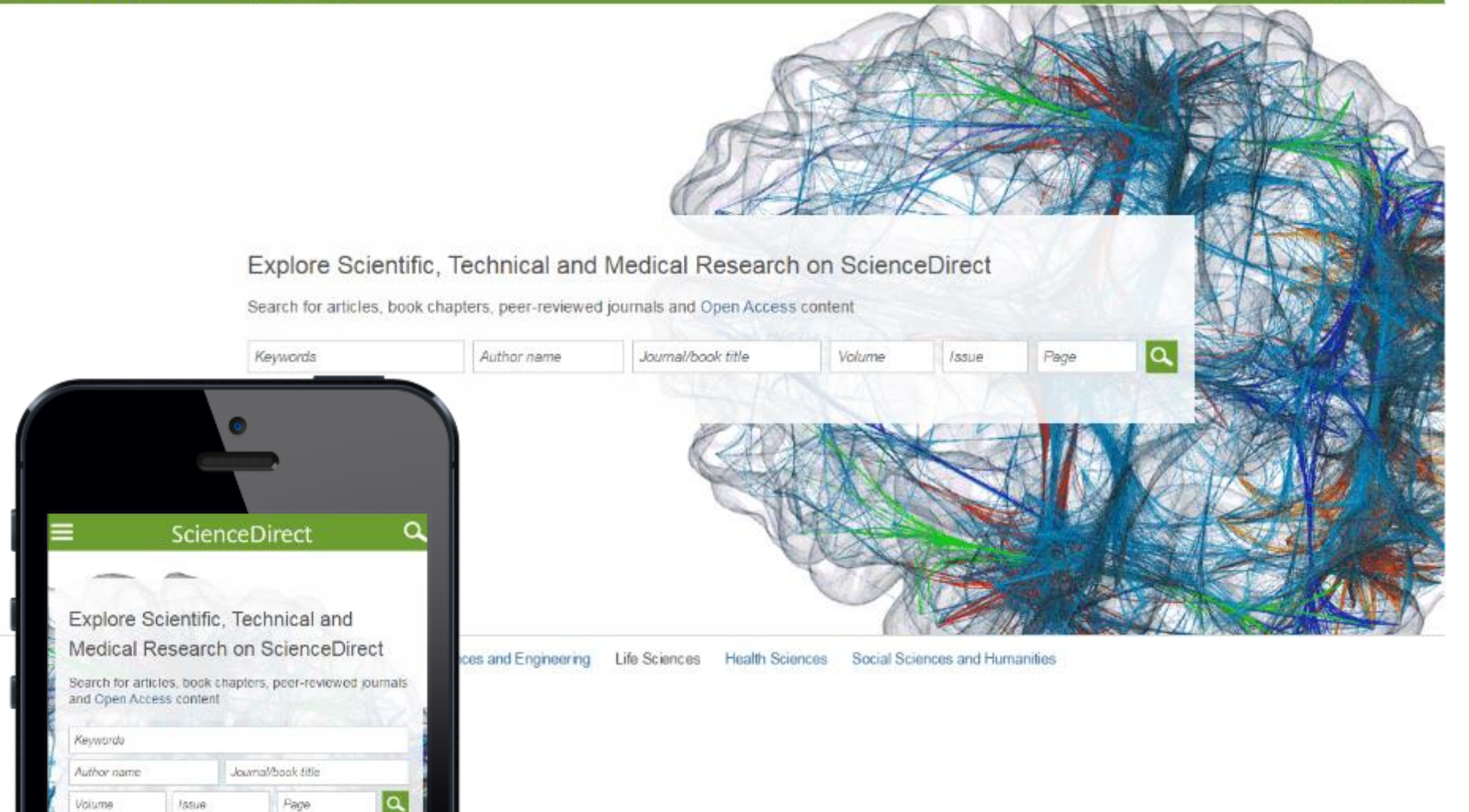

## **ScienceDirect Topics**

Возможность по ссылкам из статей ознакомиться в открытом доступе с определениями терминов и понятий из ведущих монографий и энциклопедий

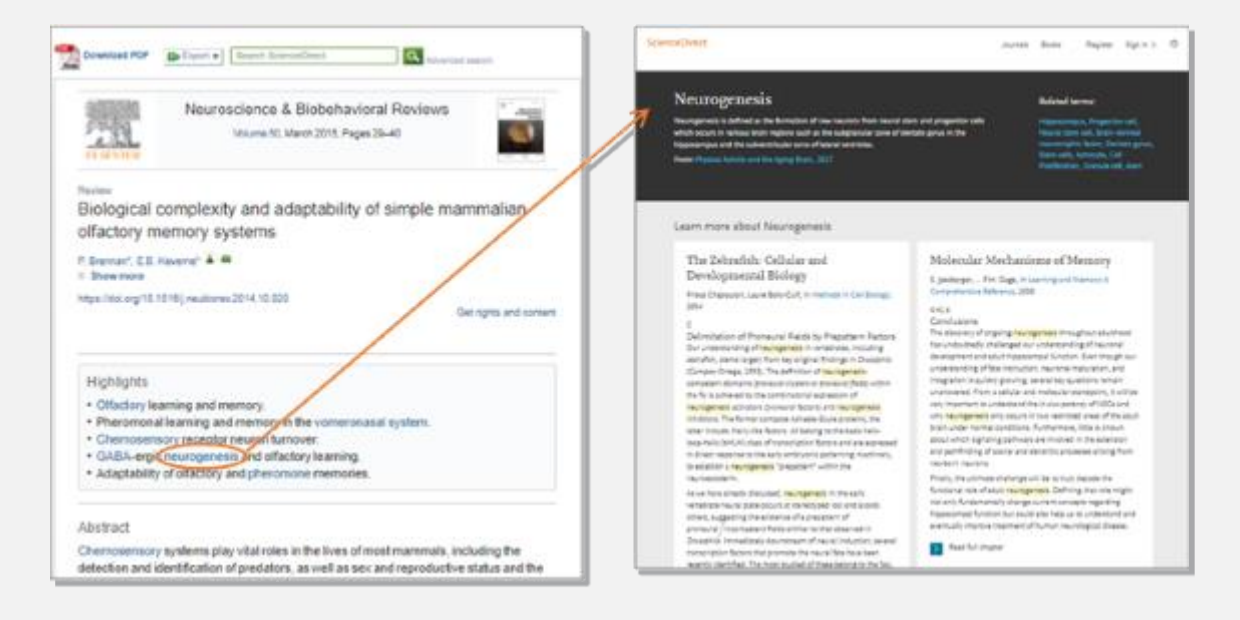

#### Learn more about Sanger sequencing Techniques for Oral Microbiology Overview of Technical Aspects and Chemistries of Next-Generation in Alex of the Mandaldage 22.8 Sequencing Sanger Sequencing In S. Haymann, in Chain/Reasonin, 2015. fanger seguencing, also known as the chain termination particul. is a technique for DNA sequencing based upon the selective Sanger Sequencing meanpartable of data where sating distances det (off) (19) by 2000 polynemic during in sites 2000 systemics. It was developed by Precenck Senger and colleagues in 1977, investme Detection mod widey used excusiong method for sepresimplely 25years In Surger sequencing [5], OVA polynomia is a set in worther inbefore it was replaced by real generation was arriving (MW). matheds. Classical Surger supporting requires a single structed DNA template, a DNA polymetase, a DNA primer, normal cronymuthreaded phosphates (\$71114), and modified recreation (MUTT) that terminate DNA strend chargetine. These dd VDN lack a 34011 group that is required for the formation of a phosphoclester bond between two nucleat dec, causing the extremine of the DBA shared in sing when a debtTP is added. The

Sanger sep, anding requires a DHA complexe, a sequencing primer, a thermostable DHA polymense, materiales (pH i PA), distancy substates (pHH PA), and bother

DNA sample is divided into four recents sequencing reactions. centaining all four of the standard oNTRs (SATR, OGTR, OCTR, along and the last edNTRs (# 9472, #6072, #6072, or #6772) for each reaction, After rounds of template DNA extension, the DNA fragments that are For well as the closed and reparated by size using get alarmoshneeds with each of the flux reactions in one of flux. reparated larve. The DNA bands can then be visualized by UV light at other edergraphy, and the DMA sequences are to detailly read of the get insert or the Law, New Property 37, The edd/TDA may also be redicectively or fluorecently isbeled for detection in activitated requercing reactives. The fact reactions can be increased in the reaction of

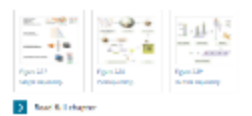

ScienceDirect.

Rel to article (). Sarger responsible

Sanger sequencing

DNA Sequencing and the Evolution of the "-Omics"

Marjorie A. Hoy, in Assoc Rolacular Generics (Telef Colicity),

b) in many systematical (Mergerical, 2002), D14.

Decreasing Costs of Sangar Sequencing

Chronistry of Sanger Seeparating, Floring barrois,

numerous oppies of the secuence of interest in a single primer extension step, using single-stranded DNA as a template. Chain transitioning 21% elideouty surface interlangibutes (MERTER) are spiked into the reaction. At each nucleoside incorporation event, there is chance that a cdNTP will be added in glace of a CMTP, in which case, in the absence of a V halbord reason the reasoner. OVA chain will be terminated. The endpoint of the reaction is therefore a collection of DHA molecules of varying lengths, each terrainated by a distance materials (6).

The original yanger sequencing method consists of two raps, in the "labelline and investorian" size, release relevation i performed in four persitel reactions, each reaction containing a different doNTP in addition to [p-11 SjokTP and dRTPs. A "drase" should be performed with abar dark and defend dMDN. Jack molecules that have not incorporated a dol/172 will be extended so that they do not interfere with detection. The products are Description and by pulp-anylamide get chainspharesis in line penalsi lanes representing \$5%, 767, \$67, and 667 terminators. The CNA sequence is read off of an autoraciograph of the resulting get by solving peaks in each of the base larger (Again-110

Historically, Surger sequencing employed the Kirson Pagment. of Dicherichia on 7044, polymense I. The Kleno.

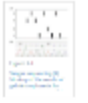

3 Read & Lobaging

Other Post-PCR Detection Technologies

P. Dung A. Selle H. Kernender, in Robobiology of Horsen Streng, 2014.

#### www.sciencedirect.com/topics

- 51

Journals Mounts

**Related terms** 

## Подбор журнала Elsevier для публикации

| ELSEVIER                                                                                                    | Send us feed                                                                                                    | lback  |
|----------------------------------------------------------------------------------------------------|----------------------------------------------------------------------------------------------------|--------|
| Find the perfect journal                                                                                                    | for your article                                                                                                    |        |
| Isevier® Journal Finder helps you<br>orther guidance. Ultimately, the Edi<br>owered by the Elsevier Fingerprint<br>Isevier journals. | nd journals that could be best suited for publishing your scientific article. Please also consult the journal's Aims and Scope for<br>or will decide on how well your article matches the journal.<br>Engine™, Elsevier Journal Finder uses smart search technology and field-of-research specific vocabularies to match your artic | le to: |
| mply insert your title and abstract                                                                                                  | and select the appropriate field-of-research for the best results.                                                                                                    |        |
| Paper title                                                                                                    |                                                                                                    |        |
| Enter your paper title here                                                                                                    |                                                                                                    |        |
| Paper abstract                                                                                                    |                                                                                                    |        |
| Copy and paste your paper at                                                                                                    | stract here.                                                                                                    |        |
| Fields of research                                                                                                    | ting up to three research fields                                                                                                    |        |
|                                                                                                    | Economics      Materials Science and Engineering                                                                                                    |        |
| GeoSciences Z                                                                                                    | Humanities and Arts    Life and Health Sciences                                                                                                    |        |
| Mathematics I Mathematics                                                                                                    | Physics 2 Social Sciences 2                                                                                                    |        |
| Chemistry 🗷                                                                                                    |                                                                                                    |        |
| Filter                                                                                                    |                                                                                                    |        |
| Limit to journals with Oper                                                                                                    | Access options                                                                                                    |        |

## journalfinder.elsevier.com
# Результаты с показателями для выбора журнала в зависимости от приоритетов автора

| Searc  | ch results             | s (3)             |                          |                    |                             |                         |                             |                                           |                     |
|--------|------------------------|-------------------|--------------------------|--------------------|-----------------------------|-------------------------|-----------------------------|-------------------------------------------|---------------------|
| Journa | l title Sort           | by Match 🝦        | Impact Factor            | CiteScore          | Open Access                 | Review speed            | Acceptance                  | Production speed                          |                     |
| NDT &  | E Internati            | ional             |                          |                    |                             |                         | Mc                          | ore metrics details 👩 Scop                | e and information 👻 |
| Match  | 2.726<br>Impact        | 3.3<br>CiteScore  | 6 weeks<br>Review speed  | 20 %<br>Acceptance | 1 weeks<br>Production speed | Optional<br>Open Access | 24 Months<br>Embargo period | \$ 3,000 More info C*<br>OA Fee + License | Submit paper        |
| Measu  | rement                 |                   |                          |                    |                             |                         | Mc                          | ore metrics details 🛃 Scop                | e and information 🔻 |
| Match  | 2.359<br>Impact        | 2.52<br>CiteScore | 16 weeks<br>Review speed | 26 %<br>Acceptance | 1 weeks<br>Production speed | Optional<br>Open Access | 24 Months<br>Embargo period | \$ 3,000 More info C<br>OA Fee + License  | Submit paper        |
| Cemen  | nt and Cond            | crete Resear      | ch                       |                    |                             |                         | Mc                          | ore metrics details 🛃 Scop                | e and information 👻 |
| Match  | <b>4.762</b><br>Impact | 5.15<br>CiteScore | 6 weeks<br>Review speed  | 18 %<br>Acceptance | 3 weeks<br>Production speed | Optional<br>Open Access | 24 Months<br>Embargo period | \$ 3,300 More info C*<br>OA Fee + License | Submit paper        |
| Moro 1 | these resi             | ults usoful?      |                          |                    |                             |                         |                             |                                           |                     |
| Mere 1 |                        |                   |                          |                    |                             |                         |                             |                                           |                     |
|        |                        |                   |                          |                    |                             |                         |                             |                                           |                     |

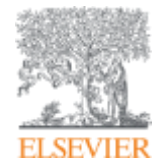

# Подготовка публикации

Empowering Knowledge

#### Редакторы международных журналов говорят...

"Следующие проблемы встречаются слишком часто":

- Подаются статьи не по теме
- Формат не соответствует Руководству для авторов
- Неподходящие (или отсутствуют вообще) предложенные рецензенты
- Неадекватный ответ рецензентам
- Недостаточный английский
- Подача отклоненной статьи заново без исправлений
- Paul Haddad, Editor, Journal of Chromatography A

# Открытый портал Elsevier по обучению исследователей написанию статей – <u>researcheracademy.elsevier.com</u>

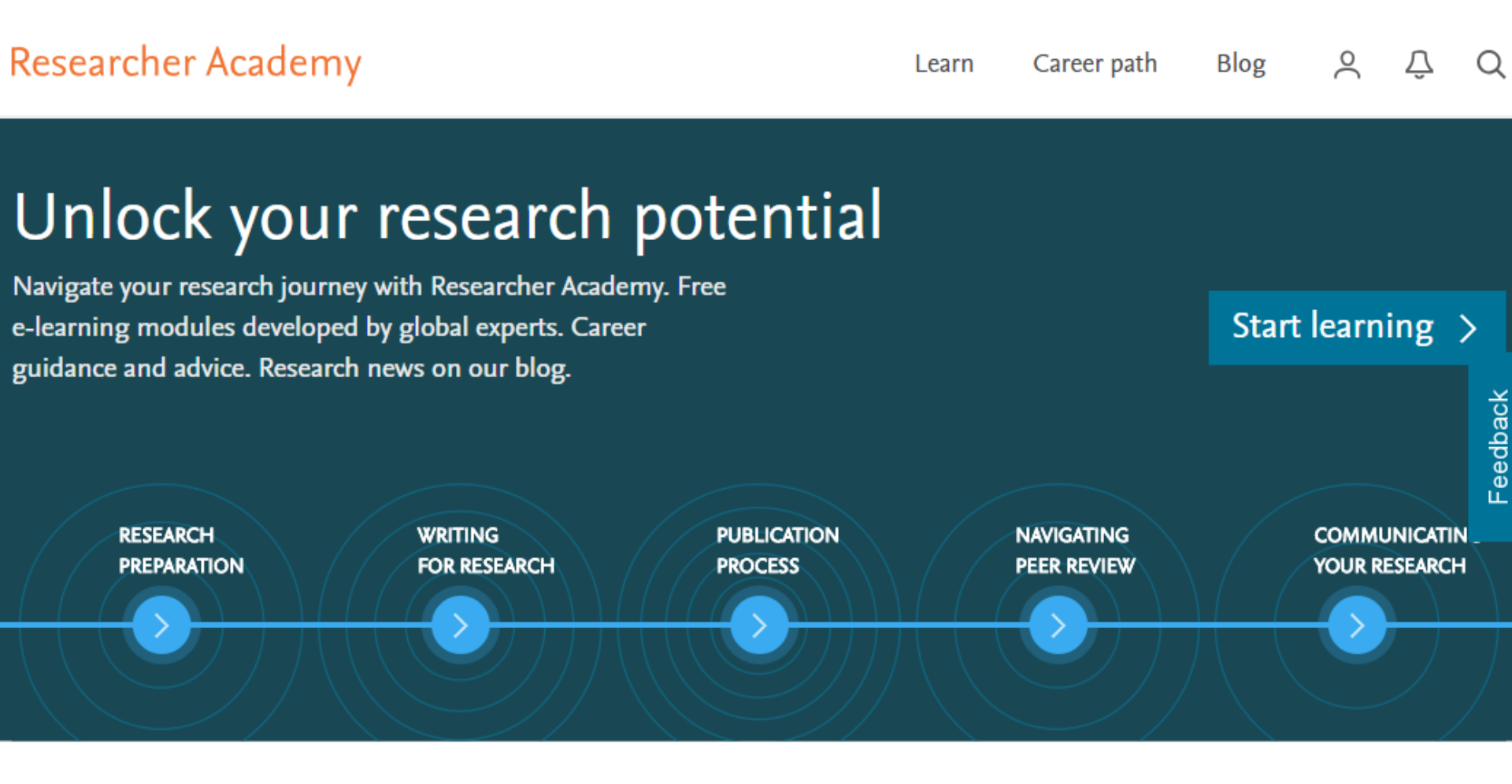

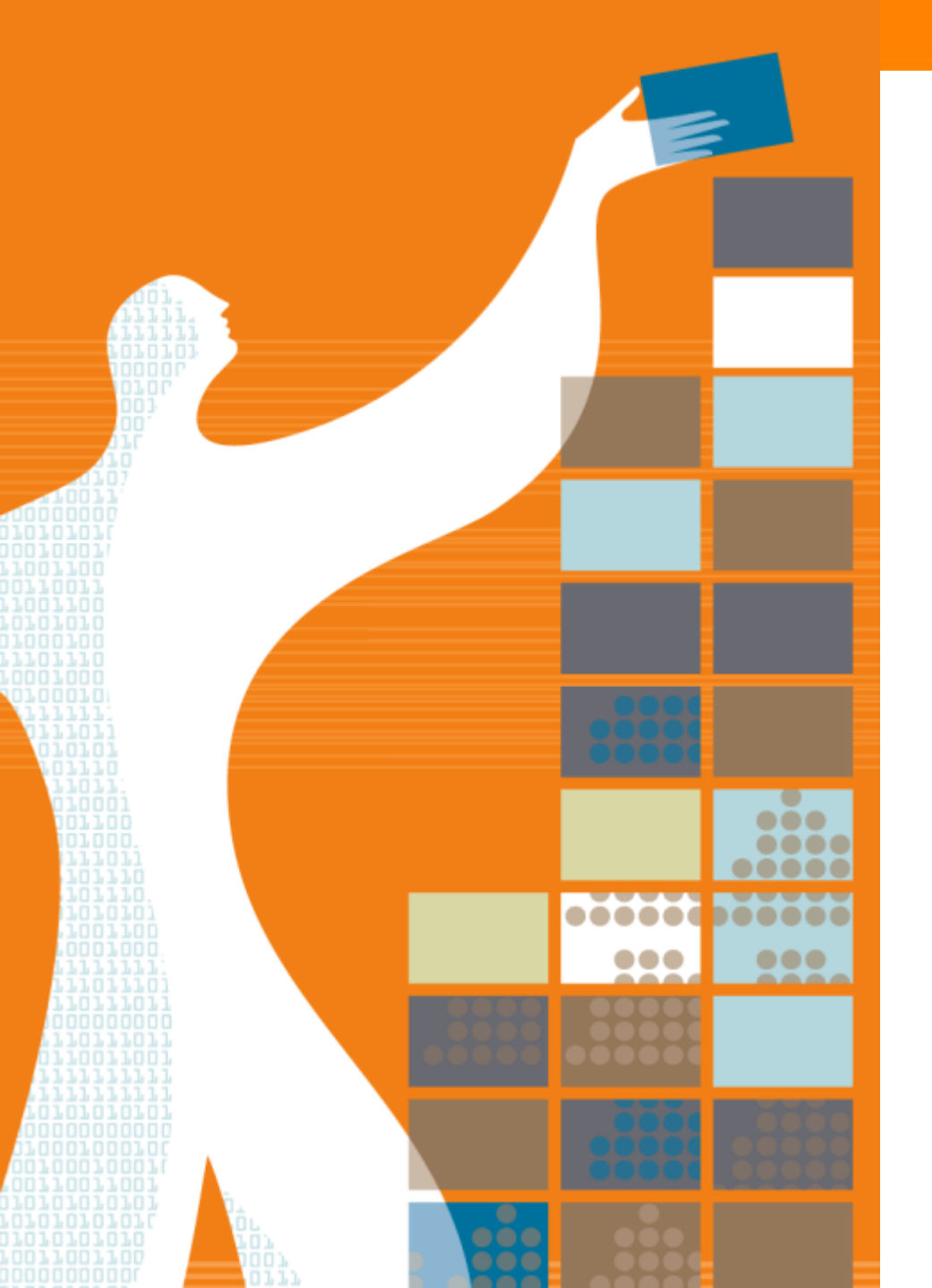

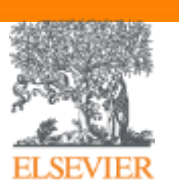

### Спасибо за внимание!

www.elsevierscience.ru www.Facebook.com/ElsevierRussia

www.publishingcampus.com www.elsevier.com/ethics www.elsevier.com/authors www.sciencedirect.com www.scopus.com www.scival.com

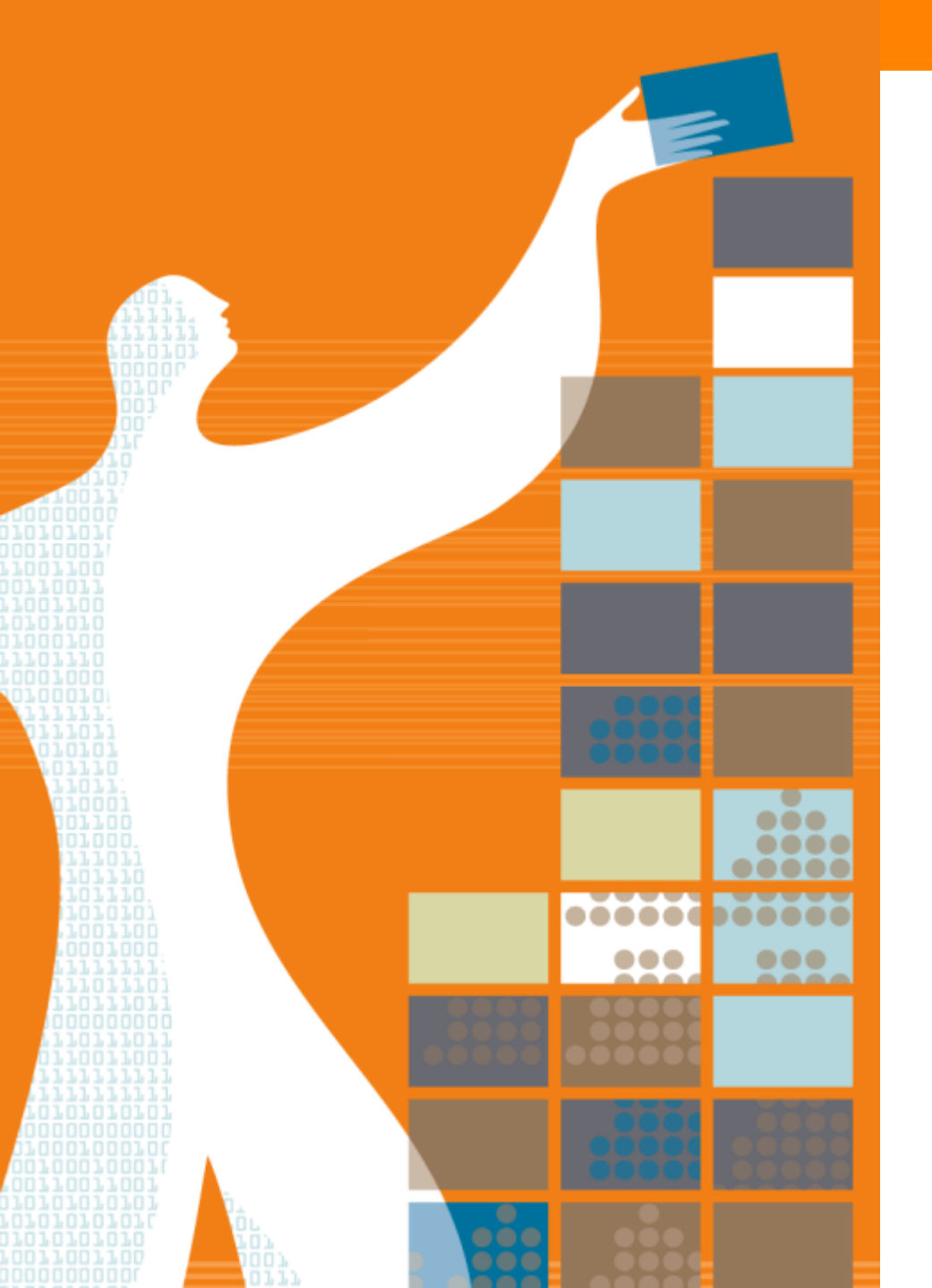

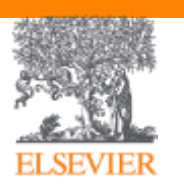

# Приложения

#### Индексация журналов открытого доступа

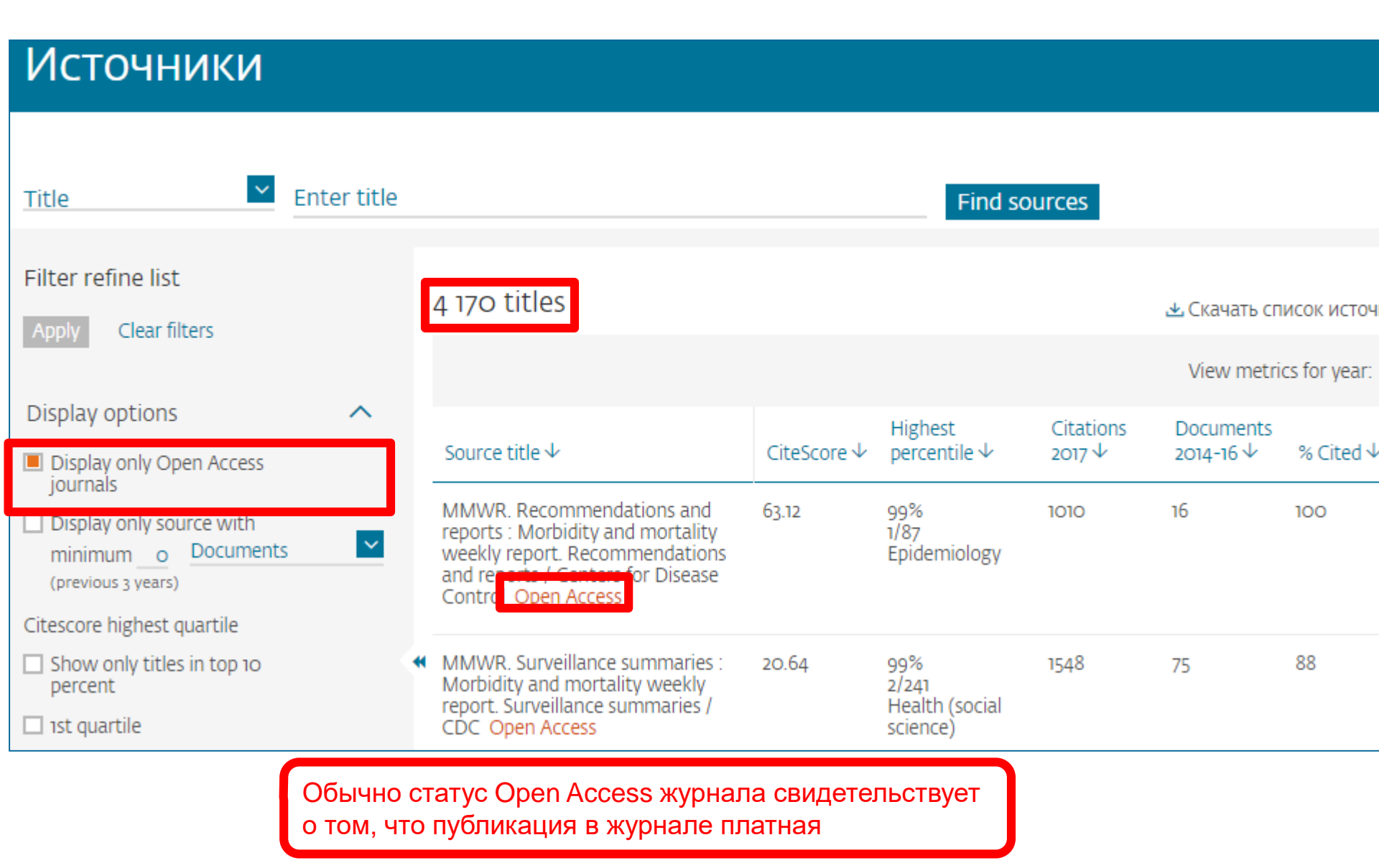

#### Когда журналы попадают на переоценку по показателям?

# Постоянный мониторинг содержания позволяет поддерживать высокое качество журналов

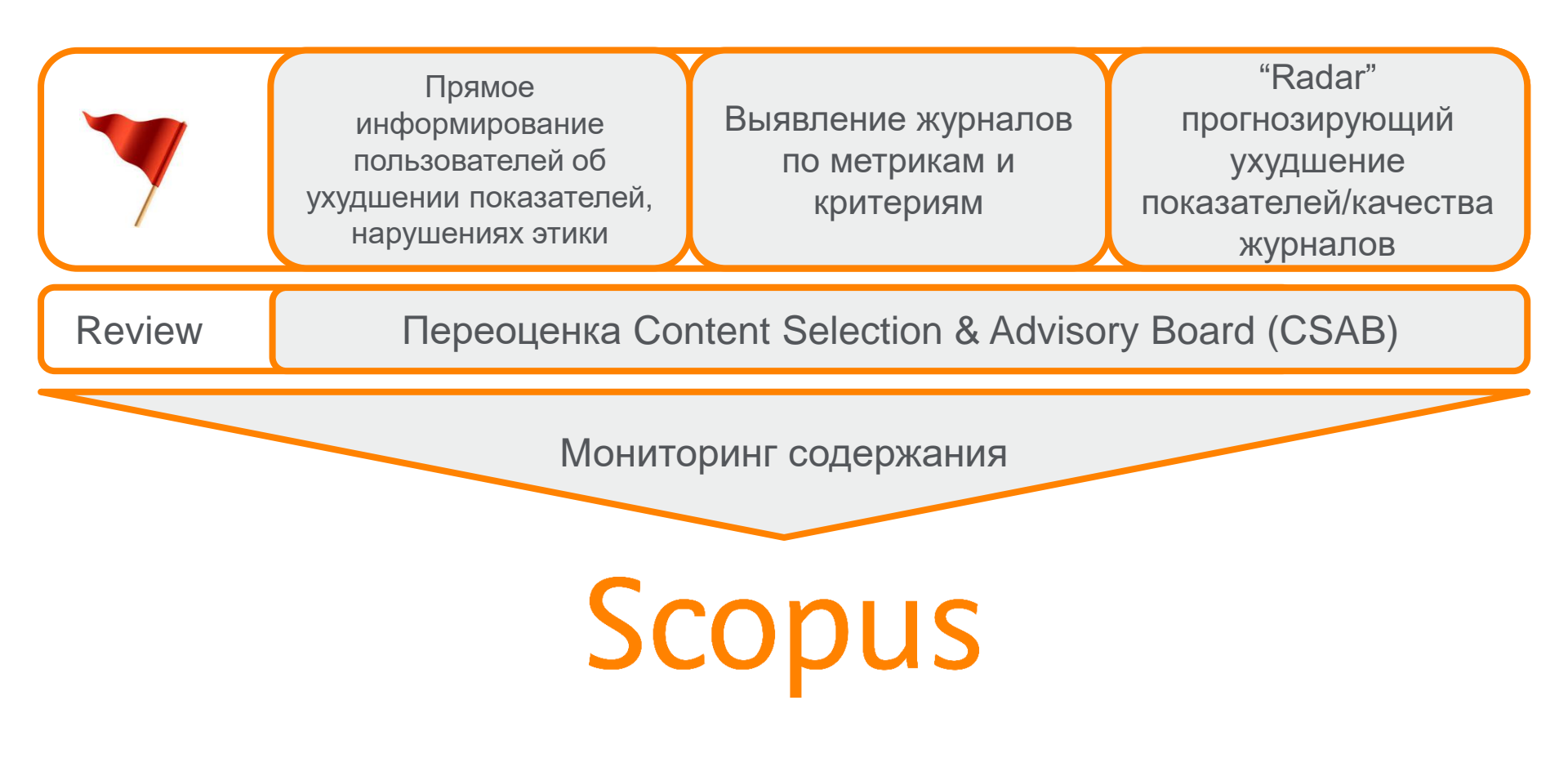

#### Дополнительно в Advanced Search

Пример: subjmain (2208) — это поиск по узкой предметной подобласти. Коды областей можно найти в списке индексируемых в Scopus журналов

<u>https://www.elsevier.com/\_\_data/assets/excel\_doc/0015/91122/title\_list.xl</u> <u>sx</u>, в характеристике самих журналов или в отдельной закладке ASJC Code List

| 1   | A                                     | В                                                    |                                                |     |
|-----|---------------------------------------|------------------------------------------------------|------------------------------------------------|-----|
| 1   | Code                                  | Description                                          |                                                |     |
| 119 | 2003                                  | Finance                                              |                                                |     |
| 120 |                                       | Energy                                               | 1700 Computer Science (all                     |     |
| 121 | 2100                                  | General Energy                                       |                                                |     |
| 122 | 2101                                  | Energy (miscellaneous)                               | Scopus                                         | - 8 |
| 123 | 2102                                  | Energy Engineering and Power Technology              |                                                | - 8 |
| 124 | 2103                                  | Fuel Technology                                      |                                                | _   |
| 125 | 2104                                  | Nuclear Energy and Engineering                       |                                                |     |
| 126 | 2105                                  | Renewable Energy, Sustainability and the Environment |                                                |     |
| 127 |                                       | Engineering                                          | Расширенный поиск                              |     |
| 128 | 2200                                  | General Engineering                                  |                                                |     |
| 129 | 2201                                  | Engineering (miscellaneous)                          |                                                |     |
| 130 | 2202                                  | Aerospace Engineering                                |                                                |     |
| 131 | 2203                                  | Automotive Engineering                               |                                                | 18  |
| 132 | 2204                                  | Biomedical Engineering                               |                                                |     |
| 133 | 2205                                  | Civil and Structural Engineering                     |                                                | - 8 |
| 134 | 2206                                  | Computational Mechanics                              | Локументы Авторы Организации Расширенный поиск |     |
| 135 | 2207                                  | Control and Systems Engineering                      | документы Авторы Организации Расширенный поиск | -   |
| 136 | 2208                                  | Electrical and Electronic Engineering                |                                                |     |
| 137 | 2205                                  | Industrial and Manufacturing Engineering             |                                                |     |
| 138 | 2210                                  | Mechanical Engineering                               |                                                |     |
| 139 | 2211                                  | Mechanics of Materials                               | Введите запрос                                 |     |
| 140 | 2212                                  | Ocean Engineering                                    |                                                |     |
| 141 | 2213                                  | Safety, Risk, Reliability and Quality                | subjmain (2208)                                |     |
| 142 | 2214                                  | Media Technology                                     |                                                |     |
| 143 | 2215                                  | Building and Construction                            |                                                | -1  |
| 144 | 2216                                  | Architecture                                         |                                                | - 8 |
| 145 |                                       | Environmental Science                                |                                                |     |
| 146 | 46 2300 General Environmental Science |                                                      | Составить запрос Доб                           | a   |
| 147 | 2301                                  | Environmental Science (miscellaneous)                |                                                |     |
|     | • • ••                                | More info Medline ASJC classification codes Sheet1   |                                                | d   |
| Rea | dy                                    | Average: 1208 Count: 2 Sum: 120                      | 208 🖩 🗉 — — 🕂 100%                             |     |

### Scopus – ORCID

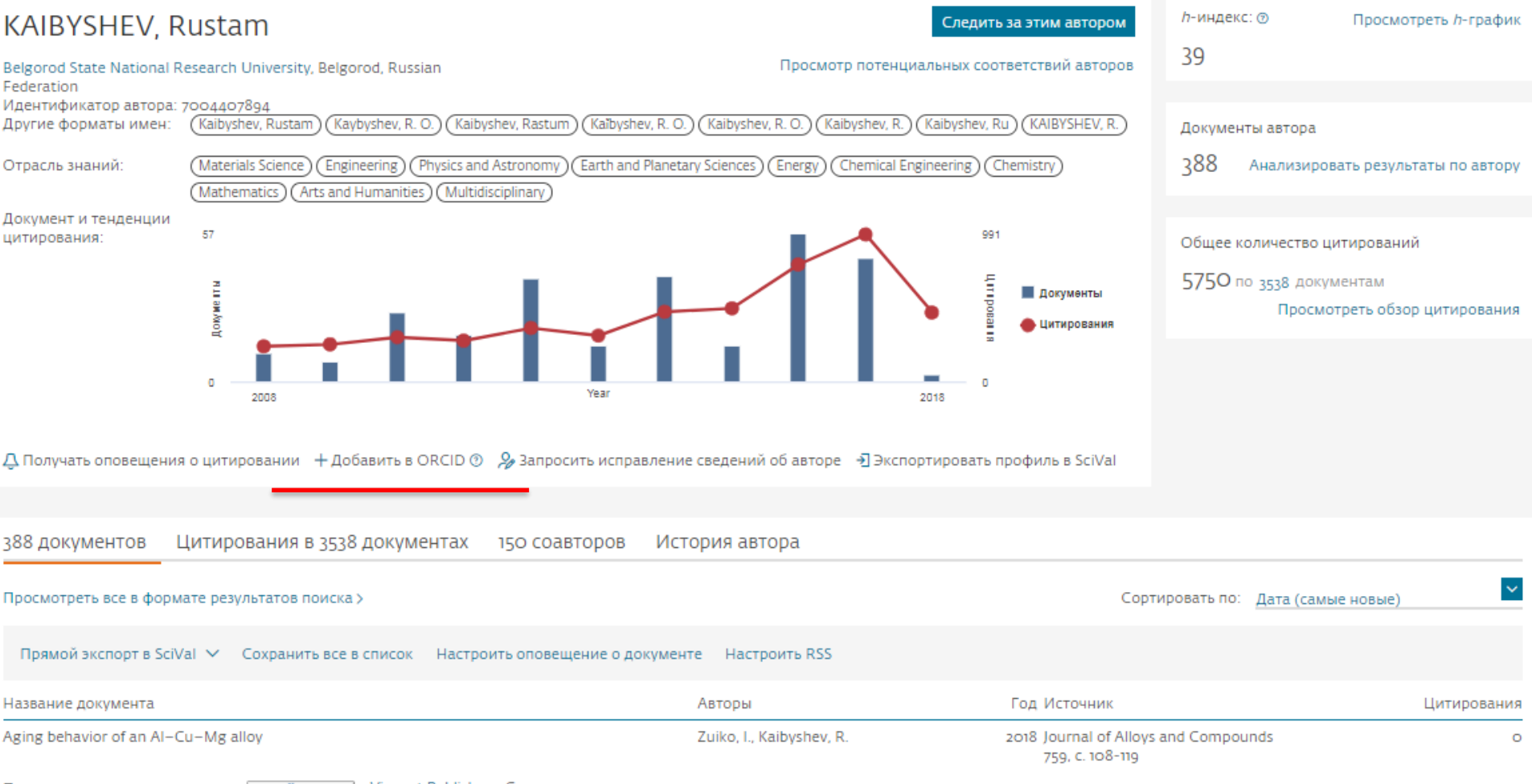

Просмотр краткого описания V Full Text View at Publisher Связанные документы

#### Профиль в ORCID

| $\leftarrow$ $\rightarrow$ C $\bigcirc$ Secure   https://orcid.c                                                                                                    | org/0000-0002-9336-3702                                                                                            |                    |                     |                 |                      | \$          |  |  |  |
|----------------------------------------------------------------------------------------------------|----------------------------------------------------------------------------------------------------|--------------------|---------------------|-----------------|----------------------|-------------|--|--|--|
| Search                                                                                                    |                                                                                                    |                    |                     | D 🗘             | English              | •           |  |  |  |
| ORCID                                                                                                    | EDIT YOUR RECORD                                                                                                   | ABOUT ORCID        | CONTACT US          | HELP            |                      |             |  |  |  |
| Connecting Research<br>and Researchers                                                                                                    |                                                                                                    |                    |                     |                 |                      |             |  |  |  |
|                                                                                                    |                                                                                                    |                    |                     | 3,816,503 O     | RCID iDs and countin | g. See more |  |  |  |
| Oleg N. Senkov                                                                                                    | ♥ Works (211)                                                                                                    |                    |                     |                 |                      | 11 Sort     |  |  |  |
| ORCID IDA coupled thermal/material flow model of friction stir welding<br>applied to Sc-modified aluminum alloys<br>Metallurgical and Materials Transactions A: Physical Metallurgy and |                                                                                                    |                    |                     |                 |                      |             |  |  |  |
| 📥 Print view 😮                                                                                                    | Materials Science                                                                                                  |                    |                     |                 |                      |             |  |  |  |
| Other IDs<br>ResearcherID: C-7197-2012<br>Scopus Author ID: 7005256738                                                                                                    | rd.url?eid=2-s2.0-8                                                                                                | nerID=MN           |                     |                 |                      |             |  |  |  |
|                                                                                                    | Source: Scopus to ORCID                                                                                            |                    |                     | C Preferred sou | urce                 |             |  |  |  |
|                                                                                                    | A methodology for determination of γ' site occupancies in nickel superalloys using atom probe tomography and X-ray |                    |                     |                 |                      |             |  |  |  |
|                                                                                                    | Metallurgical and Materials Transactions A: Physical Metallurgy and                                                |                    |                     |                 |                      |             |  |  |  |
|                                                                                                    | Materials Science                                                                                                  |                    | -                   |                 |                      |             |  |  |  |
|                                                                                                    | 2013   journal-article                                                                                             | 12-1456-2          |                     |                 |                      | 6           |  |  |  |
|                                                                                                    | URL: http://www.scopu                                                                                              | is.com/inward/reco | rd.url?eid=2-s2.0-8 | 84871943519∂    | nerID=MN             |             |  |  |  |

# Пример

#### Author details

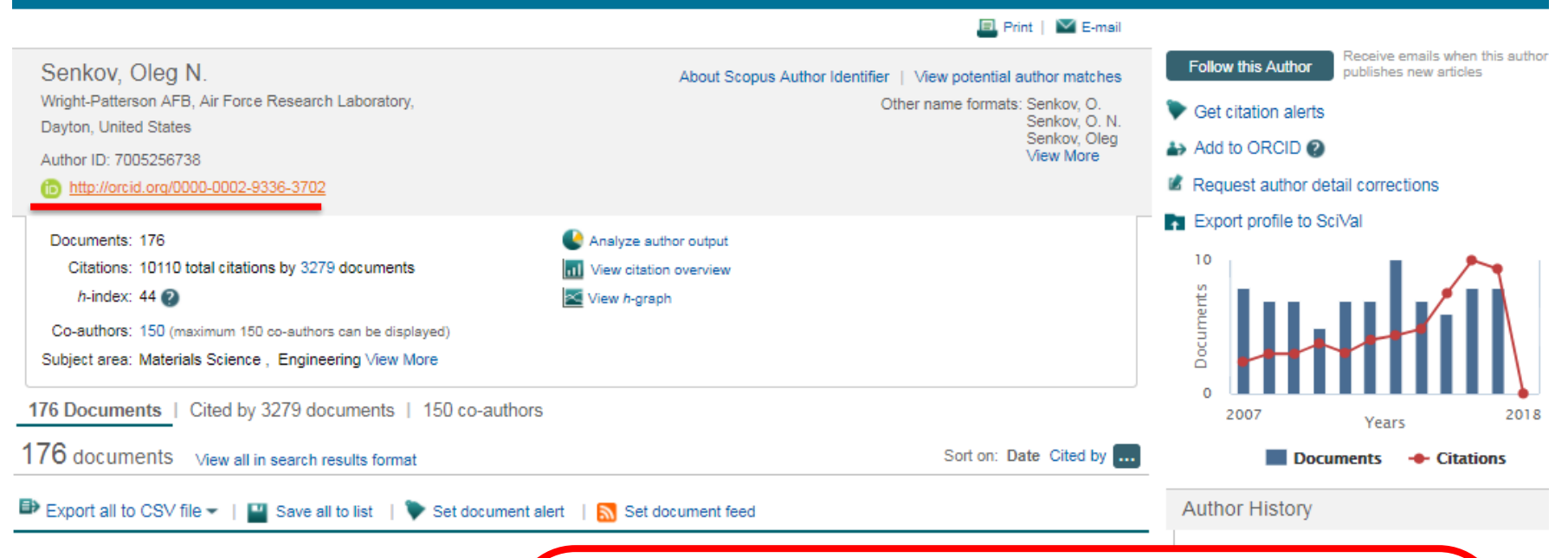

Effect of process parameters on process efficiency and inertia friction welding behavior of the superalloys LSHR and Mar-M247

Full Text

View at Publisher

The Radial Temperature Gradient in the Gleeble<sup>®</sup> Hot-Torsion Te and Its Effect on the Interpretation of Plastic-Flow Behavior В дальнейшем, автор может указывать этот номер ORCID в своей статье (в информации об авторе) – в этом случае, статья, опубликованная в журнале индексируемом Scopus, будет привязана именно к профилю автора, который связан с указанным ORCID

w docui

v docui

w docui